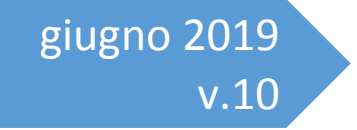

# Webform Drupal

Istruzioni per la creazione di form online per l'informatizzazione della modulistica

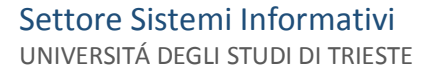

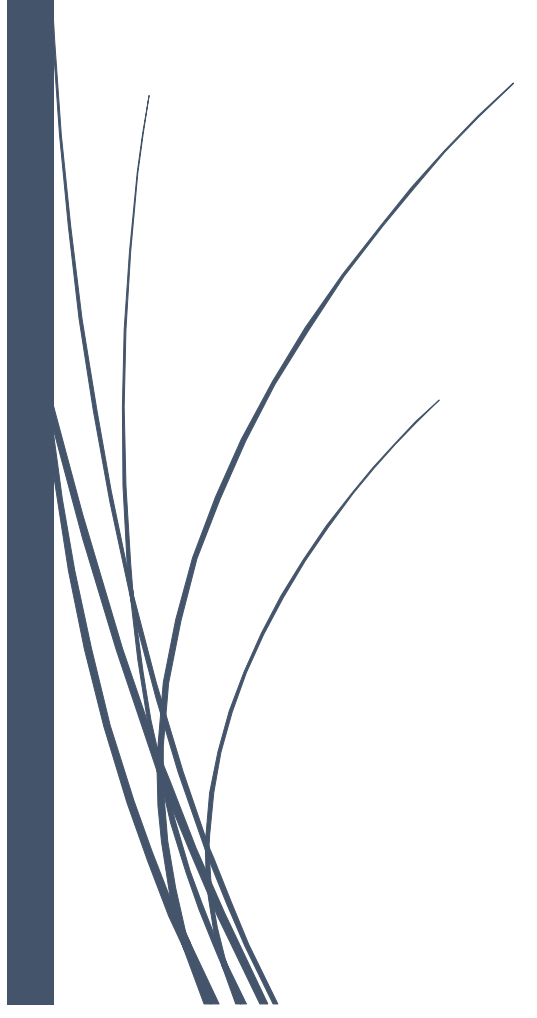

# Sommario

| Ambiente di lavoro                                |
|---------------------------------------------------|
| Accesso                                           |
| Creazione Testata                                 |
| Titolo, descrizione e allegati                    |
| Periodo compilabilità                             |
| Allegati                                          |
| Campi tecnici                                     |
| Anonimato                                         |
| Limitazione accesso                               |
| GESTIONE DELLA DOMANDA11                          |
| GESTIONE SEPARATA MODULO FIRMATO12                |
| CHIUSURA DI UN FORM14                             |
| CREAZIONE GUIDATA DI UN SEMPLICE FORM15           |
| Tabella matricole16                               |
| ELEMENTI DI UN WEBFORM                            |
| FORM COMPONENTS                                   |
| Inserimento form-component di tipo textfield18    |
| Form-component data                               |
| Inserimento testo fisso formattato (markup)25     |
| Luogo e data di compilazione del modulo27         |
| Descrizione                                       |
| Campo obbligatorio28                              |
| Form-component autocompilati da CSA (token)29     |
| Elenco token csa                                  |
| Wrapper CSS hidden32                              |
| Markup con token                                  |
| Form-component select                             |
| Menù a tendina35                                  |
| Scelte multiple                                   |
| Liste preimpostate (nazioni, SSD, province, ecc.) |
| Fieldset per il raggruppamento dei form-component |

| A   | Altri form-component semplici                           | 41 |
|-----|---------------------------------------------------------|----|
|     | Form-component numero                                   | 41 |
|     | Form-componet fivestar                                  | 41 |
|     | Form-component data e ora (=solo ora)                   | 42 |
|     | Form-component textarea                                 | 43 |
|     | Form-component file                                     | 43 |
|     | Form-component multiple-file                            | 44 |
| For | rm-component avanzati                                   | 45 |
| F   | Form-component select                                   | 45 |
|     | Raggruppamento delle voci                               | 45 |
| F   | Form-component formula                                  | 46 |
| A   | Aggregatori                                             | 47 |
|     | Form-component grid (griglia)                           | 47 |
|     | Griglia di valutazione uniforme                         | 48 |
|     | Griglia di valutazione differenziata e con spazio note  | 49 |
| F   | Form-component matrix                                   | 52 |
|     | Raccolta dati partecipanti                              | 52 |
| F   | Form-component fieldset (innestati)                     | 54 |
| C   | Confronto aggregatori                                   | 56 |
| COI | NDIZIONI                                                | 56 |
| it  | if ("se")                                               | 57 |
| t   | then ("allora")                                         | 58 |
| E   | Esempi                                                  | 59 |
|     | Declinazione di genere                                  | 59 |
|     | Menù contestuali: SSD in funzione dell'area scientifica | 60 |
|     | Richiesta di valori solo se l'opzione è spuntata        | 63 |
|     | Selezione membri del nucleo familiare                   | 64 |
|     | Motivazione valutazioni negative                        | 66 |
| VIN | NCOLI E CONTROLLI                                       | 66 |
| V   | Vincoli (validation)                                    | 67 |
|     | Textfield                                               | 68 |
|     | Textarea                                                | 69 |
|     |                                                         |    |

| Numero                                                                                | 71  |
|---------------------------------------------------------------------------------------|-----|
| Data                                                                                  | 74  |
| Data e ora (= solo ora)                                                               | 76  |
| Email                                                                                 | 77  |
| File                                                                                  | 80  |
| Multiple files                                                                        | 81  |
| Select                                                                                | 82  |
| Controlli (form validation)                                                           | 83  |
| Impaginazione                                                                         | 86  |
| Placeholder                                                                           | 86  |
| Wrapper CSS classes                                                                   | 87  |
| CSS classes                                                                           | 87  |
| Label display                                                                         | 87  |
| Description above field                                                               | 88  |
| Fieldset                                                                              | 88  |
| Page-break                                                                            | 88  |
| SUGGERIMENTI OPERATIVI                                                                | 91  |
| Standardizzazione dei webform                                                         | 91  |
| Nome del form                                                                         | 92  |
| Indirizzo                                                                             | 93  |
| Oggetto                                                                               | 96  |
| lo sottoscritto/a                                                                     | 97  |
| Anagrafica                                                                            | 99  |
| Con i token                                                                           |     |
| Da tabella                                                                            |     |
| Dichiarazione, richiesta, comunicazione                                               | 101 |
| Firma                                                                                 | 102 |
| Validità di un'autodichiarazione inviata per via telematica                           |     |
| Validità di un'autodichiarazione presentata con modalità diverse da quella telematica | 104 |
| Note                                                                                  | 105 |
| Gestione invio modulo firmato                                                         | 105 |
| TEST DEI WEBFORM                                                                      | 106 |

| Contenuti107                                                                                       |
|----------------------------------------------------------------------------------------------------|
| Flusso107                                                                                          |
| Risultati108                                                                                       |
| FAQ108                                                                                             |
| Email di notifica108                                                                               |
| Risultati grid109                                                                                  |
| Risultati matrix110                                                                                |
| Risultati fieldset innestati111                                                                    |
| Form-component "obbligatori"112                                                                    |
| Tag nei titoli dei fieldset112                                                                     |
| Caricamento file multipli115                                                                       |
| Duplicazione dei form-component116                                                                 |
| Ordinamento form-component118                                                                      |
| ISTRUZIONI PER LA CHIUSURA DI UN FORM ONLINE GIÀ COMPILATO E RIMASTO IN STATO DI<br>"COMPILAZIONE" |
| Stati di un form                                                                                   |
| ISTRUZIONI CONSULTAZIONE COMPILAZIONI                                                              |
| Per l'ufficio che deve gestire i webform121                                                        |

L'Università degli Studi di Trieste mette a disposizione del personale universitario i web-form, ossia formulari online (via internet) realizzati con Drupal, uno strumento di lavoro che permette di informatizzare la compilazione, la trasmissione e la gestione della modulistica per il personale universitario o per gli studenti, come i questionari di gradimento dei corsi, ecc.

# Gestione webform

Il flusso è articolato nelle seguenti fasi:

- 1. Costruzione del webform  $\rightarrow$  demandata al personale con ruolo **gestore**
- 2. Compilazione webform  $\rightarrow$  da parte degli utenti finali
- 3. Elaborazione dati webform compilati  $\rightarrow$  da parte dell'Ufficio competente alla gestione

# Ambiente di lavoro

• <u>web.units.it/page/forms/it</u> E' l',ambiente di produzione in cui verranno creati e attivati i form destinati agli utenti finali.

#### Accesso

Per accedere all'ambiente di produzione come **gestore di form** è necessaria un'abilitazione, da richiedere a:

• <u>dipweb@units.it</u>

ed effettuare il login alla pagina:

• <u>https://web.units.it/page/forms/user</u> per accedere all'ambiente di produzione

inserendo le credenziali di ateneo (SENZA ds\):

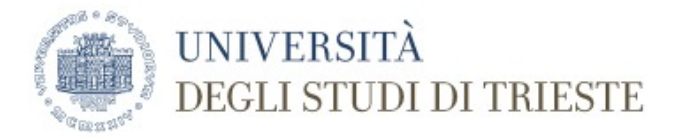

| Nome utente * | <br> | <br> |  |
|---------------|------|------|--|
| Password *    |      |      |  |
| Accedi        |      |      |  |

accedere alla propria scrivania:

| Home                                                                         |            |
|------------------------------------------------------------------------------|------------|
| Scrivania                                                                    |            |
| Scrivania                                                                    | Buongiorno |
| • Esci                                                                       |            |
| • Scrivania                                                                  |            |
| <ul> <li>Gestione Form (Questionari /<br/>Concorsi / Modulistica)</li> </ul> |            |
| Gestione form                                                                |            |
|                                                                              |            |

e selezionare la voce "gestione form" del menù a sinistra:

La videata successiva mostra, se esiste già, l'elenco dei webform creati dal personale dell'Ufficio competente alla gestione:

| Scrivania                                                                                                    | Ag  | ggiung                   | i Nuova Form          |                  |                                           |                                       |              |                       |                        |                      |                                   |
|----------------------------------------------------------------------------------------------------|-----|--------------------------|-----------------------|------------------|-------------------------------------------|---------------------------------------|--------------|-----------------------|------------------------|----------------------|-----------------------------------|
| <ul> <li>Esci</li> <li>Scrivania</li> <li>Gestione Form (Questionari /<br/>Concorsi / Modulistica)</li> </ul> | Nid |                          |                       |                  | Estrai i question                         | ari creati da:<br>parated list of use | er names.    |                       |                        | Apply                |                                   |
| Gestione form                                                                                                 | OF  | <b>PERAZIO</b><br>Choose | ONI<br>an operation - | • Execute        |                                           |                                       |              |                       |                        |                      |                                   |
|                                                                                                    |     | NID                      | TITOLO                | DATA<br>VALIDITÀ | UFFICIO<br>COMPETENTE<br>ALLA<br>GESTIONE | UTENTI<br>AUTORIZZATI<br>GESTIONE     | CREATO<br>DA | COMPILABILE<br>DA     | DEFINIZIONE<br>TESTATA | DEFINIZIONE<br>CAMPI | VERIFICA<br>COMPILAZIONI          |
|                                                                                                    |     | 447                      | form di<br>prova      | 22/03/2019       | Ufficio<br>Sviluppo e<br>Servizi web      |                                       | 3463         | Utente<br>autenticato | Modifica<br>Duplica    | Crea/Modifica        | Vedi Risultati<br>Crea file excel |

# Elementi del webform

- Testata
- Campi
- Compilazioni
- Risultati

### Creazione Testata

- + Titolo
- ✦ Descrizione
- ✦ Periodo compilabilità
- ✦ Allegati
- + Campi tecnici
- + Autenticazione

# Titolo, descrizione e allegati

Inserire come titolo il nome del nuovo form:

| Form *       |  |  |
|--------------|--|--|
| Modulo tasse |  |  |

Il nome del form comparirà nella pagina con l'elenco dei form, nell'url (indirizzo internet) del webform da compilare e nel titolo del browser (durante la compilazione):

| NID | TITOLO       | DATA VALIDITÀ | UFFICIO COMPETENTE<br>ALLA GESTIONE | UTENTI<br>AUTORIZZATI<br>GESTIONE | CREATO<br>DA | COMPILABILE<br>DA     | DEFINIZIONE<br>TESTATA | DEFINIZIONE<br>CAMPI | VERIFICA<br>COMPILAZIONI          |
|-----|--------------|---------------|-------------------------------------|-----------------------------------|--------------|-----------------------|------------------------|----------------------|-----------------------------------|
| 298 | Modulo tasse |               | Settore Servizi al<br>personale     |                                   | 10531        | Utente<br>autenticato | Modifica<br>Duplica    | Crea/Modifica        | Vedi Risultati<br>Crea file excel |

Il testo inserito nel campo "descrizione" comparirà all'utente all'inizio della compilazione del form:

| Descrizione                                                                                       |                                            |
|---------------------------------------------------------------------------------------------------|--------------------------------------------|
| B I U := }≡ ⊕E ⊕E Sorgente (D I <sub>x</sub> ) Still →                                            |                                            |
| Questo modulo per la richiesta riduzione tasse è compilabile da settembre a ottobre di ogni anno. |                                            |
| La domanda può essere presentata dal personale:                                                   |                                            |
| <ul><li>tecnico-amministrativo</li><li>docente</li></ul>                                          |                                            |
| Per scaricare le istruzioni clicca qui                                                            |                                            |
|                                                                                                   |                                            |
|                                                                                                   |                                            |
|                                                                                                   |                                            |
|                                                                                                   |                                            |
|                                                                                                   |                                            |
|                                                                                                   |                                            |
|                                                                                                   |                                            |
|                                                                                                   |                                            |
| hody n                                                                                            |                                            |
| Disable rich-text                                                                                 | ▲                                          |
| Formato del testo HTML 🔻                                                                          | Altre informazioni sui formati del testo 🕜 |
| Indirizzi web o et HTML rasformati in link automaticamente     Plain text                         |                                            |

Nella descrizione si può inserire l'oggetto del modulo, fornire all'utente finale le istruzioni per la compilazione, i termini di validità della domanda, ecc.

Opzione "formato del testo"

- testo semplice
- HTML comprendeanche grassetto, sottolineato, elenchi puntati, tabelle, link, ecc..

#### Periodo compilabilità

ATTENZIONE Se il campo DATA INIZIO VALIDITA' è precedente alla data corrente il form è attivo e il modulo <u>non sarà più modificabile</u> (ad eccezione degli allegati, della data di fine compilazione e dell'elenco dei gestori).

| Date         | Time       |
|--------------|------------|
| a 21/02/2010 | E.g. 18:50 |

Indicare data e ora dopo il quale il form NON sarà più compilabile:

| DATA FINE VALIDITÀ |             |  |  |
|--------------------|-------------|--|--|
| Date               | Time        |  |  |
| g 21/03/2019       | E.g., 18:59 |  |  |

Questo campo è utile nel caso di bandi che prevedono termini rigidi per la presentazione delle domande.

#### Allegati

E' possibile allegare al form uno o più documenti nei formati permessi: pdf doc docx ppt pptx xls xlsx odt odp ods mp3

| ALLEGATI                                                                                                    |                                       |
|----------------------------------------------------------------------------------------------------|---------------------------------------|
| Aggiungi un nuovo file<br>Scegli file Nessun file selezionato<br>I file devono pesare meno di 5 MB.<br>Tipi di file permessi: pdf doc docx ppt ppto | Carica<br>x xls xlsx odt odp ods mp3. |

#### Campi tecnici

L'utente creatore del webform e tutti i colleghi del suo ufficio – l'ufficio che appare preselezionato (e non modificabile) nell'elenco "strutture" della sezione campi tecnici – sono i "gestori" del webform.

I gestori possono modificare il webform e, dopo la sua attivazione, potranno visionare i dati inseriti dagli utenti.

Tutti i gestori del webform possono aggiungere altri gestori inserendo il loro numero di matricola nel campo "utenti autorizzati gestione":

| - CAMPI TECNICI                                                                                                    |                                           |                                             |
|----------------------------------------------------------------------------------------------------|-------------------------------------------|---------------------------------------------|
| Strutture                                                                                                    |                                           |                                             |
| - Nessuno -                                                                                                    | <u>~</u>                                  |                                             |
| Area dei Servizi Amministrativi ed Economico-Finanziari                                                               |                                           |                                             |
| Area dei Servizi ICT                                                                                                  |                                           |                                             |
| Area dei Servizi Istituzionali                                                                                        | <b>•</b>                                  |                                             |
|                                                                                                    |                                           |                                             |
|                                                                                                    |                                           |                                             |
|                                                                                                    |                                           | Visualizza i pesi delle righe               |
| UTENTI AUTORIZZATI GESTIONE                                                                                           |                                           |                                             |
| +                                                                                                    |                                           |                                             |
| Inserire la matricola dell'utente autorizzato alla gestione del questionario (NON appartenente all'ufficio), si posso | ono aggiungere più ricorrenze. Le persone | appartenenti all'ufficio sono già abilitate |
|                                                                                                    |                                           |                                             |
| Aggiungi un aitro elemento                                                                                            |                                           |                                             |
|                                                                                                    |                                           |                                             |
|                                                                                                    |                                           |                                             |

#### Anonimato

È possibile creare dei questionari anonimi, escludendo l'autenticazione o la memorizzazione della matricola dell'utente che compila il webform:

| Autenticazione *                                               |
|----------------------------------------------------------------|
| <ul> <li>Anonimo (senza autenticazione di ateneo)</li> </ul>   |
| Utente autenticato                                             |
|                                                                |
| Escludi matricola utente *                                     |
| Visualizza                                                     |
| 🔘 Escludi                                                      |
| Escludi dall'estrazione dei risultati la matricola dell'utente |

Le due opzioni sono differenti:

 se autenticazione = anonimo, agli utenti che compilano il webform non verranno chiesti username e password. I parametri "escludi matricola utente" e "numero compilazioni" non vengono visualizzati. Al termine della compilazione l'utente anonimo non potrà salvarlo in draft ma solo salvare e uscire, poi potrà solo scaricare il pdf del documento compilato (e non potrà chiuderlo, quindi il form rimarrà in stato di compilazione):

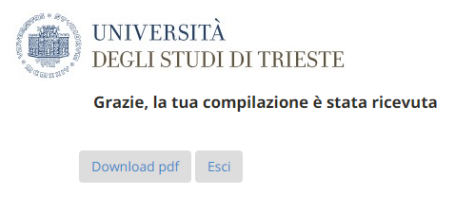

 se autenticazione = utente autenticato e escludi matricola utente = escludi, agli utenti abilitati (vedi dopo) viene chiesto username e password per l'accesso, ma la compilazione è anonima perché nei risultati non viene riportata la matricola. Il sistema comunque registra l'accesso, perciò è possibile impostare che ad ogni utente sia permessa un'unica compilazione

La modalità normale, non anonima:

• se autenticazione = utente autenticato e escludi matricola utente = visualizza, agli utenti abilitati alla compilazione (vedi dopo) viene chiesto username e password per l'accesso e la loro matricola viene riportata nei form compilati e sarà visibile nell'elenco dei form creati

Quando è previsto l'accesso per i soli utenti autenticati, è possibile limitare la compilazione ad una sola volta (nella vita) per ogni utente o consentirgli di compilarlo più volte:

|                    | - AUTENTICAZIONE                 |
|--------------------|----------------------------------|
|                    | Numero compilazioni per utente * |
|                    | Compilazione unica               |
|                    | Compilazioni multiple            |
|                    |                                  |
| Limitazione access | 0                                |
|                    |                                  |
|                    | Tipo autenticazione              |
|                    | - Nessuno -                      |

Quando è permesso l'accesso solo agli utenti autenticati bisogna indicare qual è la platea degli utenti abilitati:

Studenti Futuri studenti

- selezionando "futuri studenti" il form sarà accessibile agli studenti preimmatricolati
- impostando come tipo di autenticazione "dipendenti" il form è accessibile a tutto il personale, ma è possibile specificare ulteriormente quali ruoli e/o afferenze devono avere i dipendenti autorizzati ad accedere al form.

Sono permesse selezioni multiple su entrambi gli elenchi.

Se non viene specificato alcun ruolo o alcuna afferenza, sono abilitati all'accesso al form tutti i dipendenti universitari

| DIPENDENTI                                                        |          |  |
|-------------------------------------------------------------------|----------|--|
| Ruolo                                                             |          |  |
| - Nessuno -                                                       |          |  |
| Assegni di ricerca                                                |          |  |
| Assistenti universitari                                           |          |  |
| Borse di dottorato                                                | <b>•</b> |  |
| Afferenza<br>Centro Emguistico di Ateneo<br>Collegio dei Revisori |          |  |
|                                                                   |          |  |
| Collegio di disciplina                                            |          |  |
| Collegio di disciplina<br>Comitato Etico di Ateneo                |          |  |

impostando come tipo di autenticazione "studenti" il form è accessibile a tutti gli studenti, ma è
possibile specificare ulteriormente a quali tipi e/o corsi devono essere iscritti gli studenti autorizzati
ad accedere al form (sono permesse selezioni multiple):

| ▼ STUDENTI                  |          |  |
|-----------------------------|----------|--|
| Tipo corso                  |          |  |
| - Nessuno -                 |          |  |
| ASP - Corso Abilitante      |          |  |
| CA - Corso di Aggiornamento |          |  |
| CF - Corso di Formazione    | <b>v</b> |  |
| Corso                       |          |  |
| - Nessuno -                 |          |  |
| 016 - INTERPRETAZIONE DI CO | NFERENZA |  |
| 021 - TRADUZIONE            |          |  |
|                             |          |  |

impostando come tipo di autenticazione "tabella di matricole" è necessario selezionare una tabella. Una tabella di matricole è un elenco di utenti creato ad hoc dai servizi informatici di ateneo (es. tutti gli studenti che si sono iscritti nell'ultimo mese, tutti gli utenti che risiedono a Trieste, tutti i dipendenti che hanno rinunciato al bonus Irpef per l'anno in corso, ecc.):

| inpo dutei                                        | nticazione                                                                                                    |                       |
|---------------------------------------------------|----------------------------------------------------------------------------------------------------|-----------------------|
| Dipendent                                         | ti 🔺                                                                                                    |                       |
| Studenti<br>Futuri stud                           | denti                                                                                                    |                       |
| Tabella di                                        | matricole 👻                                                                                                    |                       |
|                                                   |                                                                                                    |                       |
|                                                   | Δ                                                                                                    |                       |
|                                                   | <b>^</b>                                                                                                    |                       |
| Tabella                                           | matricole                                                                                                    |                       |
| - Nessi                                           | uno -                                                                                                    | •                     |
|                                                   |                                                                                                    |                       |
| - Nessi                                           | uno -                                                                                                    |                       |
| - Nessu<br>Immatr                                 | uno -<br>icolati (Q_IMM_VW)                                                                                            |                       |
| - Nessu<br>Immatr<br>Immatr                       | uno -<br>icolati (Q_IMM_VW)<br>icolati corso Ingegneria (C                                                             | 2_DIA_VW)             |
| - Nessu<br>Immatr<br>Immatr<br>Tabella            | uno -<br>icolati (Q_IMM_VW)<br>icolati corso Ingegneria ((<br>u di prova<br>ale-nome-cognome                           | 2_DIA_VW)             |
| - Nessu<br>Immatr<br>Immatr<br>Tabella<br>persona | uno -<br>icolati (Q_IMM_VW)<br>icolati corso Ingegneria ((<br>i di prova<br>ale-nome-cognome<br>ale-ruolo-nome-cognome | 2_DIA_VW)<br>cf-email |

Se necessario specificare quali dati devono essere estratti dalle banche dati istituzionali, poiché i criteri di estrazione delle tabelle esistenti possono essere non utili per le proprie esigenze.

E' possibile chiedere ai servizi informatici la creazione di ulteriori tabelle, che riportino al massimo 5 voci immodificabili (ognuna delle quali può essere anche composta da più dati, es. nome e cognome, nome e cognome nato a... il..., via-n°-cap-città-provincia residenza, .ecc.).

#### dei form non ancora attivi

**NOTA**: Sarà possibile nascondere/cambiare/aggiungere allegati anche dopo l'attivazione del form.

Il form viene effettivamente creato solo dopo aver salvato la testata.

Se si esce dalla pagina o si torna indietro senza salvare, il nuovo form non viene creato.

# **GESTIONE DELLA DOMANDA**

Attivando l'opzione per la "gestione della domanda":

| Gestione della domanda *                                                     |
|------------------------------------------------------------------------------|
| No No                                                                        |
| Si                                                                           |
| Se selezionato, sarà possibile inserire delle note alle singole compilazioni |

ogni impiegato dell'ufficio preposto alla gestione del modulo può aggiornato lo stato del procedimento e impostare una nota per sé o per i colleghi.

Appena chiuso, il modulo risulta in stato "domanda da verificare":

| Display          | ving 1 – 1 submissions                      | of 1  |        |                           |                                                 |                                   |                       |                                                                      |                          |
|------------------|---------------------------------------------|-------|--------|---------------------------|-------------------------------------------------|-----------------------------------|-----------------------|----------------------------------------------------------------------|--------------------------|
| State f<br>- Any | State filter<br>- Any - v Filtra Ripristina |       |        |                           |                                                 |                                   |                       |                                                                      |                          |
| SID              | DATA MODIFICA<br>COMPILAZIONE               | DRAFT | STATE  | DATA<br>MODIFICA<br>STATO | UTENTE - INDIRIZZO IP                           | OPERAZIONI                        | MODIFIED              |                                                                      |                          |
| 624              | 25/03/2019 -<br>16:58                       | No    | Chiuso | 25/03/2019<br>16:59:09    | 10531 - dsguassero@units.it<br>- 172.31.100.151 | Visualizza ·<br>Modifica lo stato | 25/03/2019<br>- 16:58 | Visualizza Allegato FIRMATO (dt.<br>caricamento 25/03/2019 16:59:26) | Domanda da<br>verificare |

Cliccando su "domanda da verificare", l'impiegato può impostare il nuovo stato:

| - Nessuno -    |         |   |  |
|----------------|---------|---|--|
| - Nessuno -    |         |   |  |
| Domanda in lav | orazion | 2 |  |
| Domanda in sta | ito 2   |   |  |
| Domanda in sta | ito 3   |   |  |
| Domanda Verif  | icata   |   |  |

e aggiungere un'eventuale testo di promemoria:

| <b>tato</b><br>Domanda in     | lavorazione                           |
|-------------------------------|---------------------------------------|
| <b>lote</b><br>Presa in cario | co da Massimo. Inviata al protocollo. |
| The set in carry              |                                       |
| Salva                         |                                       |

Dopo aver salvato, il nuovo stato della nota comparirà nella pagina dei risultati con gli ultimi 50 caratteri.

| Displaying 1 – 1 submissions of 1 |                               |       |        |                           |                                                    |                                      |                       |                                                                      |                                                                                    |
|-----------------------------------|-------------------------------|-------|--------|---------------------------|----------------------------------------------------|--------------------------------------|-----------------------|----------------------------------------------------------------------|------------------------------------------------------------------------------------|
| State filter<br>- Any -           |                               |       |        |                           |                                                    |                                      |                       |                                                                      |                                                                                    |
| SID                               | DATA MODIFICA<br>COMPILAZIONE | DRAFT | STATE  | DATA<br>MODIFICA<br>STATO | UTENTE - INDIRIZZO IP                              | OPERAZIONI                           | MODIFIED              |                                                                      | $\frown$                                                                           |
| 624                               | 25/03/2019 -<br>16:58         | No    | Chiuso | 25/03/2019<br>16:59:09    | 10531 -<br>dsguassero@units.it -<br>172.31.100.151 | Visualizza -<br>Modifica lo<br>stato | 25/03/2019<br>- 16:58 | Visualizza Allegato FIRMATO (dt.<br>caricamento 25/03/2019 16:59:26) | Domanda in lavorazione<br>Presa in carico da<br>Massimo. Inviata al<br>rrotocollo. |

# **GESTIONE SEPARATA MODULO FIRMATO**

Attivando l'opzione per la "gestione separata del modulo firmato":

# Gestione separata modulo firmato \* No Si Il campo è utlizzato SOLO per i questionari in cui è conosciuta la matricola del compilatore: sono esclusi i questionari

Anonimi

Con autenticazione, ma con esclusione della matricola utente

dopo la chiusura del form, l'utente potrà inviare all'ufficio competente il modulo firmato semplicemente allegandone la scansione. Nelle istruzioni deve essere specificato se questa è l'unica modalità di spedizione oppure se è una modalità alternativa alla spedizione cartacea. Non è possibile attivare questa opzione per i form anonimi o anonimizzati (cioè senza visualizzazione della matricola).

L'utente deve:

- 1) stampare il modulo
- 2) firmarlo
- 3) scansionarlo
- 4) allegarlo, cliccando sul comando "allega PDF firmato"

| UNIVERSITÀ<br>DEGLI STUDI DI TRIESTE                                                                                                    |                       |                              |                          |                           |    |                                            | ogout |
|----------------------------------------------------------------------------------------------------|-----------------------|------------------------------|--------------------------|---------------------------|----|--------------------------------------------|-------|
| Le compilazioni possono essere modificate finché lo stato d                                                                                                    | ella form è "APERTO   | D" oppure finché lo stato    | o della compilazione     | è "Compilazione"          |    |                                            | 00001 |
| Nota bene: i comandi Modifica ed Elimina sono visibili se la                                                                                                    | form è in stato APE   | RTO oppure se la compil      | azione è in stato DR/    | AFT o COMPILAZIONE        |    |                                            |       |
| Per modificare lo stato della compilazione selezionare il comanu<br>Per modificare le risposte selezionare il comando Modifica<br>Per eliminare una compilazione selezionare il comando Elimina | do Modifica lo stato  |                              |                          |                           |    |                                            |       |
| Compilazioni 1 - 50 of 54. Show 10   50   Tutti results per page                                                                                                    |                       |                              |                          |                           | ς. |                                            |       |
| Titolo                                                                                                    | Stato<br>compilazione | Data ultimo<br>salvataggio 🔻 | Chiusura<br>compilazioni | Operazioni                |    | Gestione Domanda per Ufficio<br>Competente |       |
| Richiesta trasferimento                                                                                                    | Chiuso                | 25/03/2019                   | Non più<br>compilabile   | Visualizza - Download pdf |    | Allega PDF firmato                         |       |

Dopo avere allegato il documento firmato, il modulo viene considerato come inviato all'ufficio di competenza.

Quando l'utente chiude un questionario riceve un'email di conferma, ma quando l'utente allega il modulo firmato non riceve alcuna email. L'utente può comunque verificare lo stato dei form nella pagina con l'elenco tutte le sue compilazioni (accessibile dalla pagina di login <u>https://web.units.it/page/forms/it/user</u>):

| UNIVERSITÀ<br>DEGLI STUDI DI TRIESTE                                                                                                    |                       |                              |                          |                           |                                            |  |  |  |
|----------------------------------------------------------------------------------------------------|-----------------------|------------------------------|--------------------------|---------------------------|--------------------------------------------|--|--|--|
| Le compilazioni possono essere modificate finché lo stato della form è "APERTO" oppure finché lo stato della compilazione è "Compilazione"                                                     |                       |                              |                          |                           |                                            |  |  |  |
| Nota bene: i comandi Modifica ed Elimina sono visibili se la form è in stato APERTO oppure se la compilazione è in stato DRAFT o COMPILAZIONE                                                  |                       |                              |                          |                           |                                            |  |  |  |
| Per modificare lo stato della compilazione selezionare il coman<br>Per modificare le risposte selezionare il comando Modifica<br>Per eliminare una compilazione selezionare il comando Elimina | do Modifica lo stato  |                              |                          |                           |                                            |  |  |  |
| Compilazioni 1 - 50 of 54. Show 10   50   Tutti results per page                                                                                                    | 2.                    |                              |                          |                           |                                            |  |  |  |
| Titolo                                                                                                    | Stato<br>compilazione | Data ultimo<br>salvataggio 🔻 | Chiusura<br>compilazioni | Operazioni                | Gestione Domanda per Ufficio<br>Competente |  |  |  |
| Richiesta trasferimento                                                                                                    | Chiuso                | 25/03/2019                   | Non più<br>compilabile   | Visualizza - Download pdf | Visualizza Allegato FIRMATO                |  |  |  |

Quando l'utente chiude o invia un questionario allegandone il modulo firmato, l'ufficio non riceve alcuna

email. Pertanto, sarà cura dell'ufficio controllare periodicamente la presenza di nuovi moduli firmati.

L'ufficio troverà tra i risultati il comando per la visualizzazione dell'eventuale allegato firmato:

| Display                                    | Displaying 1 – 1 submissions of 1 |       |        |                           |                                                   |                                   |                       |                                                                      |  |  |  |
|--------------------------------------------|-----------------------------------|-------|--------|---------------------------|---------------------------------------------------|-----------------------------------|-----------------------|----------------------------------------------------------------------|--|--|--|
| State filter<br>- Any -  Filtra Ripristina |                                   |       |        |                           |                                                   |                                   |                       |                                                                      |  |  |  |
| SID                                        | DATA MODIFICA<br>COMPILAZIONE     | DRAFT | STATE  | DATA<br>MODIFICA<br>STATO | UTENTE - INDIRIZZO IP                             | OPERAZIONI                        | MODIFIED              |                                                                      |  |  |  |
| 623                                        | 25/03/2019 -<br>16:24             | No    | Chiuso | 25/03/2019<br>16:24:52    | 10531 -<br>dsguassero@units.it -<br>172.31.100.57 | Visualizza +<br>Modifica lo stato | 25/03/2019<br>- 16:24 | Visualizza Allegato FIRMATO (dt.<br>caricamento 25/03/2019 16:37:19) |  |  |  |

Gli eventuali ulteriori allegati possono essere scaricati cliccando sul comando "visualizza". I documento potranno essere inviati al protocollo in formato elettronico, ad esempio via email.

# CHIUSURA DI UN FORM

Dopo ogni salvataggio l'utente vede l'elenco delle proprie compilazioni:

| UNIVERSITÀ<br>DEGLI STUDI DI TRIESTE                                                                                                    |                       |                             |                          |                                                               |                                            |  |  |  |  |
|----------------------------------------------------------------------------------------------------|-----------------------|-----------------------------|--------------------------|---------------------------------------------------------------|--------------------------------------------|--|--|--|--|
| Le compilazioni possono essere modificate finché lo stato della form è "APERTO" oppure finché lo stato della compilazione è "Compilazione"                                                                         |                       |                             |                          |                                                               |                                            |  |  |  |  |
| Nota bene: i comandi Modifica ed Elimina sono visibili se la form è in stato APERTO oppure se la compilazione è in stato DRAFT o COMPILAZIONE                                                                      |                       |                             |                          |                                                               |                                            |  |  |  |  |
| Per modificare lo stato della compilazione selezionare il comando Modifica lo stato<br>Per modificare le risposte selezionare il comando Modifica<br>Per eliminare una compilazione selezionare il comando Elimina |                       |                             |                          |                                                               |                                            |  |  |  |  |
| Compilazioni 1 - 50 of 52. Show 10   50   Tutti results per page                                                                                                    |                       |                             |                          |                                                               |                                            |  |  |  |  |
| Titolo                                                                                                    | Stato<br>compilazione | Data ultimo<br>salvataggio▲ | Chiusura<br>compilazioni | Operazioni                                                    | Gestione Domanda per Ufficio<br>Competente |  |  |  |  |
|                                                                                                    |                       |                             |                          |                                                               |                                            |  |  |  |  |
| Rinuncia al bonus Irpet                                                                                                    | Compilazione          | 02/10/2018                  | 31/12/2200               | Modifica - Chiudi la compilazione - Download pdf<br>- Elimina |                                            |  |  |  |  |
| Detrazioni per lavoro dipendente art. 13                                                                                                    | Chiuso                | 05/10/2018                  | Non più<br>compilabile   | Visualizza - Download pdf                                     |                                            |  |  |  |  |

I form chiusi possono essere solo consultati (su web o scaricando il pdf). Quelli in stato di compilazione o in draft (quando lo stato compare vuoto) possono essere anche modificati o chiusi.

Dopo aver cliccato sul comando "chiudi la compilazione":

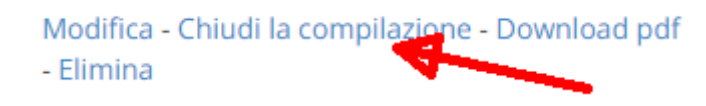

basterà selezionare il nuovo stato dal menù a tendina e cliccare sul pulsante "conferma chiusura":

|             | UNIVERSITÀ<br>DEGLI STUDI DI TRIESTE                                                                                                    |              |        |
|-------------|----------------------------------------------------------------------------------------------------|--------------|--------|
|             |                                                                                                    |              |        |
|             |                                                                                                    | Download pdf | Logout |
|             | Questionario Rinuncia al bonus Irpef<br>Compilazione (sid) 447                                                                          |              |        |
|             | Ultimo salvataggio effettuato il 02/10/2018                                                                                             |              |        |
|             |                                                                                                    |              |        |
|             | invia email                                                                                                    |              |        |
|             | Modulo che può essere compilato da ogni dipendente con contratto di lavoro subordinato. Per informazioni e dubbi: stipendi@amm.units.it |              |        |
|             | Workflow                                                                                                    |              |        |
|             | Stato attuale Compilazione                                                                                                    |              |        |
|             | Nuovo stato *                                                                                                    |              |        |
|             | Chiuso                                                                                                    |              |        |
|             | Conferma Chiusura Annulla                                                                                                    |              |        |
| >           | Compilazione → Compilazione → Compilazione (modificato da 10531)                                                                        |              |        |
|             |                                                                                                    |              |        |
|             |                                                                                                    |              |        |
| Tutte le tu | ue forms Vai alla scrivania                                                                                                    |              |        |

Se l'utente deve chiudere un form iniziato nei giorni passati può entrare dal link con cui ha iniziato a compilare il form (il form risulterà già compilato, come era stato salvato), cliccare nuovamente sul pulsante "salva" e dall'elenco delle compilazioni) procedere alla chiusura del questionario.

# CREAZIONE GUIDATA DI UN SEMPLICE FORM

Per creare un nuovo form (vuoto), cliccare sul pulsante "aggiungi nuovo form":

| Home » Gestione Form (Questionari / Concorsi / Modulistica)<br>Admin Form                           |                   |                  |                                     |                                |              |             |             |                          |
|----------------------------------------------------------------------------------------------------|-------------------|------------------|-------------------------------------|--------------------------------|--------------|-------------|-------------|--------------------------|
| Scrivania<br>• Esci                                                                                 | Agglungi Nuova    | Form             | -                                   |                                |              |             |             |                          |
| <ul> <li>Scrivania</li> <li>Sito pubblico →</li> </ul>                                              | - Choose an opera | tion - • Execute |                                     |                                |              |             |             |                          |
| <ul> <li>Gestione Form (Questionari / Concorsi /<br/>Modulistica)</li> <li>Gestione form</li> </ul> | I NID TITOLO      | DATA VALIDITÀ    | UFFICIO COMPETENTE ALLA<br>GESTIONE | UTENTI AUTORIZZATI<br>GESTIONE | CREATO<br>DA | COMPILABILE | DEFINIZIONE | VERIFICA<br>COMPILAZIONI |

e proseguire definendo i dati della testata del form.

Dopo aver salvato la testata, nell'elenco della pagina "gestione form" compare una riga con il nuovo form:

| • Esci<br>• Scrivania<br>• Sito pubblico →<br>- Contenti / Contenti /    | OF | <b>PERAZIC</b><br>Choose | an operatio | on - • Execute |                                     |                                |              |                       |                        |               |                                   |
|--------------------------------------------------------------------------|----|--------------------------|-------------|----------------|-------------------------------------|--------------------------------|--------------|-----------------------|------------------------|---------------|-----------------------------------|
| Gestione Form (Questionan') Concorsi /<br>Modulistica)     Gestione form |    | NID                      | TITOLO      | DATA VALIDITÀ  | UFFICIO COMPETENTE ALLA<br>GESTIONE | UTENTI AUTORIZZATI<br>GESTIONE | CREATO<br>DA | COMPILABILE<br>DA     | DEFINIZIONE<br>TESTATA | DEFINIZIONE   | VERIFICA<br>COMPILAZIONI          |
| Elenco forms                                                             |    | 298                      | test3       |                | Settore Servizi al personale        |                                |              | Utente<br>autenticato | Modifica<br>Duplica    | Crea/Modifica | Vedi Risultati<br>Crea file excel |

<u>Finché un form non è attivo</u>, è possibile modificare la testata selezionando la voce "modifica" nella colonna "definizione testata" dell'elenco.

Dopo aver salvato la testata, si possono creare i campi del webform spostandosi nella sottoscheda "formcomponents" della scheda "webform".

|                                                  |                |                           | VI             | SUALIZZA MODIFIC | A WEBFORM RISULTATI                                           | DEVEL    |
|--------------------------------------------------|----------------|---------------------------|----------------|------------------|---------------------------------------------------------------|----------|
|                                                  |                | Form components Condition | nals Form vali | dation E-mail C  | Generate PDF Workflow Form s<br>Visualizza i pesi delle righe | settings |
| ETICHETTA<br>No Components, add a component belo | FORM KEY<br>w. | TIPO                      | VALUE          | PESO             | OPERAZIONI                                                    |          |
| + New component name                             |                | Textfield •               |                | 0                | Aggiungi                                                      |          |

# Tabella matricole

Se si è selezionata l'autenticazione con tabella matricole, nel form compaiono già i 5 form-component della tabella:

| ETICHETTA                   | FORM KEY        | TIPO        | VALUE | OBBLIGATORIO | OPERAZIONI |       |         |
|-----------------------------|-----------------|-------------|-------|--------------|------------|-------|---------|
| 🕂 devi definire l'etichetta | 555_txt_altro_1 | Textfield   | -     |              | Modifica   | Clone | Elimina |
| 🕂 devi definire l'etichetta | 555_txt_altro_2 | Textfield   | -     |              | Modifica   | Clone | Elimina |
| 🕂 devi definire l'etichetta | 555_txt_altro_3 | Textfield   | -     |              | Modifica   | Clone | Elimina |
| 🕂 devi definire l'etichetta | 555_txt_altro_4 | Textfield   | -     |              | Modifica   | Clone | Elimina |
| 🕂 devi definire l'etichetta | 555_txt_altro_5 | Textfield   | -     |              | Modifica   | Clone | Elimina |
| ↔ New component name        |                 | Textfield • |       |              | Aggiungi   |       |         |
| Salva                       |                 |             |       |              |            |       |         |

che bisogna rinominare, cliccando sulla voce "modifica" della colonna "operazioni". Per ogni formcomponent indicare la nuova etichetta e cliccare sul pulsante "salva component" in fondo:

| nominativo                           | 4                                        |                                                |                                                       |                              |
|--------------------------------------|------------------------------------------|------------------------------------------------|-------------------------------------------------------|------------------------------|
| This is used a                       | s a descriptive l                        | abel when displaying                           | g this form element.                                  |                              |
| Field Key *                          |                                          |                                                |                                                       |                              |
| 555_txt_altro                        | _2                                       |                                                |                                                       |                              |
| Enter a machi<br>the way data        | ne readable key<br>is saved, but ma      | for this form elemen<br>by be helpful if doing | nt. May contain only alpha<br>custom form processing. | numeric characters and und   |
| Valore pred                          | efinito                                  |                                                |                                                       |                              |
|                                      |                                          |                                                |                                                       |                              |
| The shefe of a second second         |                                          | D 11 1 1 1 1                                   |                                                       |                              |
| Descrizione                          | alue of the field.                       | Browse available to                            | kens.                                                 |                              |
| A short descr                        | iption of the field                      | d used as help for th                          | e user when he/she uses                               | the form. Browse available t |
| A short descri                       | alue of the field.<br>iption of the fiel | d used as help for th                          | e user when he/she uses                               | the form. Browse available t |
| A short descr<br>VALIDATI  VISUALIZZ | iption of the field.                     | d used as help for th                          | e user when he/she uses                               | the form. Browse available t |

|                 |              | VISUALIZZA      | MODIFIC | CA WEBFO     | RM RISU  | LTATI     | DEVEL |
|-----------------|--------------|-----------------|---------|--------------|----------|-----------|-------|
| Form components | Conditionals | Form validation | E-mail  | Generate PDF | Workflow | Form sett | tings |

è possibile controllare l'anteprima del form:

|             | UNIVERSITÀ<br>DEGLI STUDI DI TRIESTE |
|-------------|--------------------------------------|
|             | devi definire l'etichetta            |
|             | ND                                   |
|             | nominativo                           |
|             | SGUASSERO DARIO                      |
|             | devi definire l'etichetta            |
|             | SGSDRA83L34L483M                     |
|             | devi definire l'etichetta            |
|             |                                      |
|             | devi definire l'etichetta            |
|             |                                      |
|             |                                      |
| Tutte le tu | e forms Vai alla scrivania           |

Etichettare tutti i 5 form-component della tabella matricole. Per nasocndere quelli vuoti vedere il capitolo "Wrapper CSS hidden".

# ELEMENTI DI UN WEBFORM

- + Form components (tipo di campo)
- + Conditionals (Condizioni)
- + Form validation (Controlli e Vincoli)

| tro 15                                                                       |                |                         |                   |              | VISUALIZZA   | MODIFICA  | WEBFORM  | A RISUL        |
|------------------------------------------------------------------------------|----------------|-------------------------|-------------------|--------------|--------------|-----------|----------|----------------|
|                                                                              |                | Form components         | Conditionals Form | n validation | E-mail Gen   | erate PDF | Workflow | Form setting   |
| Scrivania                                                                    | ETICHETTA      | FORM KEY                | TIPO              | VALUE        | OBBLIGATORIO | OPERAZION | NI       | in dene rigine |
| <ul><li>Esci</li><li>Scrivania</li></ul>                                     | ⊕ uno          | 395_6_textfield_uno     | Textfield         | -            |              | Modifica  | Clone    | Elimina        |
| <ul> <li>Gestione Form (Questionari /<br/>Concorsi / Modulistica)</li> </ul> | ⊕ uno          | 395_7_textfield_uno_uno | Textfield         | -            |              | Modifica  | Clone    | Elimina        |
| Gestione form                                                                | + New componen | name                    | Textfield •       |              |              | Aggiun    | gi       |                |

# FORM COMPONENTS

# Inserimento form-component di tipo textfield

Per inserire un nuovo form-component (cioè una domanda di un modulo) bisogna:

- 1. assegnargli un'etichetta, che comparirà sia nel form da compilare che in quello compilato;
- 2. selezionare il tipo di risposta desiderato. Il tipo più generale è il "textfield";

# 3. premere il pulsante "aggiungi".

| ETICHETTA                           | FORM KEY | TIPO                           | VALUE | PESO  | OPERAZIONI |
|-------------------------------------|----------|--------------------------------|-------|-------|------------|
| No Components, add a component belo | w.       |                                |       | ,<br> |            |
|                                     | _        |                                |       |       |            |
| 🕂 Nominativo                        |          | Textfield 🔻                    |       | 0     | Aggiungi   |
|                                     |          | Data                           |       |       |            |
|                                     |          | Data e ora                     |       |       |            |
|                                     |          | E-mail                         |       |       |            |
|                                     |          | Fieldset                       |       |       |            |
|                                     |          | Fivestar                       |       |       |            |
|                                     |          | Formula                        |       |       |            |
|                                     |          | Grid                           |       |       |            |
|                                     |          | Markup                         |       |       |            |
|                                     |          | Matrix                         |       |       |            |
|                                     |          | Multiple file                  |       |       |            |
|                                     |          | Nascosto                       |       |       |            |
|                                     |          | Numero                         |       |       |            |
|                                     |          | Page break<br>Select entitiene |       |       |            |
|                                     |          | Textarea                       |       |       |            |
|                                     |          | Textfield                      |       |       |            |

#### Nella scheda dei parametri bisogna definire le impostazioni del nuovo form-component:

| Etichetta *                                                                                                    |
|----------------------------------------------------------------------------------------------------|
| Nominativo                                                                                                    |
| This is used as a descriptive label when displaying this form element.                                                                                                    |
|                                                                                                    |
| Field Key *                                                                                                    |
| nominativo                                                                                                    |
| Enter a machine readable key for this form element. May contain only alphanumeric characters and underscores. This key will be used as the name attribute of the form element. This value has no effect on the way data is saved, but may be helpful if doing custom form processing. |
| Valore predefinito                                                                                                    |
| The default value of the field. Browse available tokens.                                                                                                    |
| Descrizione                                                                                                    |
|                                                                                                    |
|                                                                                                    |
|                                                                                                    |
|                                                                                                    |
| A sheet description of the field used as help for the user where he (she user the form "Denne as the form")                                                                                                    |
| A short description of the field used as help for the user when helpsite uses the form. Browse available tokens,                                                                                                    |
| - VALIDATION                                                                                                    |
| Obbligatorio                                                                                                    |
| Check this option if the user must enter a value.                                                                                                    |
| Unique                                                                                                    |
| Check that all entered values for this field are unique. The same value is not allowed to be used twice.                                                                                                    |
| Maxlength                                                                                                    |
|                                                                                                    |
| Maximum length of the textfield value.                                                                                                    |

| VISUALIZZAZIONE                                                                                |
|------------------------------------------------------------------------------------------------|
| Larghezza                                                                                      |
|                                                                                                |
| Width of the textfield Leaving blank will use the default size                                 |
|                                                                                                |
|                                                                                                |
| Placeholder                                                                                    |
|                                                                                                |
| The placeholder will be shown in the field until the user starts entering a value.             |
|                                                                                                |
|                                                                                                |
| Prefix text placed to the left of the textileid                                                |
|                                                                                                |
| Examples: \$, #,                                                                               |
|                                                                                                |
| Postfix text placed to the right of the textfield                                              |
| i ostis car piaca to the right of the cartest                                                  |
|                                                                                                |
| Examples: Ib, kg, %.                                                                           |
|                                                                                                |
| Label display                                                                                  |
| Sonra V                                                                                        |
|                                                                                                |
| Determines the placement of the component's label.                                             |
| Description show fuld                                                                          |
|                                                                                                |
| Place the description above — rather than below — the field.                                   |
| 🗌 Disattivato                                                                                  |
| Make this field non-editable. Useful for setting an unchangeable default value.                |
| Prints                                                                                         |
|                                                                                                |
| Private fields are shown only to users with results access.                                    |
| Wrannar CSS classes                                                                            |
| mapper ess classes                                                                             |
|                                                                                                |
| Apply a class to the wrapper around both the field and its label. Separate multiple by spaces. |
|                                                                                                |
| CSS classes                                                                                    |
|                                                                                                |
| Annual class to the field. Separate multiple by space                                          |
| Appry a dass to the new, separate monople by spaces.                                           |
|                                                                                                |
|                                                                                                |
| Save component S                                                                               |
| Save component and                                                                             |

Si possono anche lasciare le impostazioni di default, ma per creare effettivamente il form-component è necessario cliccare sul pulsante "save component" a fine pagina.

Il tipo textfield (campo di testo) è il più generico, va bene per quasi tutto (ma non permette di effettuare molti controlli). Ad esempio, il "modulo per la richiesta del prospetto pensionistico":

| c.a.                                             | Al Direttore Generale<br>Università degli Studi di Trieste<br>Ufficio Pensioni<br>P.le Europa, 1<br>34127 – TRIESTE |
|--------------------------------------------------|----------------------------------------------------------------------------------------------------|
| OGGETTO: prospetto pensionistico.                |                                                                                                    |
| La/II sottoscritta/o                             | ,                                                                                                    |
| nata/o a                                         | il, in                                                                                                    |
| servizio presso l'Università degli Studi di Trie | este, in qualità di                                                                                                 |
| с                                                | HIEDE                                                                                                    |
| un prospetto relativo alla propria posizione p   | ensionistica.                                                                                                    |
|                                                  |                                                                                                    |
|                                                  |                                                                                                    |
|                                                  |                                                                                                    |
|                                                  |                                                                                                    |
| Trieste,                                         |                                                                                                    |

potrebbe essere realizzato con soli textfield. Poiché le etichette dei form-component vengono visualizzate prima del campo da compilare, come etichetta può essere inserito il testo che nel modulo cartaceo precede il relativo campo:

| ETICHETTA                                                                     | FORM KEY                       | TIPO        | VALUE | OBBLIGATORIO | OPERAZION | II    |         |
|-------------------------------------------------------------------------------|--------------------------------|-------------|-------|--------------|-----------|-------|---------|
| -‡- II/Ia sottoscritto/a                                                      | 299_1_textfield_<br>illa_sotto | Textfield   | -     |              | Modifica  | Clone | Elimina |
| -‡- nato/a a                                                                  | 299_2_textfield_<br>natoa_a    | Textfield   | -     |              | Modifica  | Clone | Elimina |
| ÷ il                                                                          | 299_3_textfield_<br>il         | Textfield   | -     |              | Modifica  | Clone | Elimina |
| 🕂 in servizio presso l'Università degli Studi di Trieste, in qualità di       | 299_4_textfield_<br>in_servizi | Textfield   | -     |              | Modifica  | Clone | Elimina |
| + CHIEDE un prospetto relativo alla propria posizione pensionistica. Trieste, | 299_5_textfield_<br>chiede_un_ | Textfield   | -     |              | Modifica  | Clone | Elimina |
| + New component name                                                          |                                | Textfield • |       |              | Aggiung   | gi    |         |

#### Cliccando sulla scheda "visualizza":

|                 | -            |                 |              |              |              |         |
|-----------------|--------------|-----------------|--------------|--------------|--------------|---------|
|                 |              | VISUALIZZA      | MODIFICA     | WEBFORM      | RISULTATI    | DEVEL   |
|                 |              |                 |              |              |              |         |
| Form components | Conditionals | Form validation | E-mail Gener | rate PDF Wor | kflow Form s | ettings |

è possibile verificare l'anteprima (non compilabile) del webform:

|     | UNIVERSITÀ<br>DEGLI STUDI DI TRIESTE                                                                                           |      |
|-----|----------------------------------------------------------------------------------------------------|------|
|     |                                                                                                    | Logo |
| • • | La domanda può essere presentata dal personale:<br>tecnico-amministrativo<br>docente<br>Per scaricare le istruzioni clicca qui |      |
| ļ   | l sottoscritto/a                                                                                                    |      |
|     | nato/a a                                                                                                    |      |
|     | 1                                                                                                    |      |
|     | n servizio presso l'Università degli Studi di Trieste,in qualità di                                                            |      |
|     | CHIEDE un prospetto relativo alla propria posizione pensionistica. Trieste,                                                    |      |

Il form sembrerebbe già pronto per essere utilizzato, ma così com'è presenta diversi problemi:

- i campi sono troppi liberi. Un utente potrebbe scrivere come data di nascita, volontariamente o involontariamente, un testo errato qualsiasi "kjasjdfhlakjdsh", un testo palesemente errato "12 marzo 3862" come oppure potrebbe essere eccessivamente generico "ho 62 anni";
- l'impaginazione non è né chiara né corretta. Ad esempio, luogo e data di compilazione dovrebbero essere separati dal corpo del modulo;
- se si vuole dare la possibilità di spedire i form compilati anche per posta, il pdf deve essere impaginato come una lettera.

Pertanto il form deve essere migliorato e arricchito, utilizzando dei form-component più specifici.

#### Form-component data

Sapendo che nel form-component (nato...) "il" dovrà essere inserita sempre e solo una data, è possibile imporre all'utente di selezionare un giorno, un mese e un anno.

Non è possibile modificare la tipolologia di un form-component già esistente, perciò bisognerà prima cancellarlo cliccando sulla voce "elimina" alla sua destra:

| -‡- nato/a a                                                            | 299_2_textfield_<br>natoa_a    | Textfield | - | Modifica | Clone | Elimina |
|-------------------------------------------------------------------------|--------------------------------|-----------|---|----------|-------|---------|
| -∲ il                                                                   | 299_3_textfield_<br>il         | Textfield | - | Modifica | Clone | Elimina |
| + in servizio presso l'Università degli Studi di Trieste, in qualità di | 299_4_textfield_<br>in_servizi | Textfield | - | Modifica | Clone | Elimina |

confermare e poi ricrearlo. Come prima indicare "il" come etichetta, però questa volta impostando il tipo "data":

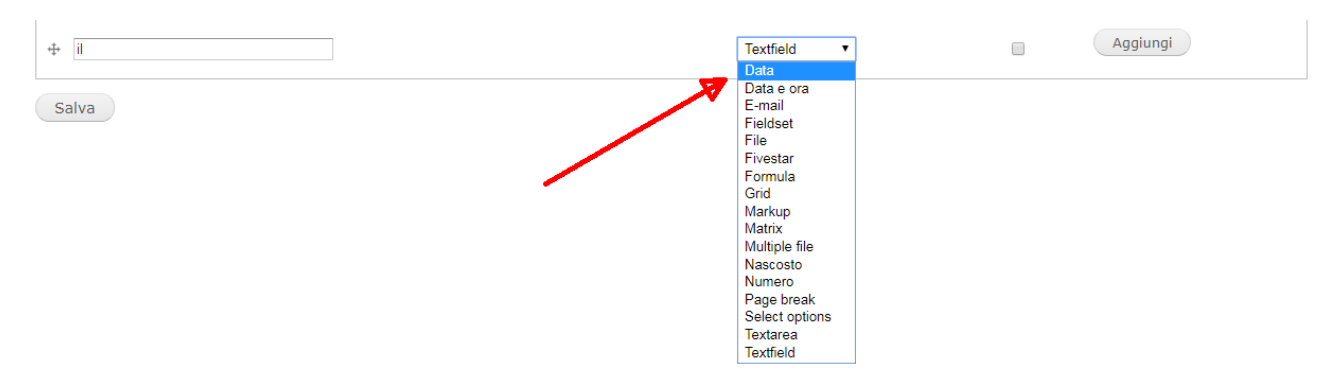

Nella scheda dei parametri di un form-component di tipo data si può aggiungere una regola di validazione del dato inserito, prescrivendo che la data di nascita sia compresa tra 16 e 75 anni fa (età lavorativa, più che abbondante):

| VALIDATION           |                                                                                 |
|----------------------|---------------------------------------------------------------------------------|
| 🗌 Obbligatorio       |                                                                                 |
| Check this optio     | n if the user must enter a value.                                               |
| Start date           |                                                                                 |
| -75 years            |                                                                                 |
| The earliest date th | at may be entered into the field. Accepts any date in any GNU Date Input Format |
|                      |                                                                                 |
| End date             |                                                                                 |
| -16 years            |                                                                                 |
| The latest date that | may be entered into the field. Accepts any date in any GNU Date Input Format.   |

In questo modo, se un utente inserisse distrattamente la data di oggi, il sistema non gli permetterebbe di proseguire.

Per creare il nuovo form-component cliccare sul pulsante "save component" a fine pagina. Il risultato dovrebbe essere:

| ETICHETTA                                                                     | FORM KEY                       | TIPO      | VALUE | OBBLIGATORIO | OPERAZION | 41    |         |
|-------------------------------------------------------------------------------|--------------------------------|-----------|-------|--------------|-----------|-------|---------|
| ++ II/la sottoscritto/a                                                       | 299_1_textfield_<br>illa_sotto | Textfield | -     |              | Modifica  | Clone | Elimina |
| -t₁ nato/a a                                                                  | 299_2_textfield_<br>natoa_a    | Textfield | -     |              | Modifica  | Clone | Elimina |
| 🕂 in servizio presso l'Università degli Studi di Trieste, in qualità di       | 299_4_textfield_<br>in_servizi | Textfield | -     |              | Modifica  | Clone | Elimina |
| + CHIEDE un prospetto relativo alla propria posizione pensionistica. Trieste, | 299_5_textfield_<br>chiede_un  | Textfield | -     |              | Modifica  | Clone | Elimina |
| 4 ii                                                                          | 299_6_date_il                  | Data      | -     |              | Modifica  | Clone | Elimina |
| + New component name                                                          |                                | Data 🔻    |       |              | Aggiun    | gi    |         |

Ora il nuovo form-component "il" è stato creato, ma si trova nella posizione sbagliata, in fondo al form. Per spostarlo nella posizione corretta, cioè dopo il form-component "nato/a a", basta trascinare verso l'alto con il mouse le frecce incrociate che precedono form-component "il", fino alla posizione corretta, e cliccare sul pulsante "salva":

| 🚹 🔹 I cambiamenti fatti a questa tabella non saranno salvati finchè il form non viene inviato.  |                                |           |       |              |           |       |         |  |  |
|-------------------------------------------------------------------------------------------------|--------------------------------|-----------|-------|--------------|-----------|-------|---------|--|--|
| ETICHETTA                                                                                       | FORM KEY                       | TIPO      | VALUE | OBBLIGATORIO | OPERAZION | 41    |         |  |  |
| + II/la sottoscritto/a                                                                          | 299_1_textfield_<br>illa_sotto | Textfield | -     |              | Modifica  | Clone | Elimina |  |  |
| ↑ nato/a a                                                                                      | 299_2_textfield_<br>natoa_a    | Textfield | -     |              | Modifica  | Clone | Elimina |  |  |
| ⊕ il*                                                                                           | 299_6_date_il                  | Data      | -     |              | Modifica  | Clone | Elimina |  |  |
| in servizio presso l'Università degli Studi di Trieste, in qualità di                           | 299_4_textfield_<br>in_servizi | Textfield | -     |              | Modifica  | Clone | Elimina |  |  |
| <ul> <li>CHIEDE un prospetto relativo alla propria posizione pensionistica. Trieste,</li> </ul> | 299_5_textfield_<br>chiede_un_ | Textfield | -     |              | Modifica  | Clone | Elimina |  |  |
| ✤ New component name                                                                            |                                | Data 🔹    |       |              | Aggiun    | gi    |         |  |  |
| Salva                                                                                           |                                |           |       |              |           |       |         |  |  |

NOTA: quando si spostano più elementi è facile dimenticarsi di concludere l'operazione cliccando sul pulsante "salva" a fine pagina! Se succede, gli spostamenti non verranno registrati e al prossimo refresh della pagina i form-component compariranno nella posizione originale.

| TICHETTA                                                                  | FORM KEY                       | TIPO      | VALUE | OBBLIGATORIO | OPERAZION | NI    |        |
|---------------------------------------------------------------------------|--------------------------------|-----------|-------|--------------|-----------|-------|--------|
| + II/la sottoscritto/a                                                    | 299_1_textfield_<br>illa_sotto | Textfield | -     |              | Modifica  | Clone | Elimin |
| + nato/a a                                                                | 299_2_textfield_<br>natoa_a    | Textfield | -     |              | Modifica  | Clone | Elimin |
| - iP                                                                      | 299_6_date_il                  | Data      | -     |              | Modifica  | Clone | Elimir |
| in servizio presso l'Università degli Studi di Trieste, in qualità di     | 299_4_textfield_<br>in_servizi | Textfield | -     |              | Modifica  | Clone | Elimir |
| CHIEDE un prospetto relativo na propria posizione pensionistica. Trieste, | 299_5_textfield_<br>chiede_un_ | Textfield | -     |              | Modifica  | Clone | Elimir |
| New component name                                                        |                                | Data 🔹    |       |              | Aggiun    | gi    |        |

È possibile anche spostare prima la scritta "new component name" verso l'alto e poi creare il nuovo formcomponent già nella posizione definitiva. In questo caso, il successivo campo vuoto "new component name" rimarrà in alto.

Ovviamente non serve creare prima i campi di tipo "textfield" per poi modificarli: i campi dovrebbero essere creati direttamente impostando il tipo più adatto.

NOTA: se non compaiono le frecce incrociate prima di ogni form-component, ma compare la colonna "peso", cliccare sul comando "nascondi i pesi delle righe" in alto a destra:

|                      |                 |           |              |                | VISUALIZZA           | IODIFICA    | WEBFORM | RISULTATI     |
|----------------------|-----------------|-----------|--------------|----------------|----------------------|-------------|---------|---------------|
|                      |                 | For       | m components | Conditionals F | Form validation E-ma | il Generate | PDF Wor | kflow Form se |
| ETICHETTA            | FORM KEY        | TIPO      | VALUE        | OBBLIGATORIO   | PESO                 | OPERAZIONI  |         |               |
| II/la sottoscritto/a | 555_txt_altro_1 | Textfield | -            |                | 0                    | Modifica    | Clone   | Elimina       |
| nato/a a             | 555_txt_altro_2 | Textfield | -            |                | 1                    | Modifica    | Clone   | Elimina       |
| il                   | 555_txt_altro_3 | Textfield | -            |                | 2                    | Modifica    | Clone   | Elimina       |

È possibile definire l'ordine dei form-component anche assegnando in ordine crescente i relativi pesi.

|                        |                 |                 |              | VISUALIZZA      | MODIFICA      | WEBFORM  | RISULTATI                                 |
|------------------------|-----------------|-----------------|--------------|-----------------|---------------|----------|-------------------------------------------|
|                        |                 | Form components | Conditionals | Form validation | E-mail Genera | te PDF W | orkflow Form se<br>zza i pesi delle righe |
| ETICHETTA              | FORM KEY        | TIPO            | VALUE        | OBBLIGATORIO    | OPERAZIONI    |          |                                           |
| + II/la sottoscritto/a | 555_txt_altro_1 | Textfield       | -            |                 | Modifica      | Clone    | Elimina                                   |
| t‡ nato∕a a            | 555_txt_altro_2 | Textfield       | -            |                 | Modifica      | Clone    | Elimina                                   |
| ⊕ il                   | 555_txt_altro_3 | Textfield       | -            |                 | Modifica      | Clone    | Elimina                                   |
|                        |                 |                 |              |                 |               |          |                                           |

e correggere l'ordine dei form-component a mano. Ricordarsi di salvare la pagina dopo aver impostato i pesi corretti.

# Inserimento testo fisso formattato (markup)

Per rendere più evidenti e comprensibili alcune parti del testo, esse dovrebbe essere formattate in modo diverso dai form-component.

Nell'esempio della richiesta di prospetto pensionistico, il testo "CHIEDE un prospetto relativo alla propria posizione pensionistica" dovrebbe essere impaginato come nel modulo cartaceo. Per farlo bisogna creare un form-component di tipo "markup" che non prevede alcun inserimento o scelta da parte dell'utente che compila un form, ma solo la visualizzazione di un testo formattato.

Per prima cosa, cliccando sulla voce modifica togliere il testo "CHIEDE un prospetto relativo alla propria posizione pensionistica" dal campo con la data:

| ETICHETTA                                                                     | FORM KEY                       | TIPO        | VALUE | OBBLIGATORIO | OPERAZION | 11    |         |
|-------------------------------------------------------------------------------|--------------------------------|-------------|-------|--------------|-----------|-------|---------|
| - ↓ II/la sottoscritto/a                                                      | 299_1_textfield_<br>illa_sotto | Textfield   | -     |              | Modifica  | Clone | Elimina |
| -‡+ nato/a a                                                                  | 299_2_textfield_<br>natoa_a    | Textfield   | -     |              | Modifica  | Clone | Elimina |
| ⊕ il                                                                          | 299_6_date_il                  | Data        | -     |              | Modifica  | Clone | Elimina |
| 🕂 🛛 in servizio presso l'Università degli Studi di Trieste, in qualità di     | 299_4_textfield_<br>in_servizi | Textfield   | -     |              | Modifica  | Clone | Elimina |
| + CHIEDE un prospetto relativo alla propria posizione pensionistica. Trieste, | 299_5_textfield_<br>chiede_un_ | Textfield   | -     |              | Modifica  | Clone | Elimina |
| + New component name                                                          |                                | Textfield • |       |              | Aggiung   | gi    |         |

cancellando dall'etichetta la parte del testo evidenziata:

Etichetta \* CHIEDE un prospetto relativo alla propria posizione pensionistica. Trieste, This is used as a descriptive label when displaying this form element.

Confermare la modifica cliccando sul pulsante "save component" alla fine della pagina.

Trascinare le frecce incrociate del campo vuoto "New component name" sopra il campo appena modificato, impostare come nome "<chiede>", selezionare il tipo "markup" e cliccare sul pulsante "aggiungi":

| ETICHETTA                                                               | FORM KEY                       | TIPO      | VALUE | OBBLIGATORIO | OPERAZIONI |       |         |
|-------------------------------------------------------------------------|--------------------------------|-----------|-------|--------------|------------|-------|---------|
| -‡- II/la sottoscritto/a                                                | 299_1_textfield_il<br>la_sotto | Textfield | -     |              | Modifica   | Clone | Elimina |
| -∰- nato/a a                                                            | 299_2_textfield_<br>natoa_a    | Textfield | -     |              | Modifica   | Clone | Elimina |
| -‡- il                                                                  | 299_6_date_il                  | Data      | -     |              | Modifica   | Clone | Elimina |
| 🕂 in servizio presso l'Università degli Studi di Trieste, in qualità di | 299_4_textfield_i<br>n_servizi | Textfield | -     |              | Modifica   | Clone | Elimina |
| New component name                                                      | (                              | Markup 🔻  |       |              | Aggiungi   |       |         |
| t+ Trieste,                                                             | 299_5_textfield_c<br>hiede_un_ | Textfield | -     |              | Modifica   | Clone | Elimina |

Nel campo "value" inserire "CHIEDE un prospetto relativo alla propria posizione pensionistica" e impaginare opportunamente il testo con i pulsanti presenti nella barra di formattazione. Poi, selezionare "Display on" "both form and viewed submission" per renderlo visibile sia durante la compilazione che nella pagina/pdf compilata:

| Etichetta *                                                                                                    |
|----------------------------------------------------------------------------------------------------|
| <chiede></chiede>                                                                                                    |
| This is used as a descriptive label when displaying this form element.                                                                                                    |
| Field Key *                                                                                                    |
| chiede                                                                                                    |
| Enter a machine readable key for this form element. May contain only alphanumeric characters and underscores. This key will be used as the name attribute of the form element. This value has no effect<br>on the way data is saved, but may be helpful if doing custom form processing. |
| Value                                                                                                    |
| B I U :≡ ;≣ :†≣ :†∎ ← ∞ ∞ ∞ ⊡ Sorgente (in I <sub>x</sub> ) Stili → III                                                                                                    |
| CHIEDE                                                                                                    |
| un prospetto relativo alla propria posizione pensionistica                                                                                                    |
|                                                                                                    |
|                                                                                                    |
|                                                                                                    |
|                                                                                                    |
|                                                                                                    |
|                                                                                                    |
|                                                                                                    |
| body p                                                                                                    |
| Disable rich-text                                                                                                    |
| Formato del testo HTML 🔹                                                                                                    |
| Indirizzi web o e-mail vengono trasformati in link automaticamente                                                                                                    |
| Markup allows you to enter custom HTML into your form. Browse available tokens.                                                                                                    |
| ▼ VISUALIZZAZIONE                                                                                                    |
| Display on                                                                                                    |
| both form and viewed submission 🔻                                                                                                    |
| Save component                                                                                                    |

|                                                                         |                                |                     | VISUALIZZ                      | ZA MODIFICA  | WEBFOR     | M RISUL          | ГАТІ       |
|-------------------------------------------------------------------------|--------------------------------|---------------------|--------------------------------|--------------|------------|------------------|------------|
|                                                                         | Form compo                     | onents Conditionals | Form validation                | E-mail Ger   | nerate PDF | Workflow         | Form setti |
| New component <i><chiede></chiede></i> added.                           |                                |                     |                                |              |            |                  |            |
|                                                                         |                                |                     |                                |              | Visu       | alizza i pesi de | lle righe  |
| ETICHETTA                                                               | FORM KEY                       | TIPO                | VALUE                          | OBBLIGATORIO | OPERAZIONI |                  |            |
| ⊕ Il sottoscritto/a                                                     | 495_1_textfield_<br>io_sottosc | Textfield           | -                              |              | Modifica   | Clone Elir       | nina       |
| 🕂 nato/a a                                                              | 495_2_textfield_<br>natoa_a    | Textfield           | -                              |              | Modifica   | Clone Elir       | nina       |
|                                                                         | 495_6_markup_<br>chiede        | Markup              | <strong>CHIED<br/>E</strong> < |              | Modifica   | Clone Elir       | nina       |
| ✤ New component name                                                    |                                | Markup •            |                                |              | Aggiungi   | i                |            |
| 🕂 in servizio presso l'Università degli Studi di Trieste, in qualità di | 495_4_textfield_<br>in_servizi | Textfield           | -                              |              | Modifica   | Clone Elir       | nina       |
| + Trieste,                                                              | 495_5_textfield_<br>chiede_un_ | Textfield           | -                              |              | Modifica   | Clone Elir       | nina       |

Dopo aver cliccato sul pulsante "save component" si tornerà all'elenco dei form-components:

**NOTA**: l'etichetta "<chiede>" del nuovo form-component risulta invisibile perché tutto ciò che nell'etichetta viene racchiuso tra i caratteri "minore" e "maggiore"viene nascosto. L'inizio del testo del markup è comunque visibile nella colonna "value" (racchiuso tra i <tag> html che ne definiscono la formattazione). Si è scelto di utilizzare un'etichetta invisibile, perché le etichette dei markup vengono visualizzate durante l'anteprima del modulo e durante la compilazione, ma non nella pagina con il modulo compilato né nel pdf compilato. L'etichetta invisibile sarà invece visibile tra le scelte nella scheda per l'impostazione delle condizioni (vedi dopo), perciò è comunque (obbligatorio e) importante definire un testo tra < > che consenta di risalire facilmente al contenuto del form-component.

# Luogo e data di compilazione del modulo

La data di chiusura viene registrata automaticamente dal sistema al momento della chiusura del form e riportata:

• per l'ufficio, nell'elenco dei risultati:

| Displ         | Displaying 1 – 1 submissions of 1           |       |        |                        |                                                 |                                   |                       |  |  |
|---------------|---------------------------------------------|-------|--------|------------------------|-------------------------------------------------|-----------------------------------|-----------------------|--|--|
| State<br>- Ar | State filter<br>- Any -   Filtra Ripristina |       |        |                        |                                                 |                                   |                       |  |  |
| SID           | DATA MODIFICA<br>COMPILAZIONE               | DRAFT | STATE  | DATA MODIFICA<br>STATO | UTENTE - INDIRIZZO IP                           | OPERAZIONI                        | MODIFIED              |  |  |
| 551           | 21/02/2019 - 11:06                          | No    | Chiuso | 21/02/2019 11:07:11    | 10531 - dsguassero@units.it -<br>172.31.100.115 | Visualizza · Modifica lo<br>stato | 21/02/2019 -<br>11:06 |  |  |

• per l'utente, nell'elenco delle compilazioni:

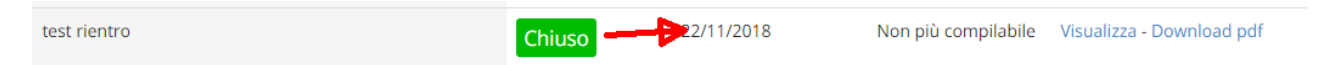

• e per entrambi, nella copertina del pdf con il form compilato:

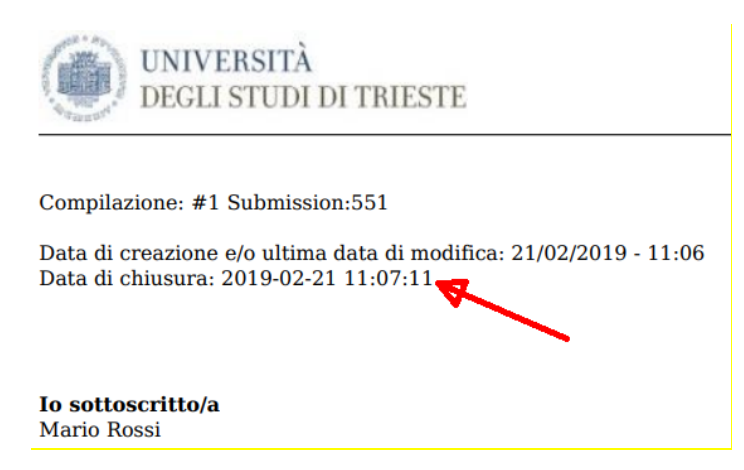

È possibile proporre il campo precompilato, ad esempio con il testo "Trieste", lasciando però all'utente la possibilità di modificarlo:

| + Luogo                                                                                                    | 420_17_textfi<br>eld_luogo | Textfield               | Trieste                  | ø            | Modifica     | Clone      | Elimina   |
|----------------------------------------------------------------------------------------------------|----------------------------|-------------------------|--------------------------|--------------|--------------|------------|-----------|
| Etichetta *<br>Luogo<br>This is used as a descriptive label when displaying this form element.                                                                                                    |                            |                         |                          |              |              |            |           |
| Field Key *<br>420_17_textfield_luogo<br>Enter a machine readable key for this form element. May contain only alphanumeric character<br>on the way data is saved, but may be helpful if doing custom form processing. | rs and underscores         | . This key will be used | as the name attribute of | the form ele | ment. This v | alue has r | 10 effect |
| Valore predefinito<br>Trieste<br>The default value of the field. Browse available tokens.                                                                                                    |                            |                         |                          |              |              |            |           |
| Descrizione<br>(la data verrà apposta automaticamente al momento della chiusura del modulo)                                                                                                    |                            |                         |                          |              |              |            |           |
| A short description of the field used as help for the user when he/she uses the form. Browse                                                                                                    | available tokens.          |                         |                          |              |              |            |           |
| ▼VALIDATION                                                                                                    |                            |                         |                          |              |              |            |           |
| Obbligatorio Check this option if the user must enter a value.                                                                                                    |                            |                         |                          |              |              |            |           |

### Descrizione

Nel campo "descrizione" riportare le istruzioni per la compilazione del form-component, in quanto questo testo compare solo al momento della compilazione del form, ma non nel form compilato. Questa regola vale per tutti i tipi di form-component.

#### Campo obbligatorio

Siccome il campo "luogo" deve essere compilato, è stata spuntata l'opzione "obbligatorio". L'utente non potrà salvare il form finché questo campo rimane vuoto (ma potrà salvarlo in draft). Questa regola vale per tutti i tipi di form-component.

Questa opzione è disponibile anche nella pagina con l'elenco dei form components:

| ETICHETTA                                                               | FORM KEY                       | TIPO        | VALUE                          | OBBLIGATORIO | OPERAZION | 41    |         |
|-------------------------------------------------------------------------|--------------------------------|-------------|--------------------------------|--------------|-----------|-------|---------|
| ++ II sottoscritto/a                                                    | 495_1_textfield_<br>io_sottosc | Textfield   | -                              | Ø            | Modifica  | Clone | Elimina |
| -‡- nato∕a a                                                            | 495_2_textfield_<br>natoa_a    | Textfield   | -                              |              | Modifica  | Clone | Elimina |
| 4-                                                                      | 495_6_markup_<br>chiede        | Markup      | <strong>CHIED<br/>E</strong> < |              | Modifica  | Clone | Elimina |
| 🕂 in servizio presso l'Università degli Studi di Trieste, in qualità di | 495_4_textfield_<br>in_servizi | Textfield   | -                              |              | Modifica  | Clone | Elimina |
| + Luogo                                                                 | 495_7_textfield_<br>luogo      | Textfield   | Trieste                        |              | Modifica  | Clone | Elimina |
| -‡- New component name                                                  |                                | Textfield • |                                |              | Aggiun    | gi    |         |

# Form-component autocompilati da CSA (token)

I campi con i dati anagrafici possono essere fatti compilare dal sistema, che leggerà i dati dai database di ateneo (ovviamente questo non è permesso nei form di tipo anonimo e in quelli con l'opzione "escludi matricola utente").

Etichetta \*

Il campo "lo sottoscritto/a" può essere compilato utilizzando i token. Un "token" è una variabile che al momento della compilazione verrà sostituita con il dato prelevato dal database di CSA. Per utilizzarlo è sufficiente ricopiare il suo nome all'interno del parametro "valore predefinito" di un campo textfield:

| II sottoscritto/a    |                                 |                                 |                                                               |
|----------------------|---------------------------------|---------------------------------|---------------------------------------------------------------|
| This is used as a de | scriptive label when displayi   | ng this form element.           |                                                               |
| Field Kev *          |                                 |                                 |                                                               |
| 495 1 textfield in   | sottosc                         |                                 |                                                               |
| nter a machine rea   | dable key for this form alam    | ant. May contain only alphany   | maris characters and underscores. This key will be used as th |
| on the way data is s | aved, but may be helpful if o   | loing custom form processing.   |                                                               |
| Valore predefinito   | )<br>)                          |                                 |                                                               |
| [csa:nome], [csa:co  | ognome]                         |                                 |                                                               |
| ine default value of | f the field. Browse available t | okens.                          |                                                               |
|                      |                                 |                                 |                                                               |
| Descrizione          |                                 |                                 |                                                               |
|                      | Available tokens                |                                 | ×                                                             |
|                      |                                 | Click a token to insert it into | the field you've last clicked                                 |
|                      | NOME                            | TOKEN                           | DESCRIZIONE                                                   |
| A shart descriptio   | Altri dati                      |                                 |                                                               |
| A short descriptio   | CSA                             |                                 |                                                               |
|                      | Altro 1                         | [csa:altro1]                    | Componenti del nucleo familiare, altro 1                      |
| VALIDATION           | Altro 2                         | [csa:altro2]                    | Componenti del nucleo familiare. altro 2                      |
| Obbligatorie         | Altro 3                         | [csa:altro3]                    | Componenti del nucleo familiare. altro 3                      |
| Check this (         | Altro4                          | [csa:altro4]                    | Componenti del nucleo familiare. altro 4                      |
|                      | Codice struttura                | [csa:codcsa]                    | Codice Struttura                                              |
| Unique               | Coniuge                         | [csa:coniuge]                   | Componenti del nucleo familiare. Coniuge                      |
| Check that           | Data di nascita                 | [csa:datanascita]               | Data di nascita                                               |
| Maxlength            | Descrizione codice<br>struttura | [csa:descr_codcsa]              | Descrizione Codice Struttura                                  |
|                      | Figlio 1                        | [csa:figlio1]                   | Componenti del nucleo familiare. Figlio 1                     |
| Maximum leng         | Figlio 2                        | [csa:figlio2]                   | Componenti del nucleo familiare. Figlio 2                     |
|                      | Figlio 3                        | [csa:figlio3]                   | Componenti del nucleo familiare. Figlio 3                     |
|                      | Figlio 4                        | [csa:figlio4]                   | Componenti del nucleo familiare. Figlio 4                     |
|                      | Figlio 5                        | [csa:figlio5]                   | Componenti del nucleo familiare. Figlio 5                     |
|                      | Figlio 6                        | [csa:figlio6]                   | Componenti del nucleo familiare. Figlio 6                     |
| Larghezza            | Figlio 7                        | [csa:figlio7]                   | Componenti del nucleo familiare. Figlio 7                     |
|                      | Figlio 8                        | [csa:figlio8]                   | Componenti del nucleo familiare. Figlio 8                     |
| Width of the te      | Figlio 9                        | [csa:figlio9]                   | Componenti del nucleo familiare. Figlio 9                     |
|                      | Figlio 10                       | [csa:figlio10]                  | Componenti del nucleo familiare. Figlio 10                    |
|                      | Luogo di nascita                | [csa:luogonascita]              | Luogo di nascita                                              |
| Placeholder          | Telefono interno                | [csa:telint]                    | Telefono Interno                                              |
|                      | codfis                          | [csa:codfis]                    | Codice Fiscale                                                |
| The placeholde       | cognome                         | [csa:cognome]                   | Cognome                                                       |
|                      | descr_inquadramento             | [csa:descr_inquadramento]       | Descrizione Inquadramento                                     |
| Prefix text pl       | descr_ruolo                     | [csa:descr_ruolo]               | Descrizione Ruolo                                             |
| F*                   | descr_sede                      | [csa:descr_sede]                | Descrizione Sede                                              |
| Fxamples: \$ #       | email                           | [csa:email]                     | E-mail                                                        |
| Examples. p, #       | inquadramento                   | [csa:inquadramento]             | Inquadramento                                                 |
|                      | matricola                       | [csa:matricola]                 | matricola csa                                                 |

**NOTA**: tutti i token, compresi quelli con la data di nascita, l'email, il telefono o la matricola, devono essere inseriti in form-component di tipo texfield (e non in form-component di tipo data, email o numero).

**NOTA**: ricordarsi che il nome va anteposto al cognome (<u>https://www.laleggepertutti.it/172346\_firma-va-messo-prima-il-nome-o-il-cognome</u>). Questo evita ambiguità nel caso di persone che hanno il cognome molto simile ad un nome (es. Giorgio Filippo), o nel caso di persone straniere per le quali a volte è difficile distinguere il nome dal cognome. Per distinguere i secondi nomi e i secondi cognomi (es. Abdhul Khalim Assan o Ning Jie Kang) si consiglia di separare il nome dal cognome con una virgola.

Si consiglia di impedire all'utente di modificare i dati copiati da CSA spuntando l'opzione "disattivato":

#### 🕑 Disattivato

Make this field non-editable. Useful for setting an unchangeable default value.

Per i dati che possono variare negli anni (come la residenza, oppure il cognome e il codice fiscale di alcuni cittadini stranieri) si consiglia di **responsabilizzare l'utente riguardo il loro controllo e aggiornamento**:

dichiaro che

• i dati anagrafici lavorativi e di contatto riportati sono corretti, completi e aggiornati (in caso contrario contattare l'ufficio del personale prima di chiudere il modulo)

#### Elenco token csa

I token csa disponibili a marzo 2019 sono:

#### Dati anagrafici

| nome                      | [csa:nome]                | Nome                                     |
|---------------------------|---------------------------|------------------------------------------|
| cognome                   | [csa:cognome]             | Cognome                                  |
| Luogo di nascita          | [csa:luogonascita]        | Luogo di nascita                         |
| Data di nascita           | [csa:datanascita]         | Data di nascita                          |
| codfis                    | [csa:codfis]              | Codice Fiscale (italiano, se presente)   |
| sesso                     | [csa:sesso]               | Sesso                                    |
| residenza                 | [csa:residenza]           | Residenza                                |
| Dati lavorativi           |                           |                                          |
| matricola                 | [csa:matricola]           | Matricola csa                            |
| inquadramento             | [csa:inquadramento]       | Inquadramento (codice)                   |
| descr_inquadramento       | [csa:descr_inquadramento] | Descrizione Inquadramento                |
| ruolo                     | [csa:ruolo]               | Ruolo (codice)                           |
| descr_ruolo               | [csa:descr_ruolo]         | Descrizione Ruolo                        |
| sede                      | [csa:sede]                | Sede (codice)                            |
| descr_sede                | [csa:descr_sede]          | Descrizione Sede                         |
| Codice struttura          | [csa:codcsa]              | Codice Struttura (afferenza)             |
| Descriz. codice struttura | [csa:descr_codcsa]        | Descrizione Codice Struttura (afferenza) |
|                           |                           |                                          |

# Dati di contatto

| email            | [csa:email]  | E-mail lavorativa          |
|------------------|--------------|----------------------------|
| Telefono interno | [csa:telint] | Telefono Interno (4 cifre) |

# Componenti nucleo familiare

Sono elencati solo i familiari indicati nell'ultima dichiarazione dei redditi. Sono riportati grado di parentela, nome, cognome, data di nascita e residenza.#verificare

| Coniuge   | [csa:coniuge]  | Componenti del nucleo familiare. Coniuge   |
|-----------|----------------|--------------------------------------------|
| Figlio 1  | [csa:figlio1]  | Componenti del nucleo familiare. Figlio 1  |
| Figlio 2  | [csa:figlio2]  | Componenti del nucleo familiare. Figlio 2  |
| Figlio 3  | [csa:figlio3]  | Componenti del nucleo familiare. Figlio 3  |
| Figlio 4  | [csa:figlio4]  | Componenti del nucleo familiare. Figlio 4  |
| Figlio 5  | [csa:figlio5]  | Componenti del nucleo familiare. Figlio 5  |
| Figlio 6  | [csa:figlio6]  | Componenti del nucleo familiare. Figlio 6  |
| Figlio 7  | [csa:figlio7]  | Componenti del nucleo familiare. Figlio 7  |
| Figlio 8  | [csa:figlio8]  | Componenti del nucleo familiare. Figlio 8  |
| Figlio 9  | [csa:figlio9]  | Componenti del nucleo familiare. Figlio 9  |
| Figlio 10 | [csa:figlio10] | Componenti del nucleo familiare. Figlio 10 |
| Altro 1   | [csa:altro1]   | Componenti del nucleo familiare. altro 1   |
| Altro 2   | [csa:altro2]   | Componenti del nucleo familiare. altro 2   |
| Altro 3   | [csa:altro3]   | Componenti del nucleo familiare. altro 3   |
| Altro4    | [csa:altro4]   | Componenti del nucleo familiare. altro 4   |

**NOTA**: alcuni dei token "current-user" e "site:current-user" sono popolati, però se ne sconsiglia l'uso in quanto nei markup il loro valore cambia in funzione dell'utente che visualizza la pagina (o il pdf) con la compilazione.

### Wrapper CSS hidden

Per non appesantire il form è anche possibile trasmettere dei dati senza mostrarli all'utente: impostare il parametro "wrapper CSS" a "hidden" (nascosto):

| Wrapper CSS classes                                                             |                 |
|---------------------------------------------------------------------------------|-----------------|
| hidden                                                                          |                 |
| Apply a class to the wrapper around both the field and its label. Separate mult | iple by spaces. |

Ovviamente in questo caso l'utente non potrà essere reso responsabile della loro correttezza. L'ufficio troverà questi dati nel foglio excel dei risultati.

Utilizzare questa opzione per nascondere gli eventuali form-component vuoti della tabella matricole:

| hidden          |                 |                  |                     |                    |                |
|-----------------|-----------------|------------------|---------------------|--------------------|----------------|
| Apply a class t | o the wrappe    | r around both th | e field and its Ial | oel. Separate mult | iple by spaces |
| CSS classes     |                 |                  |                     |                    | 1              |
| Apply a class t | o the field. Se | eparate multiple | by spaces.          |                    |                |
|                 |                 |                  |                     |                    |                |

# Markup con token

Anche nei markup è possibile inserire i token, che però poi compariranno nella pagina con il form compilato e nel pdf con il form compilato, ma non compariranno nella tabella dei risultati:

|                     | textfield con<br>wrapper CSS<br>hidden | etichetta del<br>markup | markup<br>form only | markup<br>submission only | markup form<br>and<br>submission |
|---------------------|----------------------------------------|-------------------------|---------------------|---------------------------|----------------------------------|
| compilazione        |                                        | ✓                       | ~                   |                           | $\checkmark$                     |
| compilato           |                                        |                         |                     | ./                        |                                  |
| (visualizza)        |                                        |                         |                     | •                         | •                                |
| compilato (pdf)     |                                        |                         |                     | $\checkmark$              | $\checkmark$                     |
| compilato (excel)   | $\checkmark$                           |                         |                     |                           |                                  |
| compilato (tabella) | $\checkmark$                           |                         |                     |                           |                                  |

**NOTA**: nei markup utilizzare solo token csa.

# Form-component select

Il form-component select permette di far scegliere all'utente tra una o più opzioni:

anno accademico:

- 0 2014/15
- 0 2015/16
- 0 2016/17
- 0 2017/18
- 0 2018/19

Per creare un form-component select bisogna specificare almeno la sua etichetta e l'elenco delle voci. Ogni voce è costituita da una descrizione e da una chiave univoca che la riassume. Le voci vanno inserite nel campo "opzioni", su righe diverse, indicando prima la chiave e poi la descrizione, separate dal simbolo | (barra verticale, che nella tastiera italiana si trova generalmente in alto a sinistra, sopra il simbolo \, alla sinistra del tasto 1!). Ad esempio:

| inno accademico:                                                                                                    |              |
|----------------------------------------------------------------------------------------------------|--------------|
| his is used as a descriptive label when displaying this form element.                                                                                                    |              |
| ield Key *                                                                                                    |              |
| anno_accademico                                                                                                    |              |
| nter a machine readable key for this form element. May contain only alphanumeric characters and underscores. This key will be used<br>In the way data is saved, but may be helpful if doing custom form processing.                                                                                                    | d as t       |
| /alore predefinito                                                                                                    |              |
| 2018                                                                                                    |              |
| 'he default value of the field identified by its key. For multiple selects use commas to separate multiple defaults. Browse available tol                                                                                                    | kens.        |
| Descrizione                                                                                                    |              |
|                                                                                                    |              |
| short description of the field used as help for the user when he/she uses the form. Browse available tokens.                                                                                                    |              |
| ] Multiple                                                                                                    |              |
| Check this option if the user should be allowed to choose multiple values.                                                                                                    |              |
| $\frown$                                                                                                    |              |
| Opzioni *                                                                                                    |              |
| 2014/2014/15<br>2015/2015/16<br>2016/2016/17<br>2017/2017/18<br>2018/2018/19                                                                                                    |              |
|                                                                                                    |              |
|                                                                                                    | comr<br>ens. |
| Key-value pairs MUST be specified as "safe_key Some readable option". Use of only alphanumeric characters and underscores is repecified with <group name="">. &lt;&gt; can be used to insert items at the root of the menu after specifying a group. Browse available toke         .oad a pre-built option list         Nessuno</group>                                                                                                    |              |
| Cey-value pairs MUST be specified as "safe_key Some readable option". Use of only alphanumeric characters and underscores is repecified with <group name="">. &lt;&gt; can be used to insert items at the root of the menu after specifying a group. Browse available toke         coad a pre-built option list         Nessuno          <ul> <li>Ise a pre-built list of options rather than entering options manually. Options will not be editable if using pre-built list.</li> </ul></group>                                                                                                    |              |
| Cey-value pairs MUST be specified as "safe_key Some readable option". Use of only alphanumeric characters and underscores is repecified with <group name="">. &lt;&gt; can be used to insert items at the root of the menu after specifying a group. Browse available toke         coad a pre-built option list         Nessuno           Ise a pre-built list of options rather than entering options manually. Options will not be editable if using pre-built list.</group>                                                                                                    |              |
| Rey-value pairs MUST be specified as "safe_key Some readable option". Use of only alphanumeric characters and underscores is repecified with <group name="">. &lt;&gt; can be used to insert items at the root of the menu after specifying a group. Browse available toke         coad a pre-built option list         Nessuno         Ise a pre-built list of options rather than entering options manually. Options will not be editable if using pre-built list.         VALIDATION         Obbligatorio</group>                                                                                                |              |
| Cey-value pairs MUST be specified as "safe_key Some readable option". Use of only alphanumeric characters and underscores is repecified with <group name="">. &lt;&gt; can be used to insert items at the root of the menu after specifying a group. Browse available toke         coad a pre-built option list         Nessuno           Ise a pre-built list of options rather than entering options manually. Options will not be editable if using pre-built list.</group>                                                                                                    |              |
| Cey-value pairs MUST be specified as "safe_key Some readable option". Use of only alphanumeric characters and underscores is repecified with <group name="">. &lt;&gt; can be used to insert items at the root of the menu after specifying a group. Browse available toke         coad a pre-built option list         Nessuno           Ise a pre-built list of options rather than entering options manually. Options will not be editable if using pre-built list.                    Obbligatorio         Check this option if the user must enter a value.               VISUALIZZAZIONE</group>              |              |
| Cey-value pairs MUST be specified as "safe_key Some readable option". Use of only alphanumeric characters and underscores is repecified with <group name="">. &lt;&gt; can be used to insert items at the root of the menu after specifying a group. Browse available toke         .coad a pre-built option list         Nessuno       •         Ise a pre-built list of options rather than entering options manually. Options will not be editable if using pre-built list.         • VALIDATION         Obbligatorio         Check this option if the user must enter a value.         • VISUALIZZAZIONE</group> |              |

Le chiavi devono essere diverse tra loro, possono essere lunghe ognuna al massimo 128 caratteri e non devono contenere caratteri speciali o token. Se si vuole che una voce sia preselezionata, bisogna indicarne la chiave nel campo "valore predefinito":

| Valore predefinito |  |
|--------------------|--|
| 2018               |  |

The default value of the field identified by its key. For multiple selects use commas to separate multiple defaults. Browse available tokens.

Nelle compilazioni e nei risultati compariranno solo le descrizioni e non le chiavi.

Il risultato dell'esempio sarà:

anno accademico:

- 0 2014/15
- 0 2015/16
- 0 2016/17
- 0 2017/18
- 2018/19

#### Menù a tendina

Spuntando la visualizzazione nel formato listbox:

#### - VISUALIZZAZIONE

Listbox Check this option if you want the select component to be displayed as a select list box instead of components.

#### la lista diventa un menù a tendina:

| anno accademico: |   |
|------------------|---|
| 2018/19          | * |
| 2014/15          |   |
| 2015/16          |   |
| 2016/17          |   |
| 2017/18          |   |
| 2018/19          |   |

Quando il campo "valore predefinito" viene lasciato vuoto, il menù a tendina viene presentato con un'opzione vuota, la cui dicitura può essere personalizzata impostando il parametro "empty option":

#### - VISUALIZZAZIONE

Listbox
 Check this option if you want the select component to be displayed as a select list box instead of components.
 Empty option

 seleziona 

The list item to show when no default is provided. Leave blank for "- None -" or "- Select -".
### Scelte multiple

Per consentire all'utente di effettuare scelte multiple spuntare l'opzione "multiple" e impostare eventuali valori predefiniti separandoli con una virgola:

| Etichetta *                                                                                                    |                                                                   |
|----------------------------------------------------------------------------------------------------|-------------------------------------------------------------------|
| anni accademici:                                                                                                    |                                                                   |
| This is used as a descriptive label when displaying this form element.                                                                                       |                                                                   |
|                                                                                                    |                                                                   |
| Field Key *                                                                                                    |                                                                   |
| 523_4_select_anni_accad                                                                                                    |                                                                   |
| Enter a machine readable key for this form element. May contain only alphanu<br>on the way data is saved, but may be helpful if doing custom form processing | meric characters and underscores. This key will be used as t      |
| Valore predefinito                                                                                                    |                                                                   |
| 2017,2018                                                                                                    |                                                                   |
| The default value of the field identified by its key. For multiple selects use cor                                                                           | ,<br>nmas to separate multiple defaults. Browse available tokens. |
| Descrizione                                                                                                    |                                                                   |
|                                                                                                    |                                                                   |

A short description of the field used as help for the user when he/she uses the form. Browse available tokens.

🖉 Multiple

Check this option if the user should be allowed to choose multiple values.

### Opzioni \*

2014/2014/15 2015/2015/16 2016/2016/17 2017/2017/18 2018/2018/19

Key-value pairs MUST be specified as "safe\_key|Some readable option". Use of only alphanumeric characters and underscores is recomn specified with <Group Name>. <> can be used to insert items at the root of the menu after specifying a group. Browse available tokens.

#### Load a pre-built option list

Nessuno

Use a pre-built list of options rather than entering options manually. Options will not be editable if using pre-built list.

#### - VALIDATION

#### 📃 Obbligatorio

Check this option if the user must enter a value.

v

### - VISUALIZZAZIONE

#### 🔲 Listbox

Check this option if you want the select component to be displayed as a select list box instead of radio buttons or checkboxes. Optic components.

Questa funzionalità funziona sia con gli elenchi:

anni accademici:

- 2014/15
- 2015/16
- 2016/17
- 2017/18
- 2018/19

| NOTA: impostare il campo "CSS classes" a "nomarginleft":                                       |  |
|------------------------------------------------------------------------------------------------|--|
|                                                                                                |  |
| Wrapper CSS classes                                                                            |  |
| Apply a class to the wrapper around both the field and its label. Separate multiple by spaces. |  |
| CSS classes                                                                                    |  |
| nomarginleft                                                                                   |  |
| Apply a class to the field. Separate multiple by spaces.                                       |  |
|                                                                                                |  |
| per eliminare il rientro delle select a scelta multipla:                                       |  |
| anni accademici:                                                                               |  |
| 2014/15                                                                                        |  |
| 2015/16                                                                                        |  |
| 2016/17                                                                                        |  |
| 2017/18                                                                                        |  |
| 2018/19                                                                                        |  |
|                                                                                                |  |
| Non funziona con Internet Explorer.                                                            |  |
|                                                                                                |  |

### che con il formato listbox:

| anni accademici: |   |
|------------------|---|
| 2014/15          |   |
| 2015/16          |   |
| 2016/17          |   |
| 2017/18          |   |
| 2018/19          | - |

Per selezionare più valori contigui in una listbox tenere premuto il tasto shift (maiuscolo) oppure Ctrl se non contigui. (Opzione non consentita per dispositivi mobili)

Selezionando un'opzione comparirà l'etichetta con la sola opzione selezionata (senza il segno di spunta) sia nella pagina e sia nel pdf compilati.

Non effettuando alcuna scelta comparirà l'etichetta senza alcuna opzione sia nella pagina e che nel pdf compilati.

## Liste preimpostate (nazioni, SSD, province, ecc.)

Alcune liste tipiche o lunghe sono già disponibili nel sistema selezionandole dall'elenco "load a pre-built option list". Ad esempio selezionando:

| Load a pre-built option list     |   |  |  |  |  |  |
|----------------------------------|---|--|--|--|--|--|
| Province                         | ٠ |  |  |  |  |  |
| Nessuno                          |   |  |  |  |  |  |
| Days of the week                 |   |  |  |  |  |  |
| Countries                        |   |  |  |  |  |  |
| US states                        |   |  |  |  |  |  |
| Settori Scientifici Disciplinari |   |  |  |  |  |  |
| Sì/No                            |   |  |  |  |  |  |
| Genere (F/M)                     |   |  |  |  |  |  |
| Province                         |   |  |  |  |  |  |
|                                  |   |  |  |  |  |  |

comparirà la lista (non modificabile):

| Opzioni *                     |
|-------------------------------|
| AGIAGRIGENTO (AG)             |
| ALIALESSANDRIA (AL)           |
| ANJANCONA (AN)                |
| AOIAOSTA (AO)                 |
| ARJAREZZO (AR)                |
| APIASCOLI PICENO (AP)         |
| AT ASTI (AT)                  |
| AV AVELLINO (AV)              |
| BA BARI (BA)                  |
| BT BARLETTA-ANDRIA-TRANI (BT) |
| BLIBELLUNO (BL)               |
|                               |

Key-value pairs MUST be specified as "safe\_key|Some specified with <Group Name>. <> can be used to inse

Le liste vengono tenute aggiornate dall'amministratore.

## Fieldset per il raggruppamento dei form-component

E' possibile raggruppare i form-component in sezioni, utilizzando i fieldset. Ad esempio, la richiesta dei dati all'utente può essere separata in dati anagrafici, dati lavorativi e dati di contatto. Per fare questo bisogna:

1) spostare i form-component in alto e in basso fino ad avvicinare tutti quelli che appartengono alla stessa categoria (ricordarsi di salvare l'elenco!)

2) subito sopra di essi creare un form-component di tipo fieldset a cui bisogna impostare come etichetta il nome della sezione:

### Etichetta \*

dati anagrafici

This is used as a descriptive label when displaying this form element.

### Field Key \*

341\_44\_fieldset\_dati\_anagr

Enter a machine readable key for this form element. May contain only alphanumeric characters and underscore on the way data is saved, but may be helpful if doing custom form processing.

### Descrizione

A short description of the field used as help for the user when he/she uses the form. Browse available tokens.

| ▼ VISUALIZZAZIONE                                                                                                    |
|----------------------------------------------------------------------------------------------------|
| Collapsible<br>If this fieldset is collapsible, the user may open or close the fieldset.                                     |
| Collapsed by Default<br>Collapsible fieldsets are "open" by default. Select this option to default the fieldset to "closed." |
| Hide label<br>Do not display the label of this component.                                                                    |
| Description above field Place the description above — rather than below — the field.                                         |
| Private Private fields are shown only to users with results access.                                                          |
| CSS classes                                                                                                    |
| Apply a class to the field. Separate multiple by spaces.                                                                     |
| Add More fieldset<br>A single Add More fieldset will be displayed with an Add More button.                                   |
| Save component                                                                                                    |

3) infine, spostare a destra le frecce a croce di ogni form-component che appartiene al gruppo soprastante, in modo da creare un'indentatura nell'elenco:

| ET  | ICHE     | TTA                   | FORM KEY                        | TIPO      | VALUE                            |
|-----|----------|-----------------------|---------------------------------|-----------|----------------------------------|
|     |          |                       | Ia_SOTTO                        |           | p>                               |
| ÷‡• | dat      | i anagrafici          | 341_44_fieldset_<br>dati_anagr  | Fieldset  | -                                |
|     | ÷        | nome:                 | 341_34_textfield<br>_nome_cogno | Textfield | [csa:nome]                       |
|     | ÷        | cognome:              | 341_43_textfield<br>_cognome    | Textfield | [csa:cognome]                    |
|     | ÷        | nato/a a:             | 341_35_textfield<br>_natoa_a    | Textfield | [csa:luogonascita<br>]           |
|     | ÷        | nato/a il:            | 341_36_textfield<br>_nato_il    | Textfield | [csa:datanascita]                |
|     | ÷        | sesso:                | 341_45_textfield<br>_sesso      | Textfield | [csa:sesso]                      |
|     | ÷        | codice fiscale:       | 341_46_textfield<br>_codice_fis | Textfield | [csa:codfis]                     |
| +‡+ | dat      | i lavorativi          | 341_47_fieldset_<br>dati_lavor  | Fieldset  | -                                |
|     | ÷        | matricola:            | 341_37_textfield<br>_matricola  | Textfield | [csa:matricola]                  |
|     | ÷        | ruolo:                | 341_49_textfield<br>_ruolo      | Textfield | [csa:descr_ruolo]<br>([csa       |
|     | ÷        | inquadramento:        | 341_38_textfield<br>_inquadrame | Textfield | [csa:inquadrame<br>nto]          |
|     | <b>+</b> | afferenza:            | 341_39_textfield<br>_afferenza  | Textfield | [csa:descr_codcs<br>a] (cod      |
|     | ÷        | sede di servizio:     | 341_40_textfield<br>_sede_di_se | Textfield | [csa:descr_sede]<br>(cod. [csa   |
| +‡+ | dat      | i di contatto         | 341_48_fieldset_<br>dati_di_co  | Fieldset  | -                                |
|     | ÷        | e-mail istituzionale: | 341_41_textfield<br>_email_isti | Textfield | [csa:email]                      |
|     | ÷        | telefono interno:     | 341_42_textfield<br>_telefono   | Textfield | [csa:telint]                     |
|     | ÷‡•      | contatto alternativo: | 341_50_textfield<br>_contatto_a | Textfield | -                                |
| +±+ |          |                       | 341_15_markup_                  | Markup    | <ul><br/><li>valendomi</li></ul> |

**NOTA**: si ricorda che il GDPR impone di minimizzare i dati richiesti, limitandoli a quelli strettamente necessari per il raggiungimento dello scopo dichiarato nell'informativa sulla privacy.

## Altri form-component semplici

### Form-component numero

Il form-component numero viene utilizzato quando l'utente deve inserire un numero, un prezzo, una misura o qualsiasi altro valore in una determinata unità di misura. Il campo da compilare si presenta come un textfield:

numero di figli

Non si digita il separatore delle migliaia. La virgola è il separatore dei decimali.

Il sistema esegue il controllo sul campo al momento del salvataggio.

### Form-componet fivestar

L'inserimento di una valutazione può essere chiesto in modo colorato utilizzando le stelline:

valutazione del corso ★★★★☆☆

Oltre all'etichetta è sufficiente impostare:

• il voto massimo:

Number of stars \*

- Two stars
- Three stars
- Four stars
- Five stars
- Six stars
- Seven stars
- Eight stars
- Nine stars
- Ten stars

The number of stars to display

• e il voto di partenza:

### Default number of stars \*

- Nessuno
- 🔵 Half
- Tutti

The default number of stars to mark when the user first looks at the form.

Inoltre conviene gestire i risultati numericamente:

| ▼VISUALIZZAZIONE                                                  |  |
|-------------------------------------------------------------------|--|
| Administration display settings                                   |  |
| Use stars in the results display.                                 |  |
| Use numbers in the results display.                               |  |
| Chooses between displaying results in absolute or starred values. |  |

## Form-component data e ora (=solo ora)

L'inserimento di un orario, ad es. inizio e fine, può essere fatto con due form-component di tipo "data e ora". L'orario dovrà essere specificato tramite dei menù a tendina per ore e minuti:

| inizio |    |
|--------|----|
| 10     | τ. |
| :      |    |
| 04     | *  |
| fine   |    |
| 12     | τ. |
|        |    |
| Minute | *  |
| 40     |    |
| 41     |    |
| 42     |    |
| 43     |    |
| 44     |    |
| 45     |    |
| 46     |    |
| 47     |    |
| 48     |    |
| 49     |    |
| 50     |    |
| 51     |    |
| 52     |    |
| 53     |    |
| 54     |    |
| 55     |    |
| 56     |    |
| 57     |    |
| 58     |    |
| 59     | *  |

Quando si crea il form-component, oltre all'etichetta può essere importante specificare l'orario minimo e massimo:

| VALIDA   | ATION         |              |             |               |  |  |
|----------|---------------|--------------|-------------|---------------|--|--|
| 🗌 Obbl   | igatorio      |              |             |               |  |  |
| Chec     | k this optio  | n if the use | er must en  | ter a value.  |  |  |
|          |               |              |             |               |  |  |
| Start ti | me            |              |             |               |  |  |
| 8:00     |               |              |             |               |  |  |
| The ear  | liest time th | at may ite ( | entered int | to the field. |  |  |
| End tin  | ne            |              |             |               |  |  |
| 13:00    |               |              |             |               |  |  |
| The late | st time that  | : may be en  | tered into  | the field.    |  |  |
|          |               |              |             |               |  |  |

Si consiglia di utilizzare solo il formato 24 ore e il website timezone.

Default value timezone

User timezone

Website timezone

If using relative dates for a default value (e.g. "now") base the current time on this timezone.

| VISUALIZZAZIONE   |  |
|-------------------|--|
| Time format       |  |
| 12-hour (am/pm)   |  |
| 24-hour           |  |
|                   |  |
| Minute increments |  |
| 1 minute 🔻        |  |

### Form-component textarea

È molto simile al form-component textfield, però permette di inserire comodamente dei testi lunghi, visualizzandoli su più righe. Può essere comodo per l'inserimento di note e commenti:

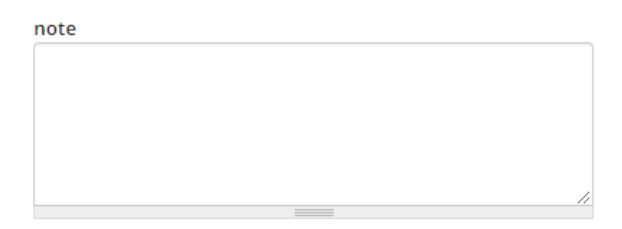

Per creare questo form-component di solito è sufficiente specificare la sua etichetta.

### Form-component file

Se l'utente deve caricare un file, ad esempio un curriculum vitae o il testo di un progetto, bisogna inserire un form-component di tipo file.

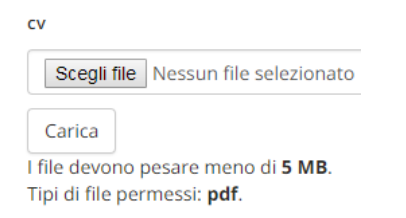

Oltre all'etichetta, di solito è sufficiente specificare:

• la dimensione massima dei file (per i file scannerizzati calcolare 3-5Mb a pagina per far star comodo l'utente, ricordandosi del limite dei 30Mb se il form deve essere protocollato)

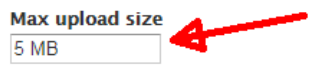

Enter the max file size a user may upload such as 2 MB or 800 KB. Your server has a max upload size of 50 MB.

• il tipo di file (generalmente pdf per i file scansionati)

| Estensioni file consentite |                               |                          |                             |                           |             |        |       |       |       |      |       |       |        |       |       |  |
|----------------------------|-------------------------------|--------------------------|-----------------------------|---------------------------|-------------|--------|-------|-------|-------|------|-------|-------|--------|-------|-------|--|
| CATEGORIA                  |                               | TIPI                     |                             |                           |             |        |       |       |       |      |       |       |        |       |       |  |
| Web images                 | (select)                      | 🔲 gif                    | 🔲 jpg                       | 🔲 png                     |             |        |       |       |       |      |       |       |        |       |       |  |
| Desktop images             | (select)                      | 🔲 bmp                    | eps 📃                       | 🗌 tif                     | 🗌 pict      | 🗌 psd  |       |       |       |      |       |       |        |       |       |  |
| Documents                  | (select)                      | txt 🗌                    | 🔲 rtf                       | 🔲 htm                     | 🕑 pdf       | doc 🗌  | docx  | 🔲 odt | 🔲 ppt | pptx | 🔲 odp | 🗌 xis | 🗌 xlsx | ods 📃 | 🗌 xml |  |
| Media                      | (select)                      | 🗌 avi                    | 🔲 mov                       | 🗌 mp3                     | 🗌 ogg       | wav    |       |       |       |      |       |       |        |       |       |  |
| Archives                   | (select)                      | bz2                      | 🔲 dmg                       | 🔲 gz                      | 🔲 jar       | 🗌 rar  | 🗌 sit | 🔲 tar | 🔲 zip |      |       |       |        |       |       |  |
| Additional extensions      |                               |                          |                             |                           |             |        |       |       |       |      |       |       |        |       |       |  |
|                            | onal file ext<br>will be appe | ensions fo<br>nded to cl | r this uploa<br>hecked item | d field, sepa<br>s above. | arated by c | ommas. |       |       |       |      |       |       |        |       |       |  |

Inoltre conviene impostare i file caricati come "file privati", per non renderli accessibile all'esterno:

Destinazione file caricati File pubblici File privati

Private file storage has significantly more overhead than public files, but restricts file access to users who can view submissions.

## Form-component multiple-file

Per permettere ad un utente di caricare più file contemporaneamente è possibile utilizzare il formcomponent multiple-file, le cui impostazioni sono identiche al form-component file:

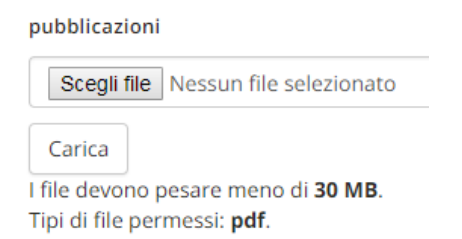

Il creatore del form decide quanti file vuole caricare e può darne indicazione al compilatore nella descrizione del form-component, ricordando all'utente che per selezionare più file deve tenere premuto il tasto shift (maiuscole).

Non è possibile specificare il numero massimo di file da caricare, quindi se sono solo 2 (es. modulo firmato con carta d'identità) potrebbe essere più chiaro inserire due form-component separati di tipo file invece di un form-component multifile.

Un'alternativa al multiple-file è utilizzare il form-component file abilitandolo a caricare i file zip. Questa soluzione è migliore quando l'utente deve caricare diverse decine o centinaia di piccoli file.

NOTA: tutti i tipi di form component accettano i token nel parametro descrizione

Tipi di form-component che supportano i **token**:

- textfield: sì
- textarea: sì
- select: sì nelle descrizioni delle opzioni, no nelle chiavi
- grid: sì, anche nelle chiavi (ma l'uso ne è fortemente sconsigliato)
- numero: sì
- markup: sì, ma fortemente sconsigliato (perché si aggiorna anche nelle compilazioni chiuse)
- file: sì
- email: sì (se il nome file è già presente, aggiunge un suffisso)

## Form-component avanzati

### *Form-component select*

I form-component select offrono anche delle opzioni avanzate.

### Raggruppamento delle voci

Con le list-box è possibile raggruppare le voci in categorie (da indicare racchiuse tra tag < >):

| Opzioni *             |  |
|-----------------------|--|
| <passati:></passati:> |  |
| 2017 2017/18          |  |
| 2018/2018/19          |  |
| $\diamond$            |  |
| 2019 2019/20          |  |
| <futuri:></futuri:>   |  |
| 2020 2020/21          |  |
| 2021/2021/22          |  |
|                       |  |

**Key-value pairs MUST be specified as "safe\_key|Some readable option"**. Use of only alphanumeric characters and underscores is recommer specified with <Group Name>. <> can be used to insert items at the root of the menu after specifying a group. Browse available tokens.

Le voci elencate dopo il tag vuoto saranno mostrate fuori dalle categorie (cioè senza indentazione). Il risultato è:

| Anni accademici:   |   |
|--------------------|---|
| 2017/18<br>2018/19 |   |
| 2019/20            |   |
| Futuri:            | - |

I nomi delle categorie non saranno selezionabili.

## Form-component formula

Le formule permettono di calcolare un valore a partire da altri valori presenti nel form:

| iva         This is used as a descriptive label when displaying this form element.         Field Key *         539_8_formula_iva         Enter a machine readable key for this form element. May contain only alphanumeric characters and underscores. This is on the way data is saved, but may be helpful if doing custom form processing.         Formula value *         [639_7_number_importo] * {539_10_select_iva} / 100         Enter the calculation formula with components in brackets.         Allowed operators: +, -, *, /, (, ), %, ?, ;, <, >, <=, >=, =, &&, //         Example: {component1} + {component2} / {component3}         • TOKEN VALUES         • (539_9_formula_total=) - totale         (539_14_grid_grid) - griglia         Descrizione         A short description of the field used as help for the user when he/she uses the form. Browse available tokens                                                                                                    | Etichetta *                                                                                                    |                                        |
|----------------------------------------------------------------------------------------------------|----------------------------------------------------------------------------------------------------|----------------------------------------|
| This is used as a descriptive label when displaying this form element.         Field Key*         539_8_formula_iva         Enter a machine readable key for this form element. May contain only alphanumeric characters and underscores. This on the way data is saved, but may be helpful if doing custom form processing.         Formula value *         {539_7_number_importo} * {539_10_select_iva} / 100         Enter the calculation formula with components in brackets.         Allowed operators: +, -, *, /, /, X, ?, :, < >, <=, >, =, &&, //         Example: (component1) + (component2) / (component3)         • TOKEN VALUES         A valiable replacement tokens         • {539_7_number_importo} - importo         • {539_7_number_importo} - ortale         \$ (539_7_number_importo) = miporto         • \$ (539_7_number_importo) = miporto         • \$ (539_1_0_select_iva] - w iva         • \$ (539_1_0_select_iva] - w totale         \$ (539_1_0_select_iva] = w totale         \$ (539_1_1_sgrid_grid] = griglia         Descrizione | iva                                                                                                    |                                        |
| Field Key*         539_8_formula_iva         Enter a machine readable key for this form element. May contain only alphanumeric characters and underscores. This is on the way data is saved, but may be helpful if doing custom form processing.         Formula value *         [639_7_number_importo] * [639_10_select_iva] / 100         Enter the calculation formula with components in brackets.         Allowed operators: +, -, *, /, (), % ?, :, <>, <=, >=, ==, &&, //         Example: [component1] + [component2] / [component3]         • TOKEN VALUES         • [539_10_select_iva] - & iva         • [539_10_select_iva] - & iva         • [539_10_select_iva] - & iva         • [539_10_select_iva] - & iva         • [539_10_select_iva] - & iva         • [539_10_select_iva] - & iva         • [539_10_select_iva] - & iva         • [539_10_select_iva] - & iva         • [539_10_select_iva] - & iva         • [539_10_select_iva] - & iva         • [539_11_select_iva] - & iva         • [539_14_grid] - griglia                             | This is used as a descriptive label when displaying this form element.                                                                                                    |                                        |
| 539_8_formula_iva         Enter a machine readable key for this form element. May contain only alphanumeric characters and underscores. This on the way data is saved, but may be helpful if doing custom form processing.         Formula value *         {539_7_number_importo} * {539_10_select_iva} / 100         Enter the calculation formula with components in brackets.         Allowed operators: +, -, *, /, (,), %, ?, :, <, >, <=, >=, &&, //         Example: {component] + {component2} / {component3}         • TOKEN VALUES         • {539_7_number_importo} - importo         • {539_10_select_iva} - % iva         • {539_10_select_iva} - % iva         • {539_10_select_iva} - % iva         • {539_10_select_iva} - % iva         • {539_11_select_iva} - % iva         • {539_12_select_iva} - % iva         • {539_14_grid_grid} - griglia                                                                                                    | Field Key *                                                                                                    |                                        |
| Enter a machine readable key for this form element. May contain only alphanumeric characters and underscores. This is on the way data is saved, but may be helpful if doing custom form processing.  Formula value *  [539_7_number_importo] * [539_10_select_iva] / 100  Enter the calculation formula with components in brackets. Allowed operators: +, -, *, /, (, ), %, ?, :, <, >, <=, >=, e.g. & g. // Example: {component] + {component2} / {component3}   • TOKEN VALUES  • [539_7_number_importo] - importo • [539_10_select_iva] - % iva • [539_9_formula_totale] - totale • [539_14_grid_grid] - griglia   Descrizione  A short description of the field used as help for the user when he/she uses the form. Browse available tokens                                                                                                    | 539_8_formula_iva                                                                                                    |                                        |
| Formula value *<br>{539_7_number_importo} * {539_10_select_iva} / 100<br>Enter the calculation formula with components in brackets.<br>Allowed operators: +, -, *, /, (,), %, ?, :, <, >, <=, >=, =, &&, // Example: {component] + {component2} / {component3}<br>• TOKEN VALUES<br>Autiable replacement tokens<br>• {539_7_number_importo} - importo<br>• {539_10_select_iva} - % iva<br>• {539_9_formula_totale} - totale<br>{539_14_grid_grid} - griglia<br>Descrizione<br>A short description of the field used as help for the user when he/she uses the form. Browse available tokens                                                                                                    | Enter a machine readable key for this form element. May contain only alphant<br>on the way data is saved, but may be helpful if doing custom form processing                                | meric characters and underscores. This |
| <pre>{539_7_number_importo} * {539_10_select_iva} / 100</pre> Enter the calculation formula with components in brackets. Allowed operators: +, -, *, /, (,), %, ?, :, <, >, <=, >=, =, &&, // Example: {component] + {component2} / {component3}  • TOKEN VALUES  • {539_7_number_importo} - importo • {539_10_selectiva} - % iva • {539_9_formula_totale} - totale {539_14_grid_grid} - griglia  Descrizione  A short description of the field used as help for the user when he/she uses the form. Browse available tokens                                                                                                    | Formula value *                                                                                                    |                                        |
| Enter the calculation formula with components in brackets.<br>Allowed operators: +, -, *, /, (,), %, ?, :, <, >, <=, >=, =, &&, //<br>Example: {component1} + {component2} / {component3} • TOKEN VALUES • TOKEN VALUES • {539_7_number_importo} - importo • {539_10_selectiva} - % iva • {539_9_formula_totale} - totale {539_14_grid_grid} - griglia Descrizione A short description of the field used as help for the user when he/she uses the form. Browse available tokens                                                                                                    | {539_7_number_importo} * {539_10_selectiva} / 100                                                                                                    |                                        |
| Enter the calculation formula with components in brackets.<br>Allowed operators: +, -, *, /, (,), %, ?, :, <, >, <=, >=, =, &&, //<br>Example: {component1} + {component2} / {component3}<br>• TOKEN VALUES<br>Autilable replacement tokens<br>• {539_7_number_importo} - importo<br>• {539_10_select_iva} - % iva<br>• {539_9_formula_totale} - totale<br>{539_14_grid_grid} - griglia<br>Descrizione<br>A short description of the field used as help for the user when he/she uses the form. Browse available tokens                                                                                                    |                                                                                                    |                                        |
| • TOKEN VALUES      Available replacement tokein      • {539_7_number_importo} importo      • {539_10_select_iva} % iva      • {539_9_formula_totale} totale      {539_14_grid_grid} griglia   Descrizione  A short description of the field used as help for the user when he/she uses the form. Browse available tokens                                                                                                    | Enter the calculation formula with components in brackets.<br>Allowed operators: +, -, *, /, (, ), %, ?, :, <, >, <=, >=, ==, &&, //<br>Example: {component1} + {component2} / {component3} |                                        |
| A short description of the field used as help for the user when he/she uses the form. Browse available tokens                                                                                                    | TOKEN VALUES                                                                                                    |                                        |
| Descrizione                                                                                                    | <ul> <li>{539_7_number_importo} — importo</li> <li>{539_10_select_iva} — % iva</li> <li>{539_9_formula_totale} — totale</li> <li>{539_14_grid_grid} — griglia</li> </ul>                    |                                        |
| A short description of the field used as help for the user when he/she uses the form. Browse available tokens                                                                                                    | Descrizione                                                                                                    |                                        |
| A short description of the field used as help for the user when he/she uses the form. Browse available tokens                                                                                                    |                                                                                                    |                                        |
|                                                                                                    | A short description of the field used as help for the user when he/she uses th                                                                                                    | e form. Browse available tokens        |

Degli operatori proposti, solo quelli matematici (+ - \* / parentesi e il modulo %) sono utilizzabili.

Il formato di visualizzazione è meno personalizzabile rispetto al form-component numero. Non è possibile impostare né il tipo di separatore dei decimali, né quello delle migliaia.

**NOTA**: Le formule devono essere ordinate in modo tale che una formula utilizzi solo risultati delle formule precedenti. Una formula non può utilizzare risultati di una formula che la segue.

| VISUALIZZAZIONE                                                                                                |                                |
|----------------------------------------------------------------------------------------------------|--------------------------------|
| Prefix text placed to the left of the field                                                                    |                                |
| ixamples: \$, #,                                                                                               |                                |
| Postfix text placed to the right of the field                                                                  |                                |
| euro                                                                                                    |                                |
| xamples: lb, kg, %.                                                                                            |                                |
| arghezza                                                                                                    |                                |
|                                                                                                    |                                |
| lidth of the textfield. Leaving blank will use the default size.                                               |                                |
| Aessaggio di errore                                                                                            |                                |
|                                                                                                    |                                |
| his message will be displayed when values of components inside formula will be<br>mpty to use default message. | empty or incorrect. By default |
| Precisione                                                                                                    |                                |
| 2 🔻                                                                                                    |                                |
| lumber of significant digits (after the decimal point).                                                        |                                |
| abel display                                                                                                   |                                |
| Sopra 🔻                                                                                                    |                                |
| Determines the placement of the component's label.                                                             |                                |
| Description above field                                                                                        |                                |
| Place the description above — rather than below — the field.                                                   |                                |
| Nascosto                                                                                                    |                                |
| Hide result of this formula. This will hide component on form but will save resu                               | It to database.                |
| Private                                                                                                    |                                |
| Private fields are shown only to users with results access.                                                    |                                |
| Vrapper CSS classes                                                                                            |                                |
|                                                                                                    |                                |
| pply a class to the wrapper around both the field and its label. Separate multiple                             | by spaces.                     |
| CSS classes                                                                                                    |                                |
|                                                                                                    |                                |
| upply a class to the field. Separate multiple by spaces.                                                       |                                |
|                                                                                                    |                                |
| Save component                                                                                                 |                                |
|                                                                                                    |                                |

## Aggregatori

Alcuni form-component permettono di chiedere all'utente più valori contemporaneamente, oppure permettono di includere altri form components al loro interno.

## Form-component grid (griglia)

Il form-component grid generalmente si usa per compattare elementi simili – di solito dei select – in un'unica griglia.

### Griglia di valutazione uniforme

### Una griglia di valutazione semplice, come ad esempio:

Valutazione incontro

|                                | pessimo | scarso | sufficiente | buono | ottimo  |
|--------------------------------|---------|--------|-------------|-------|---------|
| Qualità degli spazi            | 0       | •      | 0           | •     | $\odot$ |
| Temperatura dell'ambiente      | 0       | •      | 0           | •     |         |
| Intervento del Prof. Giambezzi | 0       | •      | 0           | •     | $\odot$ |
| Intervento del Dott. Fracuia   | 0       | •      | 0           | •     |         |
| Intervento dell'Ing. Menegazzi | 0       | 0      | 0           | 0     | 0       |

### può essere creata con un unico form-component di tipo grid:

| Etic | hetta | * |
|------|-------|---|
|      |       |   |

Valutazione incontro

This is used as a descriptive label when displaying this form element.

#### Field Key \*

524\_10\_grid\_valutazion

Enter a machine readable key for this form element. May contain only alphanumeric characters and underscores. This key will be used as on the way data is saved, but may be helpful if doing custom form processing.

#### ► ABOUT OPTIONS AND QUESTIONS...

Opzioni 2|pessimo 4|scarso 6|sufficiente 8|buono

10|ottimo

Options to select across the top, such as "Poor" through "Excellent" or "Stronly Disagree" through "Strongly Agree".

One key-value option per line. Key-value pairs MUST be specified as "safe\_key|Some readable option". Use of only alphanumeric chara

#### Browse available tokens.

| Questions                                 |  |
|-------------------------------------------|--|
| Aula Qualità degli spazi                  |  |
| Microclima Temperatura dell'ambiente      |  |
| Relatore 1 Intervento del Prof. Giambezzi |  |
| Relatore 2 Intervento del Dott. Fracuia   |  |
| Relatore 3 Intervento dell'Ing. Menegazzi |  |

Questions list down the side of the grid. One question per line. Key-value pairs MUST be specified as "safe\_key|Some readable questic side heading. Use of only alphanumeric characters and underscores is recommended in keys. Browse available tokens.

**Or for more control** over the appearance and configuration, create additional additional Select Options or other type components nested be displayed within this grid.

## Esempio: Assegnazione turni settimanali

🕑 Unique

Check that all entered values for this field are unique. The same value is not allowed to be used twice.

Spuntando l'opzione "unique" si può imporre all'utente di non selezionare la stessa opzione in più righe. Se l'utente cercasse di forzare questa regola:

| - |   |   | _ | : |  |
|---|---|---|---|---|--|
| L | u | r |   | 1 |  |

|         | lunedì | martedì | mercoledì | giovedì | venerdì |
|---------|--------|---------|-----------|---------|---------|
| Alfredo | ۲      | 0       | 0         | 0       | $\odot$ |
| Gianna  | 0      | 0       | ۲         | 0       | 0       |
| Roberta | 0      | ۲       | 0         | 0       | 0       |
| Marco   | 0      | 0       | 0         | ۲       | 0       |
| Sara    | 0      | 0       | 0         | ۲       | 0       |

al momento del salvataggio (escluso il salvataggio in draft) l'utente riceverebbe un messaggio di errore:

Turni is not allowed to have the same answer for more than one question.

NOTA: se le opzioni sono meno dei casi disponibili, l'utente può selezionare la stessa opzione più volte, purché tutte le opzioni siano selezionate almeno una volta.

### Griglia di valutazione differenziata e con spazio note

Una griglia di valutazione dove alcune opzioni valgono solo per certi aspetti da valutare:

| Valutazione incontro           |                 |         |        |             |       |         |
|--------------------------------|-----------------|---------|--------|-------------|-------|---------|
|                                | non disponibile | pessimo | scarso | sufficiente | buono | ottimo  |
| Qualità degli spazi            |                 | 0       | 0      | 0           | 0     | $\odot$ |
| Temperatura dell'ambiente      |                 | •       | 0      | 0           | 0     | 0       |
| Intervento del Prof. Giambezzi |                 | 0       | 0      | 0           | 0     | 0       |
| Intervento del Dott. Fracuia   |                 | •       | •      | •           | 0     | •       |
| Intervento dell'Ing. Menegazzi |                 | 0       | •      | 0           | 0     | 0       |
| Traduzione                     | 0               | •       |        | 0           | 0     | 0       |
| Servizio taxi                  |                 | •       | 0      | 0           | 0     | 0       |

### può essere creata accodando al grid dei form-component select innestati (come per i fieldset):

| + Valutazione incontro | 524_10_grid_valuta<br>zion   | Grid           | - | Modifica | Clone | Elimina |
|------------------------|------------------------------|----------------|---|----------|-------|---------|
| +‡+ Traduzione         | 524_18_select_trad<br>uzione | Select options | - | Modifica | Clone | Elimina |
| ++ Servizio taxi       | 524_19_select_servi<br>zio_t | Select options | - | Modifica | Clone | Elimina |

dove i due form-component select hanno le stesse opzioni presenti nel grid e il form-component "traduzione" ne ha una in più:

#### Etichetta \*

| - |     |   |   |    |   |   |   |
|---|-----|---|---|----|---|---|---|
|   | r o | а |   | 71 |   | n |   |
|   | ıa  | u | u | ~  | v |   | c |

This is used as a descriptive label when displaying this form element.

### Field Key \*

#### 524 18 select traduzione

Enter a machine readable key for this form element. May contain only alphanumeric characters and underscores. on the way data is saved, but may be helpful if doing custom form processing.

#### Valore predefinito

The default value of the field identified by its key. For multiple selects use commas to separate multiple defaults.

#### Descrizione

A short description of the field used as help for the user when he/she uses the form. Browse available tokens.

#### Multiple

Check this option if the user should be allowed to choose multiple values.

| Opzioni *         |  |
|-------------------|--|
| 0 non disponibile |  |
| 2 pessimo         |  |
| 4 scarso          |  |
| 6 sufficiente     |  |
| 8 buono           |  |
|                   |  |

Key-value pairs MUST be specified as "safe\_key|Some readable option". Use of only alphanumeric characters ar specified with <Group Name>. <> can be used to insert items at the root of the menu after specifying a group. B

Ogni opzione aggiuntiva comporta una colonna in più. Ogni opzione mancante comporta uno spazio vuoto. Si consiglia di non unire nella stessa griglia select con opzioni troppo differenti, per non aggiungere troppe colonne alla griglia, esempio:

| valutazione conferenza             |                 |         |         |             |         |        |        |             |                |
|------------------------------------|-----------------|---------|---------|-------------|---------|--------|--------|-------------|----------------|
|                                    | non disponibili | pessimo | scarso  | sufficiente | buono   | ottimo | vegano | ipocalorico | senza lattosio |
| Qualità degli spazi                |                 | 0       | 0       | ۲           | 0       |        |        |             |                |
| Temperatura dell'ambiente          |                 | 0       |         | ۲           | 0       |        |        |             |                |
| Prof. Giambezzi                    |                 | 0       | 0       | ۲           | 0       | 0      |        |             |                |
| Dott. Fracuia                      |                 | 0       | 0       | ۲           |         |        |        |             |                |
| Ing. Menegazzi                     |                 | 0       | 0       | ۲           | $\odot$ |        |        |             |                |
| Traduzioni nella lingua desiderata | 0               | 0       | •       | ۲           | 0       | •      |        |             |                |
| Rinfresco                          |                 | 0       | $\odot$ | ۲           | $\odot$ |        |        |             |                |
| Rinfresco preferito                |                 |         |         |             |         |        |        |             |                |
|                                    |                 |         |         |             |         |        |        |             |                |

È invece possibile aggiungere alla griglia elementi che non aumentano il numero di colonne, come i formcomponent textfield, textarea, data, ora, numero, ma anche i select in formato lista (con selezione singola o multipla), esempio:

| valutazione incontro           |                                                                             |                             |                         |             |          |       |         |
|--------------------------------|-----------------------------------------------------------------------------|-----------------------------|-------------------------|-------------|----------|-------|---------|
|                                | non disponibile                                                             | pessimo                     | scarso                  | sufficiente | buono    | ot    | timo    |
| Qualità degli spazi            |                                                                             | ۲                           | 0                       | •           | 0        | 0     | )       |
| Temperatura dell'ambiente      |                                                                             | 0                           | ۲                       | 0           | 0        | C     | )       |
| Intervento del Prof. Giambezzi |                                                                             | 0                           | ۲                       |             | 0        | C     | )       |
| Intervento del Dott. Fracuia   |                                                                             | 0                           | 0                       | •           | ۲        | C     | )       |
| Intervento dell'Ing. Menegazzi |                                                                             | 0                           | 0                       | ۲           | 0        | C     | )       |
| Traduzione                     | ۲                                                                           | •                           | 0                       | •           | 0        | 0     | )       |
| Servizio taxi                  |                                                                             | ۲                           | 0                       | •           | 0        | C     | )       |
| Motivazione taxi               | troppo pochi                                                                |                             |                         |             |          |       |         |
| Motivazione voto temperatura   | troppo alto                                                                 |                             |                         |             |          |       | ¥       |
| Motivazione voto spazi         | dimensioni<br>rumore<br>illuminazione<br>igiene<br>Per selezionare più voci | cliccare tenendo premuto il | tasto maiuscolo (shift) |             |          |       | ļ.      |
| + Valutazione incontro         | 524_10_grid_valuta<br>zion                                                  | Grid                        | -                       |             | Modifica | Clone | Elimina |
| +‡+ Traduzione                 | 524_18_select_trad<br>uzione                                                | Select options              | -                       |             | Modifica | Clone | Elimina |
| 🕂 Servizio taxi                | 524_19_select_servi<br>zio_t                                                | Select options              | -                       |             | Modifica | Clone | Elimina |
| +‡• Motivazione voto taxi      | 524_20_textfield_m otivazion                                                | Textfield                   | -                       |             | Modifica | Clone | Elimina |
| + Motivazione voto temperatura | 524_21_select_moti<br>vazion                                                | Select options              | -                       |             | Modifica | Clone | Elimina |
| 🕂 Motivazione voto spazi       | 524_22_select_moti<br>vazion                                                | Select options              | -                       |             | Modifica | Clone | Elimina |

## Form-component matrix

Le matrici consentono di ripetere più volte molte domande di tipo diverso, condensandole riga per riga.

## Raccolta dati partecipanti

Volendo raccogliere i dati dei partecipanti a una attività:

| partecipanti |           |                          |                     |             |                   |
|--------------|-----------|--------------------------|---------------------|-------------|-------------------|
| nome         | cognome   | data di nascita          | sesso               | peso        | posto             |
| Mario        | Rossi     | 3 • Mag • 2002 • 🕅       | maschio Gemmina     | 80-90 kg 🔻  | fila 1 a destra   |
| Giovanni     | Buia      | 5 V Ott V 2005 V         | 🖲 maschio 🔍 femmina | 80-90 kg 🔻  | fila 1 a sinistra |
| Maria        | Lazzaro   | 19 • Gen • 2005 • 📰      | ⊖ maschio ⊛ femmina | 30-40 kg 🔻  | fila 2 a destra   |
| Filippo      | Strazzi   | 30 • Apr • 2002 • 🛅      | 🖲 maschio 🔍 femmina | 40-50 kg 🔻  | fila 2 a sinistra |
| Fabiola      | Putignano | 29 • Feb • 2008 • 📰      | ⊖ maschio ⊛ femmina | 90-100 kg 🔻 | fila 3 a destra   |
|              |           | Giorno ▼ Mese ▼ Anno ▼ ■ | ⊖ maschio ⊖ femmina | 60-70 kg 🔻  | fila 3 a sinistra |
|              |           | Giorno 🔻 Mese 🔻 Anno 🔻 🕅 | 🔍 maschio 🔍 femmina | 60-70 kg 🔻  | fila 4 a destra   |
|              |           | Giorno ▼ Mese ▼ Anno ▼ ■ | ⊖ maschio ⊖ femmina | 60-70 kg 🔻  | fila 4 a sinistra |
|              |           | Giorno ▼ Mese ▼ Anno ▼ ■ | ⊖ maschio ⊖ femmina | 60-70 kg 🔻  | fila 5 a destra   |
|              |           | Giorno 🔻 Mese 🔻 Anno 🔻 🛅 | 🔍 maschio 🔍 femmina | 60-70 kg 🔻  | fila 5 a sinistra |
|              |           |                          |                     |             |                   |

## si possono utilizzare i tipi texfield, data, radio select o list select e definire delle etichette fisse per ogni riga:

| Etichetta *                                             |                                                         |                                              |                                                                                                  |                                                                                                  |                      |
|---------------------------------------------------------|---------------------------------------------------------|----------------------------------------------|--------------------------------------------------------------------------------------------------|--------------------------------------------------------------------------------------------------|----------------------|
| partecipanti                                            |                                                         |                                              |                                                                                                  |                                                                                                  |                      |
| This is used as a descriptiv                            | ve label when displaying th                             | his form element.                            |                                                                                                  |                                                                                                  |                      |
|                                                         |                                                         |                                              |                                                                                                  |                                                                                                  |                      |
| Field Key *                                             |                                                         |                                              |                                                                                                  |                                                                                                  |                      |
| matrix                                                  |                                                         |                                              |                                                                                                  |                                                                                                  |                      |
| Enter a machine readable I<br>saved, but may be helpful | key for this form element.<br>if doing custom form proc | May contain only alphanume<br>cessing.       | ric characters and underscores. This key will be used as the                                     | name attribute of the form element. This value has no effec                                      | t on the way data is |
| Descrizione                                             |                                                         |                                              |                                                                                                  |                                                                                                  |                      |
|                                                         |                                                         |                                              |                                                                                                  |                                                                                                  | 1                    |
| A short description of the                              | field used as help for the                              | user when he/she uses the fo                 | orm. Browse available tokens.                                                                    |                                                                                                  |                      |
| Matrix Rows                                             |                                                         |                                              |                                                                                                  |                                                                                                  |                      |
| 10 🔻                                                    |                                                         |                                              |                                                                                                  |                                                                                                  |                      |
|                                                         |                                                         |                                              |                                                                                                  |                                                                                                  |                      |
| Matrix Column                                           |                                                         |                                              |                                                                                                  |                                                                                                  |                      |
| 6 🔻                                                     |                                                         |                                              |                                                                                                  |                                                                                                  |                      |
| Choose this will remove al                              | l your previos settings                                 |                                              |                                                                                                  |                                                                                                  |                      |
|                                                         |                                                         |                                              |                                                                                                  |                                                                                                  |                      |
| Configurazione                                          |                                                         |                                              |                                                                                                  |                                                                                                  |                      |
| element-1                                               | element_2                                               | element_3                                    | element_4                                                                                        | element-5                                                                                        | element-6            |
| Textfield Textfield                                     | Textfield V                                             | Data V                                       | Select Options T                                                                                 | Select Ontions                                                                                   | Etichetta V          |
| Post Nord                                               | Textilere                                               | Data                                         |                                                                                                  |                                                                                                  | Lionotta             |
| Titolo *                                                | Titolo *                                                | Titolo *                                     | Titolo *                                                                                         | Titolo *                                                                                         | Titolo *             |
| nome                                                    | cognome                                                 | data di nascita                              | sesso                                                                                            | peso                                                                                             | posto                |
| Mandatory                                               | Mandatory                                               | Mandatory                                    | Mandatory                                                                                        | Mandatory                                                                                        | Mandatory            |
| Textfield Size *                                        | Textfield Size *                                        | 🕑 Calendar                                   | Option *                                                                                         | Option *                                                                                         | Label Name 1         |
| 20                                                      | 20                                                      | Default date type or                         | M maschio                                                                                        | 20 <30 kg 🗘                                                                                      | fila 1 a destra      |
| Default Value                                           | Default Value                                           | calendar one type<br>element will show only. | F femmina //                                                                                     | 30 30-40 kg                                                                                      | Label Name 2         |
|                                                         |                                                         | Start Date                                   | Key-value pairs MUST be specified as "safe_key Some                                              | Key-value pairs MUST be specified as "safe_key Some                                              | fila 1 a sinistra    |
| Maxlength 1                                             | Maxlongth #                                             | -20 years                                    | readable option". Use of only alphanumeric characters and<br>underscores is recommended in keys. | readable option". Use of only alphanumeric characters and<br>underscores is recommended in keys. | Label Name 2         |
| 50                                                      | 50                                                      | The earliest date that may                   | *                                                                                                | ,                                                                                                | fila 2 a destra      |
|                                                         |                                                         | be entered into the field.                   | Select Type *                                                                                    | Select Type *                                                                                    |                      |
|                                                         |                                                         | GNU Date Input Format.                       | Radio V                                                                                          | LISTDOX                                                                                          | Label Name 4         |
|                                                         |                                                         | End Data                                     | Choose Select Option Type                                                                        | Choose Select Option Type                                                                        | fila 2 a sinistra    |
|                                                         |                                                         | -10 years                                    | Multiple                                                                                         | Multiple                                                                                         | Label Name 5         |
|                                                         |                                                         | The latest date that may                     | Default Value                                                                                    | Default Value                                                                                    | fila 3 a destra      |
|                                                         |                                                         | be entered into the field.                   |                                                                                                  | 60                                                                                               | Label Name 6         |
|                                                         |                                                         | GNU Date Input Format.                       | Enter key                                                                                        | Enter key                                                                                        | fila 3 a sinistra    |
|                                                         |                                                         | Defects Dete                                 |                                                                                                  |                                                                                                  | Label Mana 7         |
|                                                         |                                                         | Default Date                                 |                                                                                                  |                                                                                                  | file 4 e destre      |
|                                                         |                                                         |                                              |                                                                                                  |                                                                                                  | ma 4 a uestra        |
|                                                         |                                                         |                                              |                                                                                                  |                                                                                                  | Label Name 8         |
|                                                         |                                                         |                                              |                                                                                                  |                                                                                                  | fila 4 a sinistra    |
|                                                         |                                                         |                                              |                                                                                                  |                                                                                                  | Label Name 9         |
|                                                         |                                                         |                                              |                                                                                                  |                                                                                                  | fila 5 a destra      |
|                                                         |                                                         |                                              |                                                                                                  |                                                                                                  | Label Name 10        |
|                                                         |                                                         |                                              |                                                                                                  |                                                                                                  | fila 5 a sinistra    |
|                                                         |                                                         |                                              |                                                                                                  |                                                                                                  |                      |
|                                                         |                                                         |                                              |                                                                                                  |                                                                                                  |                      |

È permesso impostare al massimo 10 righe, ma spuntando le opzioni:

| Remove row feature    |  |
|-----------------------|--|
| Add row feature       |  |
| Add row button text * |  |
| Aggiungi una riga     |  |

| Remove row button text * |  |
|--------------------------|--|
| Elimina una riga         |  |

l'utente può aggiungerne altre, superando anche il limite delle 10 righe. Per le nuove righe non sarà definita l'etichetta personalizzata (o sarà visualizzata l'etichetta che descrive la colonna):

| Filippo                            | Randi     | 2 • Mar • 2001 • 🔤  | 🖲 maschio 🔘 femmina | 50-60 kg 🔻  | fila 5 a destra   |
|------------------------------------|-----------|---------------------|---------------------|-------------|-------------------|
| Roberto                            | Carli     | 29 • Feb • 2006 • 📰 | 🖲 maschio 🔘 femmina | 90-100 kg 🔻 | fila 5 a sinistra |
| Barbara                            | Venturini | 13 V Lug V 2002 V   | ◎ maschio ⑧ femmina | 30-40 kg 🔻  | $\frown$          |
| Veronica                           | Paularo   | 13 • Dic • 2001 •   | ◎ maschio ⑧ femmina | 40-50 kg 🔻  |                   |
|                                    |           |                     |                     |             | $\sim$            |
| Aggiungi una riga Elimina una riga |           |                     |                     |             |                   |
| Save Draft                         |           |                     |                     |             | Salva ed esci     |

## Form-component fieldset (innestati)

Nei fieldset innestati è possibile creare un elenco di form raggruppati in fieldset, anche diversi tra loro, che si aprono e chiudono cliccando sui pulsanti "add more" o "remove":

| spese sostenute |  |
|-----------------|--|
| spesa           |  |
| descrizione     |  |
| usarial one     |  |
| quantità        |  |
|                 |  |
| valore          |  |
|                 |  |
| Demove          |  |
| nemore .        |  |
| spesa           |  |
| descrizione     |  |
|                 |  |
| quantità        |  |
|                 |  |
| valore          |  |
|                 |  |
| Remove          |  |
|                 |  |
| Add more        |  |

Dev'essere creato un fieldset padre che raggruppa all'interno tanti fieldset figli, i quali devono contenere i form-component da compilare:

| ETICHETTA      | FORM KEY                      | TIPO      | VALUE | OBBLIGATORIO | OPERAZIONI |       |         |
|----------------|-------------------------------|-----------|-------|--------------|------------|-------|---------|
|                | 532_1_fieldset_spese_so<br>st | Fieldset  | -     |              | Modifica   | Clone | Elimina |
|                | 532_14_fieldset_spesa         | Fieldset  | -     |              | Modifica   | Clone | Elimina |
| + descrizione  | 532_15_textfield_descri zion  | Textfield | -     |              | Modifica   | Clone | Elimina |
| 🕂 quantità     | 532_16_number_quantit         | Numero    | -     |              | Modifica   | Clone | Elimina |
| 💠 valore       | 532_17_number_valore          | Numero    | -     |              | Modifica   | Clone | Elimina |
| 🕂 spesa        | 532_10_fieldset_spesa         | Fieldset  | -     |              | Modifica   | Clone | Elimina |
| ++ descrizione | 532_11_textfield_descri zion  | Textfield | -     |              | Modifica   | Clone | Elimina |
| 🕂 quantità     | 532_12_number_quantit         | Numero    | -     |              | Modifica   | Clone | Elimina |
| 💠 valore       | 532_13_number_valore          | Numero    | -     |              | Modifica   | Clone | Elimina |
| 🕂 spesa        | 532_6_fieldset_spesa          | Fieldset  | -     |              | Modifica   | Clone | Elimina |
| ++ descrizione | 532_7_textfield_descrizi on   | Textfield | -     |              | Modifica   | Clone | Elimina |
| 🕂 quantità     | 532_8_number_quantit          | Numero    | -     |              | Modifica   | Clone | Elimina |
| 💠 valore       | 532_9_number_valore           | Numero    | -     |              | Modifica   | Clone | Elimina |
| 🕂 spesa        | 532_2_fieldset_spesa          | Fieldset  | -     |              | Modifica   | Clone | Elimina |
| + descrizione  | 532_3_textfield_descrizi on   | Textfield | -     |              | Modifica   | Clone | Elimina |
| 🕂 quantità     | 532_5_number_quantit          | Numero    | -     |              | Modifica   | Clone | Elimina |
| 🕂 valore       | 532_4_number_valore           | Numero    | -     |              | Modifica   | Clone | Elimina |

### I fieldset figli devono avere l'opzione "add more" spuntata:

Add More fieldset A single Add More fieldset will be displayed with an Add More button.

Save component

All'inizio della compilazione solo il primo dei fieldset figli sarà visibile, mentre tutti gli altri saranno chiusi. Cliccando sul pulsante "add more", in ordine discendente si apriranno i fieldset figli. Ognuno di essi potrà essere chiuso (indipendentemente dagli altri) cliccando sul suo pulsante "remove" (ma poi verranno sempre riaperti in ordine discendente):

| pagamento affitto |  |
|-------------------|--|
| - second -        |  |
| gennaio           |  |
| importo           |  |
|                   |  |
|                   |  |
| Remove            |  |
|                   |  |
| febbraio          |  |
| importo           |  |
|                   |  |
|                   |  |
| Demove            |  |
| Kenove            |  |
| aprile            |  |
|                   |  |
| importo           |  |
|                   |  |
|                   |  |
| Remove            |  |
|                   |  |
| Add man           |  |

55

I fieldset possono contenere qualsiasi tipo e numero di form-component, quindi possono essere anche molto lunghi e complessi.

## Confronto aggregatori

|          | Form-component                                                                  | Etichette form-<br>component                              | Adatto per                                                                                                |
|----------|---------------------------------------------------------------------------------|-----------------------------------------------------------|----------------------------------------------------------------------------------------------------|
| Matrix   | Solo 4 tipi (semplificati):<br>textfield<br>data<br>select options<br>etichette | Etichette di colonna.<br>Etichette di riga<br>- opzionali | Quando serve una lista<br>di elementi estendibile<br>senza limiti. (se attivato<br>aggiungi e togli riga) |
| Grid     | Tutti eccetto pagebreak                                                         | Nella prima colonna:<br>etichette di riga                 | Liste molto compatte,<br>ma su un'unica colonna.<br>Ottimo per compattare i<br>select ripetuti.           |
| Fieldset | Tutti eccetto pagebreak                                                         | Standard                                                  | Sequenze di elementi<br>anche diverse e<br>lunghissime.                                                   |

## CONDIZIONI

Le condizioni permettono di:

- visualizzare/nascondere uno o più form-component
- impostare o meno un form-component come obbligatorio
- impostare un valore di un form-component

in funzione di altri valori del form.

Le condizioni sono scritte in inglese, ma la logica per la loro costruzione è la stessa delle lingua italiana:

• if <condition> then <do something> = se <succede questo> allora <fai quello>

oppure, più complessa:

if <condition1> and <condition2> then <do something1> <do something2> <do something3> = se <succede questo1 e anche (contemporaneamente) <succede questo2> allora <fai quello1> e anche <fai quello2> e anche <fai quello3>

e anche:

if <condition1> or <condition2> or <condition3> then <do something1> <do something2> = se <succede questo1> oppure (ma anche entrambi) <succede questo2> oppure (ma anche entrambi) <succede questo3> allora <fai quello1> e anche <fai quello2>

In Drupal non è possibile inserire condizioni complesse con la combinazione di and e or.

La loro costruzione e interpretazione dovrebbe essere sufficientemente intuitivi.

## if ("se")

Per creare una condizione bisogna innanzitutto definire quello che deve succedere per innescarla, perciò si parte selezionando il form-component da verificare. I form-component sono selezionabili da un menù a tendina, dove compariranno anche quelli con etichetta invisibile (testo racchiuso tra tag < >). I form-component innestati all'interno di un fieldset saranno preceduti dall'etichetta del fieldset seguita dai due punti:

|   |    | dati apparafici: codico fiscalo:                                  |     |
|---|----|-------------------------------------------------------------------|-----|
|   |    | dati lavarativi: matricola:                                       |     |
|   |    | dati lavorativi, matricola.                                       |     |
|   |    | dati lavorativi, ruolo.                                           |     |
|   |    | dati lavorativi, inquadramento.                                   |     |
|   |    | dati lavorativi, allerenza,                                       |     |
|   |    | dati lavorativi, sede di servizio.                                |     |
|   |    | dati di contatto: e-maii istruzionale:                            |     |
|   |    | dati di contatto: teletono interno:                               |     |
|   |    | dati di contatto: contatto alternativo:                           |     |
|   |    | Residenza: di essere residente fiscale nel seguente Stato estero: |     |
|   |    | Residenza: dall'anno                                              |     |
|   |    |                                                                   |     |
|   |    |                                                                   |     |
|   |    | Reddito prodotto in Italia: nel periodo d'imposta                 |     |
|   |    | Benefici fiscali: <di beneficiare="" non=""></di>                 |     |
|   |    | Detrazioni familiare: coniuge (da db)                             |     |
|   |    | Detrazioni familiare: <coniuge></coniuge>                         |     |
|   |    | Detrazioni familiare: figlio1 (da db)                             |     |
|   |    | Detrazioni familiare: <figlio 1=""></figlio>                      |     |
|   |    | Detrazioni familiare: figlio2 (da db)                             |     |
| ÷ | If | dati anagrafici: nome:                                            |     |
|   |    |                                                                   |     |
|   |    |                                                                   | - + |
|   |    | then <destinatario> v is v</destinatario>                         |     |
|   |    | shown T                                                           |     |
|   |    | SHOWN .                                                           | -+  |

poi bisogna indicare come dev'essere il valore del form-component selezionato. Questa scelta dipende dal tipo di form-component. Ad esempio per i textfield sarà possibile scegliere:

| 🕂 If dati anagrafici: nome:        | v is y                                                         |
|------------------------------------|----------------------------------------------------------------|
| then <destinatario></destinatario> | is not<br>contains<br>does not contain                         |
| SHOWIT                             | begins with<br>ends with<br>is blank<br>Add a new condition: + |
| Save conditions                    | is not blank                                                   |

### mentre per i select:

| 🕂 If Residenza: di essere reside           | ente fiscale nel seguente Stato ester | o: 🔻 is 🔻                                          | ]                      |
|--------------------------------------------|---------------------------------------|----------------------------------------------------|------------------------|
| Afghanistan                                | Ŧ                                     | is                                                 | - +                    |
| then <destinatario> shown ▼</destinatario> |                                       | is not<br>is before<br>is or is before<br>is after | is <b>v</b>            |
|                                            |                                       | is or is after<br>is empty<br>is not empty         | Add a new condition: + |

Save conditions

## then ("allora")

Quando la condizione precedente è verificata, viene eseguito quanto indicato dopo il then:

- is + show: visualizza un form-component (se la condizione non si verifica allora lo nasconde)
- isn't + show: nasconde un form-component (se la condizione non si verifica allora lo mostra)
- is + required: richiede il valore di un form-component come obbligatorio (se la condizione non si verifica allora lo gestire come non obbligatorio)
- isn't + required: gestisce il valore di un form-component come non obbligatorio (se la condizione non si verifica allora lo richiede come obbligatorio)
- is + set to + valore: forza il valore un form-component impostandolo al valore specificato (altrimenti mantiene il valore originale)
- isn't + set to + valore: non permette di inserire il valore specificato, e nel caso lo tronca

Il sistema cerca di prevenire l'esistenza di condizioni che si contraddicono, bloccandone l'inserimento.

Abbinamenti permessi ( indica i form components innestati):

|               | If                | then                   |
|---------------|-------------------|------------------------|
| Data          | <                 | ~                      |
| Data e ora    | ~                 | ✓                      |
| Email         | <                 | ✓                      |
| Fieldset      |                   | ✓                      |
| File          |                   | ✓                      |
| Fivestar      | ~                 | ✓                      |
| Formula       | $\checkmark$      | $\checkmark$           |
| Grid          | $\mathbf{N}$      | $\checkmark \boxtimes$ |
| Markup        |                   | ~                      |
| Matrix        | <                 | ~                      |
| Multiple file |                   | ✓                      |
| Nascosto      | $\checkmark$      | ~                      |
| Numero        | $\checkmark$      | $\checkmark$           |
| Page-break    |                   | ~                      |
| Select option | $\checkmark$      | ~                      |
| Table element | $\mathbf{\nabla}$ | $\checkmark$           |
| Textarea      | ~                 | ~                      |
| Textfield     | ✓                 | ✓                      |

**NOTA**: Se si modificano i form-component, le condizioni potrebbero non funzionare. Bisogna rientrare nella pagina delle condizioni e salvare. Effettuare la stessa operazione anche prima di clonare un form con condizioni.

## Esempi

### Declinazione di genere

Inserendo in un campo textfield (eventualmente nascosto) il token con il sesso dell'utente:

| Etichetta *                                                                                                    |
|----------------------------------------------------------------------------------------------------|
| Sesso                                                                                                    |
| This is used as a descriptive label when displaying this form element.                                                                                          |
| Field Key *                                                                                                    |
| 533_63_textfield_textfield                                                                                                    |
| Enter a machine readable key for this form element. May contain only alphanume<br>on the way data is saved, but may be helpful if doing custom form processing. |
| Valore predefinito                                                                                                    |

[csa:sesso]

The default value of the field. Browse available tokens.

è possibile personalizzare (al maschile o al femminile) il testo dei markup:

| 🕂 If da  | ti anagrafici: sesso: 🔹 🔹                                                                                                    |          | ۲F      |         | - +                    |
|----------|----------------------------------------------------------------------------------------------------|----------|---------|---------|------------------------|
| the      | n <lo sottoscritto=""></lo>                                                                                                    | •        | isn't ▼ | shown 🔻 | - +                    |
| the      | n <lo sottoscritta=""></lo>                                                                                                    | •        | is 🔻    | shown 🔻 | (-) (+)                |
|          | <destinatario><br/><oggetto:><br/><lo sottoscritto=""></lo></oggetto:></destinatario>                                                                                                    | <b>^</b> |         |         | Add a new condition: + |
| Save con | dati anagrafici<br>dati anagrafici : nome:<br>dati anagrafici: nome:<br>dati anagrafici: nato/a a:<br>dati anagrafici: nato/a a:<br>dati anagrafici: nato/a il:<br>dati anagrafici: sesso:<br>dati anagrafici: codice fiscale:<br>dati lavorativi<br>dati lavorativi: matricola:<br>dati lavorativi: matricola:<br>dati lavorativi: ruolo:<br>dati lavorativi: inquadramento:<br>dati lavorativi: afferenza:<br>dati lavorativi: sede di servizio:<br>dati lavorativi: sede di servizio:<br>dati di contatto<br>dati di contatto: e-mail istituzionale:<br>dati di contatto: telefono interno: | Ţ        |         |         |                        |

Nell'esempio, se il form-component contenente il token che riporta il sesso dell'utente (csa:sesso) è F (femmina) allora il markup con la frase di apertura "lo sottoscritto" verrà nascosto, mentre il markup con la frase di apertura "lo sottoscritta" verrà visualizzato.

Non è necessario inserire la condizione opposta: se il form-component sesso non riporta F, allora le condizioni vengono eseguite all'inverso, cioè "lo sottoscritto" verrà mostrato mentre "lo sottoscritta" verrà nascosto.

## Menù contestuali: SSD in funzione dell'area scientifica

Per raccogliere l'area e il relativo l'SSD del responsabile scientifico di un progetto, è possibile far scegliere l'SSD solo tra i settori appartenenti all'area selezionata:

| i | area del responsabile scientifico *                             |   |  |  |  |  |
|---|-----------------------------------------------------------------|---|--|--|--|--|
|   | AREA 06 CELENZE MEDICHE                                         |   |  |  |  |  |
|   |                                                                 |   |  |  |  |  |
| Ì | SSD dei responsabile scientifico in area ub - scienze mediche * |   |  |  |  |  |
|   | - Scegliere -                                                   | • |  |  |  |  |
|   | - Scegliere -                                                   | - |  |  |  |  |
| Ч | AGR/01 – ECONOMIA ED ESTIMO RURALE                              |   |  |  |  |  |
|   | AGR/02 – AGRONOMIA E COLTIVAZIONI ERBACEE                       |   |  |  |  |  |
|   | AGR/03 – ARBORICOLTURA GENERALE E COLTIVAZIONI ARBOREE          |   |  |  |  |  |
|   | AGR/04 – ORTICOLTURA E FLORICOLTURA                             |   |  |  |  |  |
|   | AGR/05 – ASSESTAMENTO FORESTALE E SELVICOLTURA                  |   |  |  |  |  |
|   | AGR/06 – TECNOLOGIA DEL LEGNO E UTILIZZAZIONI FORESTALI         |   |  |  |  |  |
|   | AGR/07 – GENETICA AGRARIA                                       |   |  |  |  |  |
|   | AGR/08 – IDRAULICA AGRARIA E SISTEMAZIONI IDRAULICO-FORESTALI   |   |  |  |  |  |
|   | AGR/09 - MECCANICA AGRARIA                                      |   |  |  |  |  |
|   | AGR/10 - COSTRUZIONI RURALE ETERTITORIO AGROPORESTALE           |   |  |  |  |  |
|   |                                                                 |   |  |  |  |  |
|   |                                                                 |   |  |  |  |  |
|   |                                                                 |   |  |  |  |  |
|   | AGR/15 - SCIENZE FECNOLOGIE ALIMENTARI                          |   |  |  |  |  |
|   | AGR/16 - MICROBIOLOGIA AGRARIA                                  |   |  |  |  |  |
|   | AGR/17 – ZOOTECNIA GENERALE E MIGLIORAMENTO GENETICO            |   |  |  |  |  |
|   | AGR/18 – NUTRIZIONE E ALIMENTAZIONE ANIMALE                     |   |  |  |  |  |
|   | AGR/19 – ZOOTECNIA SPECIALE                                     | - |  |  |  |  |

### creando 14 menù di secondo livello (un menù SSD per area):

| + <b>‡</b> + | area del responsabile scientífico                                                                                    | 420_45_select<br>_area_del_r | Select options | - |          | Modifica | Clone | Elimina |
|--------------|----------------------------------------------------------------------------------------------------|------------------------------|----------------|---|----------|----------|-------|---------|
| ÷‡•          | SSD del responsabile scientifico in area 01 – scienze matematiche e informatiche                                     | 420_46_select<br>_ssd_del_re | Select options | - | *        | Modifica | Clone | Elimina |
| ÷‡+          | SSD del responsabile scientífico in area 02 - scienze fisiche                                                        | 420_47_select<br>_ssd_del_re | Select options | - | ۲        | Modifica | Clone | Elimina |
| ÷‡+          | SSD del responsabile scientifico in area 03 – scienze chimiche                                                       | 420_48_select<br>_ssd_del_re | Select options | - | ¥        | Modifica | Clone | Elimina |
| ÷‡•          | SSD del responsabile scientifico in area 04 - scienze della terra                                                    | 420_49_select<br>_ssd_del_re | Select options | - | ۲        | Modifica | Clone | Elimina |
| ÷            | SSD del responsabile scientífico in area 05 – scienze biologiche                                                     | 420_50_select<br>_ssd_del_re | Select options | - | V        | Modifica | Clone | Elimina |
| ÷‡+          | SSD del responsabile scientífico in area 06 - scienze mediche                                                        | 420_51_select<br>_ssd_del_re | Select options | - | ۲        | Modifica | Clone | Elimina |
| +            | SSD del responsabile scientífico in area 07 - scienze agrarie e veterinarie                                          | 420_52_select<br>_ssd_del_re | Select options | - | ¥        | Modifica | Clone | Elimina |
| ÷‡•          | SSD del responsabile scientífico in area 08 – ingegneria civile e architettura                                       | 420_53_select<br>_ssd_del_re | Select options | - | ۷        | Modifica | Clone | Elimina |
| ÷‡÷          | SSD del responsabile scientifico in area 09 – ingegneria industriale e<br>dell'informazione                          | 420_54_select<br>_ssd_del_re | Select options | - | V        | Modifica | Clone | Elimina |
| ÷‡•          | SSD del responsabile scientifico in area 10 – scienze dell'antichità, filologico-<br>letterarie e storico-artistiche | 420_55_select<br>_ssd_del_re | Select options | - | *        | Modifica | Clone | Elimina |
| +            | SSD del responsabile scientifico in area 11 – scienze storiche, filosofiche,<br>pedagogiche, psicologiche            | 420_56_select<br>_ssd_del_re | Select options | - | <b>V</b> | Modifica | Clone | Elimina |
| ÷‡+          | SSD del responsabile scientífico in area 12 - scienze giuridiche                                                     | 420_57_select<br>_ssd_del_re | Select options | - | ۷        | Modifica | Clone | Elimina |
| ÷‡+          | SSD del responsabile scientifico in area 13 – scienze economiche e statistiche                                       | 420_58_select<br>_ssd_del_re | Select options | - | ¥        | Modifica | Clone | Elimina |
| + <b>‡</b> + | SSD del responsabile scientifico in area 14 – scienze politiche e sociali                                            | 420_59_select<br>_ssd_del_re | Select options | - | <b>I</b> | Modifica | Clone | Elimina |

## e impostando 14 condizioni:

| + If responsabile sc                     | entifico: area del responsabile scientifico                                              |                   | • |
|------------------------------------------|------------------------------------------------------------------------------------------|-------------------|---|
| is '                                     |                                                                                          |                   |   |
| AREA 01 – SCI                            | NZE MATEMATICHE E INFORMATICHE                                                           |                   |   |
| then                                     |                                                                                          |                   |   |
| rosponsabilo se                          | ontifico: SSD dol responsabilo scientifico in area 01 - scienze matematiche e informatic | the second second |   |
| is shown                                 |                                                                                          |                   |   |
| is • shown                               |                                                                                          | $\bigcirc$ $+$    |   |
| + If responsabile sc                     | entifico: area del responsabile scientifico                                              |                   |   |
| is 1                                     |                                                                                          |                   |   |
| AREA 02 - SCI                            | NZE FISICHE                                                                              |                   |   |
| then                                     |                                                                                          | - +               |   |
| responsabile sc                          | entifico: SSD del responsabile scientifico in area 02 - scienze fisiche                  |                   | • |
| is <b>v</b> shown                        | <b>T</b>                                                                                 | - +               |   |
|                                          |                                                                                          |                   |   |
| + If responsabile sc                     | entifico: area del responsabile scientifico                                              |                   | • |
| is                                       |                                                                                          |                   |   |
| AREA 03 - SCI                            | NZE CHIMICHE                                                                             |                   |   |
| then                                     |                                                                                          | - +               |   |
| responsabile sc                          | entifico: SSD del responsabile scientifico in area 03 - scienze chimiche                 |                   | • |
| is <b>v</b> shown                        | <b>T</b>                                                                                 | - +               |   |
|                                          |                                                                                          |                   |   |
| + If responsabile sc                     | entifico: area del responsabile scientifico                                              |                   | * |
| is                                       |                                                                                          |                   |   |
| AREA 04 – SCI                            | NZE DELLA TERRA                                                                          |                   |   |
| then                                     |                                                                                          | - (+)             |   |
| responsabile sc                          | entifico: SSD del responsabile scientifico in area 04 - scienze della terra              |                   | * |
| is T shown                               |                                                                                          |                   |   |
|                                          |                                                                                          |                   |   |
| + If responsabile sc                     | entifico: area del responsabile scientifico                                              |                   | • |
| is                                       |                                                                                          |                   |   |
| AREA 05 – SCI                            | NZE BIOLOGICHE                                                                           |                   |   |
| then                                     |                                                                                          | - +               |   |
| responsabile sc                          | entifico: SSD del responsabile scientifico in area 05 - scienze biologiche               |                   | • |
| is shown                                 |                                                                                          |                   |   |
| 13 . 31041                               |                                                                                          | Ū (†              |   |
| + If responsabile sc                     | entifico: area del responsabile scientifico                                              |                   | * |
| is                                       |                                                                                          |                   |   |
|                                          | NZE MEDICHE V                                                                            |                   |   |
| AREA 06 – SCI                            |                                                                                          |                   |   |
| AREA 06 - SCI                            |                                                                                          | -+                |   |
| AREA 06 – SCI<br>then                    | entifico: SSD del responsabile scientifico in area 06 - ecienze mediche                  | - +               |   |
| AREA 06 – SCI<br>then<br>responsabile sc | entifico: SSD del responsabile scientifico in area 06 - scienze mediche                  | • +               | Ŧ |

| +                |    |                                                                                                    |                            |     |
|------------------|----|----------------------------------------------------------------------------------------------------|----------------------------|-----|
| ÷                | lf | responsabile scientifico: area del responsabile scientifico                                                       |                            | ۳   |
|                  |    | is v                                                                                                    |                            |     |
|                  |    | AREA 07 – SCIENZE AGRARIE E VETERINARIE                                                                           |                            |     |
|                  |    | then                                                                                                    | - +                        |     |
|                  |    | responsabile scientifico: SSD del responsabile scientifico in area 07 - scienze agrarie e veterinarie             |                            | •   |
|                  |    | is <b>v</b> shown <b>v</b>                                                                                        | - +                        |     |
| ÷                | lf | responsabile scientifico: area del responsabile scientifico                                                       |                            | ۲   |
|                  |    | is 🔻                                                                                                    |                            |     |
|                  |    | AREA 08 – INGEGNERIA CIVILE E ARCHITETTURA                                                                        |                            |     |
|                  |    | then                                                                                                    | - +                        |     |
|                  |    | responsabile scientifico: SSD del responsabile scientifico in area 08 - ingegneria civile e architettura          |                            | ٠   |
|                  |    | is T shown T                                                                                                    | - +                        |     |
| ÷                | IF | responsabile scientifico: area del responsabile scientifico                                                       |                            | •   |
|                  |    |                                                                                                    |                            |     |
|                  |    | AREA 09 – INGEGNERIA INDUSTRIALE E DELL'INFORMAZIONE                                                              |                            |     |
|                  |    | than                                                                                                    | - +                        |     |
|                  |    | responsabile scientifico: SSD del responsabile scientifico in area 09 - ingegneria industriale e dell'information | azione                     | •   |
|                  |    | is T shown T                                                                                                    |                            |     |
|                  |    |                                                                                                    |                            |     |
| ÷                | lf | responsabile scientifico: area del responsabile scientifico                                                       |                            |     |
|                  |    | is 🔻                                                                                                    |                            |     |
|                  |    | AREA 10 – SCIENZE DELL'ANTICHITÀ, FILOLOGICO-LETTERARIE E STORICO-ARTISTICHE V                                    |                            |     |
|                  |    | then                                                                                                    | - +                        |     |
|                  |    | responsabile scientifico: SSD del responsabile scientifico in area 10 - scienze dell'antichità, filologico-lett   | erarie e storico-artistich | e • |
|                  |    | is V shown V                                                                                                    | - +                        |     |
|                  |    |                                                                                                    |                            |     |
| ÷                | lf | responsabile scientifico: area del responsabile scientifico                                                       |                            | •   |
|                  |    | is 🔻                                                                                                    |                            |     |
|                  |    | AREA 11 – SCIENZE STORICHE, FILOSOFICHE, PEDAGOGICHE, PSICOLOGICHE                                                |                            |     |
|                  |    | then                                                                                                    | - +                        |     |
|                  |    | responsabile scientifico: SSD del responsabile scientifico in area 11 - scienze storiche, filosofiche, pedag      | ogiche, psicologiche       | ٠   |
|                  |    | is <b>v</b> shown <b>v</b>                                                                                        | - +                        |     |
| + <del>1</del> + |    |                                                                                                    |                            |     |
| Ť                | lf | responsabile scientifico: area del responsabile scientifico                                                       |                            | •   |
|                  |    |                                                                                                    |                            |     |
|                  |    | AREA 12 - SCIENZE GIORIDICHE                                                                                      |                            |     |
|                  |    | then                                                                                                    | $\overline{\bigcirc}$      | -   |
|                  |    | is v shown v                                                                                                    |                            | •   |
|                  |    |                                                                                                    |                            |     |
|                  |    |                                                                                                    |                            |     |
| ++               | lf | responsabile scientifico: area del responsabile scientifico                                                       |                            | ۳   |
|                  |    | is v                                                                                                    |                            |     |
|                  |    | AREA 13 – SCIENZE ECONOMICHE E STATISTICHE                                                                        |                            |     |
|                  |    | then                                                                                                    | - +                        |     |
|                  |    | responsabile scientifico: SSD del responsabile scientifico in area 13 - scienze economiche e statistiche          |                            | ٠   |
|                  |    | is 🔻 shown 🔻                                                                                                    | - +                        |     |
| +‡+              | IE | responsabile scientifico: area del responsabile scientifico                                                       |                            | Ŧ   |
|                  | IT | is T                                                                                                    |                            | •   |
|                  |    | AREA 14 – SCIENZE POLITICHE E SOCIALI                                                                             |                            |     |
|                  |    | then                                                                                                    | (-)(+)                     |     |
|                  |    | responsabile scientifico: SSD del responsabile scientifico in area 14 - scienze politiche e sociali               |                            | •   |
|                  |    | is T shown T                                                                                                    | -+                         |     |
|                  |    |                                                                                                    |                            |     |

### Richiesta di valori solo se l'opzione è spuntata

Alcuni dati devono essere chiesti solo dopo la spunta della corrispondente opzione, ad esempio:

### 2.) REDDITO STIMATO

□ che il <u>reddito complessivo</u> stimato per l'anno in corso sarà pari ad € \_\_\_\_\_ (redditi , percepiti da questo Ateneo, che concorrono all imponibile Irpef)

☐ che il <u>reddito aggiuntivo</u> stimato per l'anno in corso sarà pari ad € \_\_\_\_\_\_ (redditi aggiuntivi, erogati da altri sostituti d imposta, che concorrono all imponibile Irpef)

(Il lavoratore può fornire al sostituto l'ammontare annuo presunto dei redditi diversi da quelli corrisposti dall'Università degli Studi di Trieste, ai fini del calcolo delle detrazioni d'imposta di cui agli artt. 12 e 13 del TUIR, escluso il reddito dell'immobile adibito ad abitazione principale e delle relative pertinenze).

### Bisogna creare i 4 form-component:

|                              | 339_39_fieldset_<br>reddito_st | Fieldset       | - |   | Modifica | Clone | Elimina |
|------------------------------|--------------------------------|----------------|---|---|----------|-------|---------|
| ÷                            | 339_30_select_c<br>omunica_c   | Select options | - |   | Modifica | Clone | Elimina |
| reddito complessivo stimato  | 339_31_number<br>_reddito_co   | Numero         | - | ۲ | Modifica | Clone | Elimina |
| ÷                            | 339_32_select_c<br>omunica_c   | Select options | - |   | Modifica | Clone | Elimina |
| + reddito aggiuntivo stimato | 339_33_number<br>_reddito_ag   | Numero         | - |   | Modifica | Clone | Elimina |

### e impostare la coppia di condizioni:

| ÷   | lf | 2) Reddito stima  | to: <reddito complessivo=""></reddito>                            | •   |
|-----|----|-------------------|-------------------------------------------------------------------|-----|
|     |    | is 🔻              | comunico che il reddito complessivo stimato per l'anno in corso 🔻 | - + |
|     |    | then              |                                                                   |     |
|     |    | 2) Reddito stima  | to: reddito complessivo stimato                                   | •   |
|     |    | is <b>v</b> shown | V                                                                 | - + |
| ÷‡• | lf | 2) Reddito stima  | to: <reddito aggiuntivo=""></reddito>                             | Ŧ   |
|     |    | is 🔻              | comunico che il reddito aggiuntivo stimato per l'anno in corso 🔻  | -+  |
|     |    | then              |                                                                   |     |
|     |    | 2) Reddito stima  | to: reddito aggiuntivo stimato                                    | •   |
|     |    | is 🔻 shown        | Y                                                                 | - + |

così comparirà la richiesta dell'importo solo quando la relativa opzione viene spuntata:

| 2) Reddito stimato                                                                              |
|-------------------------------------------------------------------------------------------------|
| comunico che il reddito complessivo stimato per l'anno in corso                                 |
| comunico che il reddito aggiuntivo stimato per l'anno in corso                                  |
| sarà pari a €                                                                                   |
| (redditi aggiuntivi, erogati da altri sostituti d'imposta, che concorrono all'imponibile Irpef) |

## Selezione membri del nucleo familiare

Quando l'utente deve indicare qualcuno dei propri familiari, è possibile trasformare l'inserimento di dati anagrafici (già presenti nei database di ateneo) in una veloce operazione di selezione:

| ∔ coniuge (da db) | 341_58_textfield<br>_coniuge_da | Textfield      | [csa:coniuge] | Modifica | Clone | Elimina |
|-------------------|---------------------------------|----------------|---------------|----------|-------|---------|
| +                 | 341_59_select_c<br>oniuge       | Select options | -             | Modifica | Clone | Elimina |
| . figlio1 (da db) | 341_56_textfield<br>_figlio1_da | Textfield      | [csa:figlio1] | Modifica | Clone | Elimina |
| ÷                 | 341_57_select_fi<br>glio_1      | Select options | -             | Modifica | Clone | Elimina |
| . figlio2 (da db) | 341_60_textfield<br>_figlio2_da | Textfield      | [csa:figlio2] | Modifica | Clone | Elimina |
| +                 | 341_73_select_fi<br>glio_2      | Select options | -             | Modifica | Clone | Elimina |
| . figlio3 (da db) | 341_61_textfield<br>_figlio3_da | Textfield      | [csa:figlio3] | Modifica | Clone | Elimina |
| ÷                 | 341_74_select_fi<br>glio_3      | Select options | -             | Modifica | Clone | Elimina |
|                   | 341_62_textfield<br>_figlio4_da | Textfield      | [csa:figlio4] | Modifica | Clone | Elimina |
| ÷                 | 341_75_select_fi<br>glio_4      | Select options | -             | Modifica | Clone | Elimina |

Poiché alcuni familiari (coniuge, figlio1, figlio2, figlio3, ecc.) potrebbero non esistere (il loro valore è "is blank"), le corrispondenti voci vanno nascoste (impostazione "isn't show"):

| ÷               | lf | Detrazioni familiare: coniuge (da db)                                                        | is blank | Y            | -+  |
|-----------------|----|----------------------------------------------------------------------------------------------|----------|--------------|-----|
|                 |    | then Detrazioni familiare: <coniuge> shown ▼</coniuge>                                       | •        | isn't ▼      | •+  |
| ÷               | lf | Detrazioni familiare: figlio1 (da db)                                                        | is blank | v<br>isp't v | • + |
|                 |    | shown V                                                                                      |          |              | - + |
| ÷÷              | lf | Detrazioni familiare: figlio2 (da db) •<br>then Detrazioni familiare: <figlio 2=""></figlio> | is blank | ▼<br>isn't ▼ | •+  |
|                 |    | shown V                                                                                      |          |              | -+  |
| ÷÷              | lf | Detrazioni familiare: figlio3 (da db) •<br>then Detrazioni familiare: <figlio 3=""></figlio> | is blank | ▼<br>isn't ▼ | • + |
|                 |    | shown V                                                                                      |          |              | - + |
| + <del>‡+</del> | lf | Detrazioni familiare: figlio4 (da db)                                                        | is blank | Y            | •+  |
|                 |    | then Detrazioni familiare: <figlio 4=""> shown ▼</figlio>                                    | T        | isn't ▼      | •+  |

Così all'utente compariranno solo i familiari realmente esistenti:

| Etichetta *                                                                                                    |                                                                                                    |
|----------------------------------------------------------------------------------------------------|----------------------------------------------------------------------------------------------------|
| <coniuge></coniuge>                                                                                                    |                                                                                                    |
| This is used as a descriptive label when displaying this form element.                                                                                            |                                                                                                    |
| Field Key *                                                                                                    |                                                                                                    |
| 341_59_select_coniuge                                                                                                    |                                                                                                    |
| Enter a machine readable key for this form element. May contain only alphanumeri<br>on the way data is saved, but may be helpful if doing custom form processing. | c characters and underscores. This key will be used as the name attribute of the form element. This value has no effect |
| Valore predefinito                                                                                                    |                                                                                                    |
| The default value of the field identified by its key. For multiple selects use comma-                                                                             | i to separate multiple defaults. Browse available tokens.                                                               |
| Descrizione                                                                                                    |                                                                                                    |
|                                                                                                    |                                                                                                    |
|                                                                                                    |                                                                                                    |
|                                                                                                    |                                                                                                    |
|                                                                                                    |                                                                                                    |
| A short description of the field used as help for the user when he/she uses the for                                                                               | m. Browse available tokens.                                                                                             |
| ✓ Multiple                                                                                                    |                                                                                                    |
| Check this option if the user should be allowed to choose multiple values.                                                                                        |                                                                                                    |

Opzioni \* coniuge|[csa:coniuge]

È possibile anche aggiungere un messaggio <nuovi familiari> per avvisare l'utente quando non sono stati trovati familiari nel data base di ateneo (quando le condizioni sono unite da un "and" allora devono essere tutte vere contemporaneamente):

| lf | Detrazioni familiare: coniuge (da db)                       | ۳ | is blank | •  | and <b>v</b> |   |  |
|----|-------------------------------------------------------------|---|----------|----|--------------|---|--|
| [  | Detrazioni familiare: figlio1 (da db)                       | • | is blank | •  | and 🔻        | - |  |
| [  | Detrazioni familiare: figlio2 (da db)                       | • | is blank | •  | and 🔻        | - |  |
| [  | Detrazioni familiare: figlio3 (da db)                       | • | is blank | •  | and 🔻        | - |  |
|    | Detrazioni familiare: figlio4 (da db)                       | • | is blank | •  | and 🔻        | - |  |
|    | Detrazioni familiare: figlio5 (da db)                       | • | is blank | •  | and 🔻        | - |  |
|    | Detrazioni familiare: figlio6 (da db)                       | • | is blank | •  | and 🔻        | - |  |
|    | Detrazioni familiare: figlio7 (da db)                       | • | is blank | •  | and 🔻        | - |  |
|    | Detrazioni familiare: figlio8 (da db)                       | • | is blank | •  | and 🔻        | - |  |
|    | Detrazioni familiare: figlio9 (da db)                       | • | is blank | •  | and <b>T</b> | - |  |
|    | Detrazioni familiare: figlio10 (da db)                      | • | is blank | •  | and <b>•</b> | - |  |
|    | Detrazioni familiare: altro1 (da db)                        | • | is blank | •  | and <b>T</b> | - |  |
|    | Detrazioni familiare: altro2 (da db)                        | • | is blank | •  | and <b>v</b> | - |  |
|    | Detrazioni familiare: altro3 (da db)                        | • | is blank | •  | and <b>T</b> | - |  |
|    | Detrazioni familiare: altro4 (da db)                        | • | is blank | •  |              | - |  |
| t  | hen Detrazioni familiare: <nuovifamiliari></nuovifamiliari> |   | Ŧ        | is | •            |   |  |
|    | shown 🔻                                                     |   |          |    |              | - |  |
| t  | hen Detrazioni familiare: <altrifamiliari></altrifamiliari> |   | •        | is | n't ▼        |   |  |
|    | shown 🔻                                                     |   |          |    |              | - |  |

Quando la condizione non è vera (cioè quando è stato trovato almeno un familiare), un messaggio <altri familiari> ricorderà all'utente che deve comunicare eventuali variazioni riguardo i dati dei familiari riportati.

## Motivazione valutazioni negative

Quando un utente rilascia una valutazione negativa, può essere utile chiedergli la motivazione.

| Valutazione incontro                    |                                                                                             |                           |               |             |       |        |
|-----------------------------------------|---------------------------------------------------------------------------------------------|---------------------------|---------------|-------------|-------|--------|
|                                         | non disponibile                                                                             | pessimo                   | scarso        | sufficiente | buono | ottimo |
| Qualità degli spazi                     |                                                                                             | ۲                         | 0             | 0           | 0     | 0      |
| Temperatura dell'ambiente               |                                                                                             | •                         | ۲             | •           | 0     | 0      |
| Intervento del Prof. Giambezzi          |                                                                                             | 0                         | ۲             | •           | 0     | 0      |
| Intervento del Dott. Fracuia            |                                                                                             | 0                         | 0             | •           | ۲     | 0      |
| Intervento dell'Ing. Menegazzi          |                                                                                             | 0                         | 0             | ۲           | 0     | 0      |
| Traduzione                              | ۲                                                                                           | 0                         | 0             | •           | 0     | 0      |
| Servizio taxi                           |                                                                                             | ۲                         | 0             | •           | 0     | 0      |
| Motivazione voto negativo taxi *        | troppo pochi                                                                                |                           |               |             |       |        |
| Motivazione voto negativo temperatura * | troppo alto                                                                                 |                           |               |             |       | ¥      |
| Motivazione voto negativo spazi *       | dimensioni<br>rumore<br>illuminazione<br>igiene<br>Per selezionare più voci cliccare tenenc | io premuto il tasto maius | scolo (shift) |             |       | Ì      |

Non è possibile creare delle condizioni in funzione degli aspetti presenti nella griglia principale, ma è possibile valutare gli elementi innestati all'interno della griglia

Ad esempio, volendo far motivare solo i voti negativi al servizio taxi, bisogna impostare la valutazione con una select innestata:

| + Valutazione incontro           | 524_10_grid_valut<br>azion      | Grid           | - | Modifica | Clone | Elimina |
|----------------------------------|---------------------------------|----------------|---|----------|-------|---------|
| ++ Traduzione                    | 524_18_select_tra<br>duzione    | Select options | - | Modifica | Clone | Elimina |
| ++ Servizio taxi                 | 524_19_select_ser<br>vizio_t    | Select options | - | Modifica | Clone | Elimina |
| + Motivazione voto negativo taxi | 524_20_textfield_<br>motivazion | Textfield      | - | Modifica | Clone | Elimina |

e creare la condizione che mostra la richiesta di motivazione:

| ⊕ If | Valutazione incontro: Servizio taxi                                                                  | • | is v pess    | imo 🔻       |   |
|------|----------------------------------------------------------------------------------------------------|---|--------------|-------------|---|
|      | or 🔻                                                                                                 |   |              |             | - |
|      | Valutazione incontro: Servizio taxi                                                                  | • | is v scars   | so <b>v</b> | - |
|      | $\label{eq:charge} \textbf{then} \end{tabular} Valutazione incontro: Motivazione voto negativo taxi$ |   | ▼ is ▼ shown | •           | - |

Se tutti gli aspetti devono essere valutati è possibile creare una griglia principale vuota e aggiungere tutti gli aspetti come form-component select innestati all'interno della griglia.

## VINCOLI E CONTROLLI

Oltre a:

- impostare il tipo di form-component adatto
- precompilare i form-component con i token
- utilizzare i select ogniqualvolta sia possibile
- utilizzare le conditionals

esistono altri modi per impedire all'utente di inserire dati errati:

- regolare i parametri validation dei form-component
- utilizzare i form-validation

La maggior parte sono controllati già al momento dell'inserimento, altri al momento del salvataggio (non in draft).

## Vincoli (validation)

In alcuni form-component sono previsti dei parametri "validation" che aiutano l'utente a inserire il dato corretto o nel formato corretto.

## Textfield

| Descrizione                                                                                                  |     |
|----------------------------------------------------------------------------------------------------|-----|
|                                                                                                    |     |
|                                                                                                    |     |
|                                                                                                    | _   |
| A short description of the field used as help for the user when he/she uses the form. Browse available toker | 15. |
| - VALIDATION                                                                                                 |     |
| Obbligatorio                                                                                                 |     |
| Check this option if the user must enter a value.                                                            |     |
| Unique                                                                                                    |     |
| Check that all entered values for this field are unique. The same value is not allowed to be used twice      |     |
| Maxlength                                                                                                    |     |
|                                                                                                    |     |
| Maximum length of the textfield value.                                                                       |     |
|                                                                                                    |     |
|                                                                                                    |     |
| VISUALIZZAZIONE                                                                                              |     |
| Larghezza                                                                                                    |     |
|                                                                                                    |     |
| Width of the textfield. Leaving blank will use the default size.                                             |     |
| Placebolder                                                                                                  |     |
| Placenoider                                                                                                  |     |
| The placeholder will be shown in the field until the user starts entering a value.                           |     |
|                                                                                                    |     |
| Prefix text placed to the left of the textfield                                                              |     |
|                                                                                                    |     |
| Examples: \$, #,                                                                                             |     |
|                                                                                                    |     |
| Postfix text placed to the right of the textfield                                                            |     |
|                                                                                                    |     |
| Examples: ID, kg, %.                                                                                         |     |
| Label display                                                                                                |     |
|                                                                                                    |     |
| Determines the placement of the component's label.                                                           |     |
|                                                                                                    |     |
| Description above field                                                                                      |     |
| Place the description above — rather than below — the field.                                                 |     |
| ✓ Disattivato                                                                                                |     |
| Make this field non-editable. Useful for setting an unchangeable default value.                              |     |

Oltre alla descrizione, al valore predefinito e al placeholder, che guidano l'utente a inserire il dato corretto tramite delle istruzioni o degli esempi, al parametro "obbligatorio" che gli impedisce di salvare il file senza

avere inserito un valore e al parametro "disattivato" che gli impedisce di modificare il valore predeterminato con il token, esistono anche i parametri:

- maxlength: numero massimo di caratteri (vengono conteggiati anche gli spazi, la punteggiatura e gli altri caratteri speciali). Il parametro "larghezza" invece agisce solo sulla visualizzazione, perciò il testo può scorrere anche oltre il valore di larghezza impostato.
- prefix e postfix: sono generalmente utilizzati per l'unità di misura. Durante la compilazione questi valori vengono visualizzati rispettivamente sopra e sotto il campo da compilare, invece nella compilazione vengono visualizzati prima e dopo il campo compilato. Nella tabella e nel file Excel con i risultati, prefix e postfix non vengono visualizzati.

### Textarea

| Etichetta *                                                            |
|------------------------------------------------------------------------|
| testo lungo                                                            |
| This is used as a descriptive label when displaying this form element. |

#### Field Key \*

#### testo\_lungo

Enter a machine readable key for this form element. May contain only alphanumeric characters and underscores. This key will be used as the nar on the way data is saved, but may be helpful if doing custom form processing.

#### Valore predefinito

The default value of the field. Browse available tokens.

#### Descrizione

A short description of the field used as help for the user when he/she uses the form. Browse available tokens.

#### - VALIDATION

#### 🗌 Obbligatorio

Check this option if the user must enter a value

#### VISUALIZZAZIONE

#### Larghezza

Width of the textarea in columns. This property might not have a visual impact depending on the CSS of your site. Leaving blank will use the c

#### Altezza

Height of the textarea in rows. Leaving blank will use the default size.

#### Placeholder

The placeholder will be shown in the field until the user starts entering a value.

#### 🖉 Resizable

Make this field resizable by the user.

Non esistono altri vincoli impostabili oltre alla descrizione, al valore predefinito e al placeholder, che guidano l'utente a inserire il dato corretto tramite delle istruzioni o degli esempi, al parametro "obbligatorio" che gli impedisce di salvare il file senza avere inserito un valore e al parametro "disattivato" che gli impedisce di modificare il valore predeterminato con il token.

Non è previsto nemmeno un parametro maxlength per limitare il numero massimo di caratteri, perché i parametri "larghezza", "altezza" e "resizable" agiscono solo sulla visualizzazione, quindi il testo può scorrere superando la dimensione della parte visibile. Il problema è comunque superabile con i form validation (vedere dopo).

| VISUALIZZAZIONE                                                                                                    |
|----------------------------------------------------------------------------------------------------|
| Larghezza                                                                                                    |
| Width of the textarea in columns. This property might not have a visual impact depending on the CSS of your site. Leaving blank |
| Altezza                                                                                                    |
| Height of the textarea in rows. Leaving blank will use the default size.                                                        |
| Placeholder                                                                                                    |
| The placeholder will be shown in the field until the user starts entering a value.                                              |
| Resizable Make this field resizable by the user.                                                                                |
| Label display                                                                                                    |
| Sopra                                                                                                    |
| Description above field                                                                                                    |
| Place the description above — rather than below — the field.                                                                    |
| Make this field non-editable. Useful for setting an unchangeable default value.                                                 |
| Private                                                                                                    |
| Private fields are shown only to users with results access.                                                                     |
| Wrapper CSS classes                                                                                                    |
| Apply a class to the wrapper around both the field and its label. Separate multiple by spaces.                                  |
| CSS classes                                                                                                    |
|                                                                                                    |
| Apply a class to the field. Separate multiple by spaces.                                                                        |
| Save component                                                                                                    |

### Numero

# Etichetta \* prezzo

This is used as a descriptive label when displaying this form element.

#### Field Key \*

prezzo

Enter a machine readable key for this form element. May contain only alphanumeric characters and underscores. This k on the way data is saved, but may be helpful if doing custom form processing.

#### Valore predefinito

The default value of the field. Browse available tokens.

#### Descrizione

A short description of the field used as help for the user when he/she uses the form. Browse available tokens.

| ▼ VALIDATION                                                                                             |
|----------------------------------------------------------------------------------------------------|
| Obbligatorio                                                                                             |
| Check this option if the user must enter a value.                                                        |
| 🗌 Unique                                                                                                 |
| Check that all entered values for this field are unique. The same value is not allowed to be used twice. |
| Intero                                                                                                   |
| Permit only integer values as input. e.g. 12.34 would be invalid.                                        |
| Minimo<br>Minimum numeric value. e.g. 0 would ensure positive numbers.                                   |
| Massimo                                                                                                  |
| ······································                                                                   |
|                                                                                                    |
|                                                                                                    |
|                                                                                                    |
|                                                                                                    |
|                                                                                                    |

Oltre alla descrizione, al valore predefinito e al placeholder, che guidano l'utente a inserire il dato corretto tramite delle istruzioni o degli esempi, al parametro "obbligatorio" che gli impedisce di salvare il file senza avere inserito un valore e al parametro "disattivato" che gli impedisce di modificare il valore predeterminato con il token, esistono anche i parametri:
| VISUALIZZAZIONE                                                                                                |
|----------------------------------------------------------------------------------------------------|
| Element type                                                                                                   |
| Campo di testo                                                                                                 |
| O Elenco di selezione                                                                                          |
| A minimum and maximum value are required if displaying as a select.                                            |
|                                                                                                    |
| Prefix text placed to the left of the field                                                                    |
| Examples: \$, #,                                                                                               |
| Postfix text placed to the right of the field                                                                  |
|                                                                                                    |
| Examples: Ib, kg, %.                                                                                           |
| Decimal places                                                                                                 |
| Automatic 🔻                                                                                                    |
| Automatic will display up to 4 decimals places if needed. A value of "2" is common to format currency amounts. |
|                                                                                                    |
| Thousands separator                                                                                            |
| Comma (,) 🔻                                                                                                    |
| Virgola decimale                                                                                               |
| Period (.)                                                                                                    |
|                                                                                                    |
| Label display                                                                                                  |
| Sopra 🔻                                                                                                    |
| Determines the placement of the component's label.                                                             |
| Description above field                                                                                        |
| Place the description above — rather than below — the field.                                                   |
| Disattivato                                                                                                    |
| Make this field non-editable. Useful for setting an unchangeable default value.                                |
| Private                                                                                                    |
| Private fields are shown only to users with results access.                                                    |
| Wrapper CSS classes                                                                                            |
|                                                                                                    |
| Apply a class to the wrapper around both the field and its label. Separate multiple by spaces.                 |
| CSS classes                                                                                                    |
| Andrea de se de Gidd Granete en bide la conse                                                                  |
| Appiy a class to the field. Separate multiple by spaces.                                                       |
|                                                                                                    |

- minimo: valore minimo inseribile (l'opzione "exclude zero" riguarda solo l'ignorare o meno i valori nulli o vuoti per gli eventuali calcoli di medie, ecc.). Se non si vuole permettere all'utente di inserire valori negativi, specificare 0 (zero).
- massimo: valore massimo inseribile
- element type = elenco di selezione: il sistema crea un menù a tendina con l'elenco dei possibili valori

• prefix e postfix: generalmente utilizzato per fissare l'unità di misura:

| importo euro | importo |
|--------------|---------|
| 1750.99      | 1750.99 |
|              | euro    |

- decimali: numero di decimali visualizzati (possono essere presenti anche se è impostata l'opzione "intero")
- thousands separator: separatore delle migliaia in formato europeo o americano. Un numero con separatore delle migliaia non può essere utilizzato nelle formule.
- virgola decimale: separatore dei decimali in formato europeo o americano. Un numero nel formato europeo non può essere utilizzato nelle formule.

NOTA: Il controllo sul numero viene fatto al momento del salvataggio. Solo il prefix e postfix compaiono immediatamente.

### Data

| nter a machine readable key for<br>on the way data is saved, but may                                                                                                    | this form element. May contain only alphanumeric characters and underscores. This key will be use<br>be helpful if doing custom form processing. |
|----------------------------------------------------------------------------------------------------|----------------------------------------------------------------------------------------------------|
| /alore predefinito                                                                                                    |                                                                                                    |
|                                                                                                    |                                                                                                    |
| The default value of the field.<br>Accepts any date in any GNU Date                                                                                                    | Input Format. Strings such as today, +2 months, and Dec 9 2004 are all valid.                                                                    |
| Descrizione                                                                                                    |                                                                                                    |
| I                                                                                                    |                                                                                                    |
|                                                                                                    |                                                                                                    |
| A short description of the field us                                                                                                    | ed as help for the user when he/she uses the form. Browse available tokens.                                                                      |
| Default value timezone                                                                                                    |                                                                                                    |
| User timezone                                                                                                    |                                                                                                    |
| 🕽 Website timezone                                                                                                    |                                                                                                    |
| f using relative dates for a defaul                                                                                                    | t value (e.g. "today") base the current day on this timezone.                                                                                    |
| Vascondi                                                                                                    |                                                                                                    |
|                                                                                                    |                                                                                                    |
| Giorno                                                                                                    |                                                                                                    |
| Giorno                                                                                                    |                                                                                                    |
| Giorno<br>Mese<br>Anno                                                                                                    |                                                                                                    |
| ■ Giorno<br>■ Mese<br>■ Anno<br>\ hidden day or month will be set                                                                                                    | to 1. A hidden year will be set to the year of the default value.                                                                                |
| Giorno Mese Anno Ahidden day or month will be set                                                                                                    | to 1. A hidden year will be set to the year of the default value.                                                                                |
| Giorno Mese Anno Ahidden day or month will be set VALIDATION                                                                                                    | to 1. A hidden year will be set to the year of the default value.                                                                                |
| <ul> <li>Giorno</li> <li>Mese</li> <li>Anno</li> <li>A hidden day or month will be set</li> <li>✓ VALIDATION</li> <li>Obbligatorio</li> <li>Obbligatorio</li> </ul>                                                                                                    | to 1. A hidden year will be set to the year of the default value.                                                                                |
| <ul> <li>Giorno</li> <li>Mese</li> <li>Anno</li> <li>A hidden day or month will be set</li> <li>▼ VALIDATION</li> <li>Obbligatorio<br/>Check this option if the user</li> </ul>                                                                                           | to 1. A hidden year will be set to the year of the default value.<br>r must enter a value.                                                       |
| <ul> <li>Giorno</li> <li>Mese</li> <li>Anno</li> <li>A hidden day or month will be set</li> <li>▼ VALIDATION</li> <li>Obbligatorio<br/>Check this option if the user</li> <li>Start date</li> </ul>                                                                       | r must enter a value.                                                                                                    |
| Giorno Mese Anno Ahidden day or month will be set VALIDATION Obbligatorio Check this option if the user Start date -2 years                                                                                                    | to 1. A hidden year will be set to the year of the default value.<br>r must enter a value.                                                       |
| <ul> <li>Giorno</li> <li>Mese</li> <li>Anno</li> <li>A hidden day or month will be set</li> <li>VALIDATION</li> <li>Obbligatorio<br/>Check this option if the user</li> <li>Start date</li> <li>-2 years</li> <li>The earliest date that may be e</li> </ul>              | to 1. A hidden year will be set to the year of the default value.<br>r must enter a value.<br>                                                   |
| <ul> <li>Giorno</li> <li>Mese</li> <li>Anno</li> <li>A hidden day or month will be set</li> <li>VALIDATION</li> <li>Obbligatorio<br/>Check this option if the user</li> <li>Start date</li> <li>-2 years<br/>The earliest date that may be e</li> <li>End date</li> </ul> | r must enter a value.                                                                                                    |

Oltre alla descrizione e il valore predefinito, che guidano l'utente a inserire il dato corretto tramite delle istruzioni o degli esempi e il parametro "obbligatorio", che gli impedisce di salvare il file senza avere inserito un valore, esistono anche i parametri:

- start date: la data minima che l'utente può inserire. Se viene chiesta la data di qualcosa accaduto nella vita (es. l'inizio un lavoro, un titolo di studio, ecc.), si può impostare realisticamente "-70 years", se riguarda qualcosa accaduto durante l'attività lavorativa come dipendente universitario "-40 years", se riguarda un'intenzione futura "today", ecc. Nel link "GNU Date Input Format" si trovano diversi esempi di modalità per esprimere questi valori.
- end date: la data massima che l'utente può inserire. Se viene chiesta la data di qualcosa accaduto nella vita (es. la fine di un lavoro) o durante l'attività lavorativa universitaria si può impostare "now", se riguarda qualcosa da effettuare entro un anno "+1 years" o "2019-12-31" (il formato inverso a 8 cifre "aaaa-mm-gg" è previsto dallo standard ISO 8601 per evitare confusione con il formato americano che prevede l'inversione del giorno con il mese rispetto al formato europeo),

ecc. Nel link "GNU Date Input Format" si trovano diversi esempi di modalità per esprimere questi valori.

- **enable popup calendar**: per l'utente è più facile indicare una data selezionandola da un calendario piuttosto che digitarla
- **use a texfield for year**: se l'intervallo è molto ampio, come per una domanda di storia, allora è più comodo far scrivere l'anno in cifre invece che selezionarlo da un lunghissimo menù a tendina
- nascondi giorno/mese/anno: per eliminare i dati superflui, ad es. quando si chiede una data necessariamente riguardante l'anno solare in corso.

mentre:

• **default value timezone**: specifica se l'ora di riferimento è quella italiana o quella dell'utente. Es. se un utente si collega dagli USA per compilare la domanda di un bando, deve fare riferimento all'ora di scadenza italiana e non al fuso orario statunitense. Di solito si imposta "website timezone".

**NOTA**: il valore della data di nascita importato da un **token csa** deve essere inserito in un form-component di tipo **textfield** e non di tipo **data**.

## Data e ora (= solo ora)

### Etichetta \*

### dalle

This is used as a descriptive label when displaying this form element.

### Field Key \*

### 511\_4\_time\_dal

Enter a machine readable key for this form element. May contain only alphanumeric characters and underscores. Th on the way data is saved, but may be helpful if doing custom form processing.

### Valore predefinito

The default value of the field.

Accepts a time in any GNU Date Input Format. Strings such as now, +2 hours, and 10:30pm are all valid.

### Descrizione

A short description of the field used as help for the user when he/she uses the form. Browse available tokens.

### Default value timezone

User timezone

Website timezone

If using relative dates for a default value (e.g. "now") base the current time on this timezone.

| - VALIDATION                                          |  |
|-------------------------------------------------------|--|
| Obbligatorio                                          |  |
| Check this option if the user must enter a value.     |  |
| Start time                                            |  |
| The earliest time that may be entered into the field. |  |
| End time                                              |  |
|                                                       |  |
| The latest time that may be entered into the field.   |  |

Oltre alla descrizione e il valore predefinito, che guidano l'utente a inserire il dato corretto tramite delle istruzioni o degli esempi e il parametro "obbligatorio", che gli impedisce di salvare il file senza avere inserito un valore, esistono anche i parametri:

start time: l'ora minima che l'utente può inserire. Un orario lavorativo potrebbe partire dalle 07:45, . richiesta di appuntamento potrebbe partire da "+1 hours". Al link una http://www.gnu.org/software/tar/manual/html\_chapter/Date-input-formats.html possono si trovare diversi esempi di modalità per esprimere questi valori.

- end time: l'ora massimo che l'utente può inserire. Un orario lavorativo potrebbe terminare alle 19:30, una segnalazione di errore potrebbe terminare "now". Al link http://www.gnu.org/software/tar/manual/html\_chapter/Date-input-formats.html si possono trovare diversi esempi di modalità per esprimere questi valori.
- **minute increments**: intervallo minimo specificabile tra gli orari (da 1 a 30 minuti). Se non si tratta di scaglionare appuntamenti, generalmente si lascia 1 minuto.
- time format: 12 o 24 ore. Di solito si lascia 24 ore.

## mentre:

• **default value timezone**: specifica se l'ora di riferimento è quella italiana o quella dell'utente. Es. se un utente si collega dagli USA per compilare la domanda di un bando, deve fare riferimento all'ora di scadenza italiana e non al fuso orario statunitense. Di solito si imposta "website timezone".

| ▼ VISUALIZZAZIONE                                                                              |
|------------------------------------------------------------------------------------------------|
| Time format                                                                                    |
| 12-hour (am/pm)                                                                                |
| 24-hour                                                                                        |
|                                                                                                |
| Minute increments                                                                              |
| 1 minute 🔻                                                                                     |
|                                                                                                |
| Label display                                                                                  |
| Sopra 🔻                                                                                        |
| Determines the placement of the component's label.                                             |
|                                                                                                |
| Description above field                                                                        |
| Place the description above — rather than below — the field.                                   |
| Private                                                                                        |
| Private fields are shown only to users with results access.                                    |
| Wrapper CSS classes                                                                            |
|                                                                                                |
| Apply a class to the wrapper around both the field and its label. Separate multiple by spaces. |
|                                                                                                |
|                                                                                                |
| Save component                                                                                 |
|                                                                                                |

## Email

**NOTA**: il valore dell'email importato da un **token csa** deve essere inserito in un form-component di tipo **textfield** e non di tipo email.

| Etichett | a * |
|----------|-----|
|----------|-----|

| email  |    |   |     |  |
|--------|----|---|-----|--|
| email  |    |   | - 1 |  |
| entait | 22 | - |     |  |
|        |    | - |     |  |

This is used as a descriptive label when displaying this form element.

#### Field Key \*

email

Enter a machine readable key for this form element. May contain only alphanumeric characters and underscores. This key on the way data is saved, but may be helpful if doing custom form processing.

#### User email as default

Set the default value of this field to the user email, if he/she is logged in.

#### Valore predefinito

The default value of the field. Browse available tokens.

#### Descrizione

A short description of the field used as help for the user when he/she uses the form. Browse available tokens.

#### Multiple

Allow multiple e-mail addresses, separated by commas.

#### Formato

Allow long format: "Example Name" <name@example.com>

Short format only: name@example.com

Not all servers support the "long" format.

| ▼ VALIDATION                                                                                             |  |
|----------------------------------------------------------------------------------------------------|--|
| Obbligatorio                                                                                             |  |
| Check this option if the user must enter a value.                                                        |  |
| Unique                                                                                                   |  |
| Check that all entered values for this field are unique. The same value is not allowed to be used twice. |  |
|                                                                                                    |  |

Oltre alla descrizione, al valore predefinito e al placeholder, che guidano l'utente a inserire il dato corretto tramite delle istruzioni o degli esempi, al parametro "obbligatorio" che gli impedisce di salvare il file senza avere inserito un valore e al parametro "disattivato" che gli impedisce di modificare il valore predeterminato con il token, esistono anche i parametri:

- user email as default: imposta come valore predefinito email dell'utente collegato, ossia il token [current-user:mail]
- multiple: permette all'utente di specificare più indriizzi email (separati da una virgola)
- formato lungo o corto: "corto" è quello normale semplice, mentre "lungo" permette di specificare una descrizione (di solito nome e cognome dell'utente), utile per memorizzare gli indirizzi generici

come trottolina92@gmail.com, pesciolino21@yahoo.it, ecc. Siccome è raro che un utente sappia come specifica un indirizzo "long", di solito si lascia impostato il formato "short"

• **unique**: se un utente nel form deve inserire più indirizzi email, questi dovranno essere tutti diversi

| ✓ VISUALIZZAZIONE                                                                                                    |
|----------------------------------------------------------------------------------------------------|
| Larghezza                                                                                                    |
|                                                                                                    |
| Width of the textfield. Leaving blank will use the default size.                                                                                                    |
| Placeholder                                                                                                    |
| The closely of the share is the field weights are started and in a close of the surged for surged and the surged are the field weights and the surged for surged for |
| The placeholder will be shown in the field until the user starts entering a value. Often used for example values, such as "john@e                                                                                                    |
| Label display                                                                                                    |
| Sopra 🔻                                                                                                    |
| Determines the placement of the component's label.                                                                                                    |
| Description above field                                                                                                    |
| Place the description above — rather than below — the field.                                                                                                    |
| Disattivato                                                                                                    |
| Make this field non-editable. Useful for setting an unchangeable default value.                                                                                                    |
| Private                                                                                                    |
| Private fields are shown only to users with results access.                                                                                                    |
| Wrapper CSS classes                                                                                                    |
|                                                                                                    |
| Apply a class to the wrapper around both the field and its label. Separate multiple by spaces.                                                                                                    |
| CSS classes                                                                                                    |
|                                                                                                    |
| Apply a class to the field. Separate multiple by spaces.                                                                                                    |
|                                                                                                    |
| Save component                                                                                                    |
| Save component                                                                                                    |

## File

### Etichetta \*

### attachment

This is used as a descriptive label when displaying this form element.

#### Field Key \* attachment

Enter a machine readable key for this form element. May contain only alphanumeric characters and underscores. This key will be u on the way data is saved, but may be helpful if doing custom form processing.

| Descrizione                                                                                                    |
|----------------------------------------------------------------------------------------------------|
|                                                                                                    |
|                                                                                                    |
|                                                                                                    |
|                                                                                                    |
|                                                                                                    |
|                                                                                                    |
| A short description of the field used as help for the user when he/she uses the form. Browse available tokens.                       |
|                                                                                                    |
| Destinazione file caricati                                                                                                    |
| I File pubblici                                                                                                    |
| File privati                                                                                                    |
| Private file storage has significantly more overhead than public files, but restricts file access to users who can view submissions. |
|                                                                                                    |
| Upload directory                                                                                                    |
| webform/                                                                                                    |
| You may optionally specify a sub-directory to store your files. Browse available tokens.                                             |
|                                                                                                    |
| Rename files                                                                                                    |
|                                                                                                    |

You may optionally use tokens to create a pattern used to rename files upon submission. Omit the extension; it will be added auto

Oltre alla descrizione e il valore predefinito, che guidano l'utente a inserire il dato corretto tramite delle istruzioni o degli esempi, e al parametro "obbligatorio" che gli impedisce di salvare il file senza avere inserito un valore, esistono anche i parametri:

- estensioni file consentite: tipi di file che possono essere caricati dall'utente, di solito solo pdf
- max upload size: è la dimensione massima dei file che possono essere caricati. Deve essere abbastanza ampia da consentire all'utente di scansionare i propri documenti senza dover impazzire con le impostazioni (generalmente 3-5Mb/pagina), ma abbastanza ridotta da rientrare nei limiti previsti dal programma per il protocollo (generalmente 30Mb totali)

mentre non hanno effetto diretto sull'utente:

- destinazione file caricati: generalmente si imposta a "file privati"
- upload directory: lasciare il valore di default

| Obbligatorio           |               |             |                                                                                        |              |             |             |            |           |          |      |       |      |
|------------------------|---------------|-------------|----------------------------------------------------------------------------------------|--------------|-------------|-------------|------------|-----------|----------|------|-------|------|
| Check this option      | if the user   | must enter  | r a value.                                                                             |              |             |             |            |           |          |      |       |      |
| Max upload size        |               |             |                                                                                        |              |             |             |            |           |          |      |       |      |
| 2 MB                   |               |             |                                                                                        |              |             |             |            |           |          |      |       |      |
| Enter the max file siz | ze a user ma  | ay upload s | such as 2 l                                                                            | 4B or 800    | KB. Your s  | erver has   | a max uplo | ad size o | f 50 MB. |      |       |      |
|                        |               |             |                                                                                        |              |             |             |            |           |          |      |       |      |
| Estensioni file con    | sentite       |             |                                                                                        |              |             |             |            |           |          |      |       |      |
| CATEGORIA              |               | TIPI        |                                                                                        |              |             |             |            |           |          |      |       |      |
| Web images             | (select)      | 🖌 gif       | 🗹 jpg                                                                                  | 🖌 png        |             |             |            |           |          |      |       |      |
| Desktop images         | (select)      | 🔲 bmp       | 🗌 eps                                                                                  | 🗌 tif        | 🗌 pict      | 🗌 psd       |            |           |          |      |       |      |
| Documents              | (select)      | 🔲 txt       | 🗌 rtf                                                                                  | 🗌 html       | 🗌 pdf       | 🗌 doc       | docx       | 🔲 odt     | 🔲 ppt    | pptx | 🔲 odp | 🗌 xl |
| Media                  | (select)      | 🗌 avi       | 🗌 mov                                                                                  | 🗌 mp3        | 🗌 ogg       | wav         |            |           |          |      |       |      |
| Archives               | (select)      | bz2         | 🔲 dmg                                                                                  | 🔲 gz         | 🗌 jar       | 🗌 rar       | 🗌 sit      | 🗌 tar     | 🗌 zip    |      |       |      |
| Additional extension   | ons           |             |                                                                                        |              |             |             |            |           |          |      |       |      |
|                        |               | Enter a li  | Enter a list of additional file extensions for this upload field, separated by commas. |              |             |             |            |           |          |      |       |      |
|                        |               | Littereu e  | EXTENSIONS                                                                             | will be app  | enueu to cr | ieckeu iten | is above.  |           |          |      |       |      |
|                        |               |             |                                                                                        |              |             |             |            |           |          |      |       |      |
| /ISUALIZZAZIONE        |               |             |                                                                                        |              |             |             |            |           |          |      |       |      |
| abel display           |               |             |                                                                                        |              |             |             |            |           |          |      |       |      |
| Sopra 🔹                |               |             |                                                                                        |              |             |             |            |           |          |      |       |      |
| Determines the place   | ement of the  | e compone   | nt's label.                                                                            |              |             |             |            |           |          |      |       |      |
| Description above      | field         |             |                                                                                        |              |             |             |            |           |          |      |       |      |
| Place the descript     | tion above -  | - rather th | an below -                                                                             | – the field  | L           |             |            |           |          |      |       |      |
| Private                |               |             |                                                                                        |              |             |             |            |           |          |      |       |      |
| Private fields are     | shown only    | to users w  | ith results                                                                            | access.      |             |             |            |           |          |      |       |      |
|                        |               |             |                                                                                        |              |             |             |            |           |          |      |       |      |
| Vrapper CSS class      | es            |             |                                                                                        |              |             |             |            |           |          |      |       |      |
| Apply a class to the   | wrapper aro   | und both t  | the field ar                                                                           | nd its label | Separate    | multiple b  | ov spaces  |           |          |      |       |      |
|                        |               |             |                                                                                        |              |             |             | ,          |           |          |      |       |      |
| CSS classes            |               |             |                                                                                        |              |             |             |            |           |          |      |       |      |
|                        |               |             |                                                                                        |              |             |             |            |           |          |      |       |      |
| Apply a class to the f | field. Separa | te multiple | e by space                                                                             | 5.           |             |             |            |           |          |      |       |      |
|                        |               |             |                                                                                        |              |             |             |            |           |          |      |       |      |
|                        |               |             |                                                                                        |              |             |             |            |           |          |      |       |      |
| Save component         |               |             |                                                                                        |              |             |             |            |           |          |      |       |      |

# Multiple files

Dà la possibilità all'utente di caricare più file e la possibilità per l'ufficio di impostare un limite massimo di file caricabili:

Numero di valori Nessun limite 🔻

## Select

| Etichetta *                                                            |  |
|------------------------------------------------------------------------|--|
| seleziona                                                              |  |
| This is used as a descriptive label when displaying this form element. |  |

### Field Key \*

#### seleziona

Enter a machine readable key for this form element. May contain only alphanumeric characters and underscores. This key will be used as on the way data is saved, but may be helpful if doing custom form processing.

#### Valore predefinito

The default value of the field identified by its key. For multiple selects use commas to separate multiple defaults. Browse available tokens

#### Descrizione

A short description of the field used as help for the user when he/she uses the form. Browse available tokens.

#### Multiple

Check this option if the user should be allowed to choose multiple values.

#### Opzioni \*

Key-value pairs MUST be specified as "safe\_key|Some readable option". Use of only alphanumeric characters and underscores is recom specified with <Group Name>. <> can be used to insert items at the root of the menu after specifying a group. Browse available tokens.

| Load a p | re-built option list |   |
|----------|----------------------|---|
| Nessun   | D                    | ۳ |

Use a pre-built list of options rather than entering options manually. Options will not be editable if using pre-built list.

| ▼VALIDATION                                       |
|---------------------------------------------------|
| Obbligatorio                                      |
| Check this option if the user must enter a value. |
|                                                   |

Oltre alla descrizione e il valore predefinito, che guidano l'utente a inserire il dato corretto tramite delle istruzioni o degli esempi, al parametro "obbligatorio" che gli impedisce di salvare il file senza avere selezionato almeno un valore e al parametro "disattivato" che gli impedisce di modificare il valore predeterminato, esistono anche i parametri:

• randomize option: cambia l'ordine delle scelte. Si utilizza quando si vuole che l'utente non scelga cliccando per abitudine, ma legga attentamente tutte le opzioni (es. consensi). Oppure quando non si vuole che l'ordine delle opzioni ne influenzi la scelta (es. scelta di un candidato).

| ✓ VISUALIZZAZIONE                                                                                                    |
|----------------------------------------------------------------------------------------------------|
| Listbox                                                                                                    |
| Check this option if you want the select component to be displayed as a select list box instead of radio buttons or checkbox components. |
| Randomize options                                                                                                    |
| Randomizes the order of the options when they are displayed in the form.                                                                 |
| Label display<br>Sopra<br>Determines the placement of the component's label.                                                             |
| Description above field                                                                                                    |
| Place the description above — rather than below — the field.                                                                             |
| Private                                                                                                    |
| Private fields are shown only to users with results access.                                                                              |
| Wrapper CSS classes                                                                                                    |
|                                                                                                    |
| Apply a class to the wrapper around both the field and its label. Separate multiple by spaces.                                           |
| CSS classes                                                                                                    |
| Apply a class to the field. Separate multiple by spaces.                                                                                 |
| Save component                                                                                                    |

# Controlli (form validation)

Altri controlli possono essere effettuati al momento del salvataggio (escluso il "salva in draft"):

- <u>numeric values</u>: verifica che i valori inseriti dall'utente siano numerici, con l'opzione di specificare i valori min e/o max
- <u>minimum length</u>: verifica che un valore inserito dall'utente contenga almeno il numero specificato di caratteri
- <u>lunghezza massima</u>: verifica che un valore inserito dall'utente contenga al massimo il numero specificato di caratteri.
- <u>minimum number of words</u>: verifica che un valore inserito dall'utente contenga almeno il numero specificato di parole.
- <u>maximum number of words</u>: verifica che un valore inserito dall'utente contenga al massimo il numero specificato di parole.
- <u>adds up to</u>: richiede che i valori dei campi selezionati vengano sommati esattamente, maggiori o uguali a, o minori o uguali a un numero specificato

- <u>equal values</u>: verifica che tutti i form-components specificati contengano valori uguali. Se tutti i form-components sono di tipo email, verrà effettuato un confronto senza distinzione tra maiuscole e minuscole.
- <u>compare two values</u>: confrontare due valori per maggiore di (>), minore di (<), maggiore o uguale a
  (>=) o minore o uguale a (<=).</li>
- <u>unique values</u>: verifica che nessuno dei form-components specificati contenga lo stesso valore di un altro form-component selezionato in questa compilazione (per verificare che i valori siano univoci tra gli invii, utilizzare l'opzione di convalida univoca nella pagina "Modifica form-component" per quel campo.) Se tutti i form-component sono di tipo email, otterranno un confronto senza distinzione tra maiuscole e minuscole.
- <u>specific value(s)</u>: verifica che il valore del form-component specificato provenga da un elenco di valori consentiti.
- <u>valore predefinito</u>: verifica che il valore inserito dall'utente sia il valore predefinito per quel formcomponent. Negare se non si desidera il valore predefinito.
- <u>some of several</u>: richiede all'utente di completare un certo numero di form-components da un gruppo di form-components. Ad esempio, completare almeno 2 su 3, completare al massimo 4 su 6 o completare esattamente 3 di 4.
- <u>minimum number of selections required</u>: costringe l'utente a selezionare almeno un numero definito di opzioni dai form-components del modulo web specificato.
- <u>maximum number of selections allowed</u>: costringe l'utente a selezionare al massimo un numero definito di opzioni dai form-components del modulo web specificato.
- <u>exact number of selections required</u>: costringe l'utente a selezionare esattamente il numero definito di opzioni dai form-components webform specificati.
- plain text (disallow tags): verifica che i dati immessi dall'utente non contengano <tag> HTML.
- <u>starts with</u>: verifica che i dati immessi dall'utente inizino con una determinata sequenza di caratteri.
- <u>ends with</u>: verifica che i dati inseriti dall'utente terminino con una determinata sequenza di caratteri.
- <u>pattern</u>: verifica che un valore immesso dall'utente segua un modello specificato.
- <u>regular expression, case-sensitive</u>: convalida il testo immesso dall'utente rispetto a un'espressione regolare specificata con distinzione tra maiuscole e minuscole. Nota: non includere delimitatori come /.
- <u>regular expression, case-insensitive</u>: convalida il testo immesso dall'utente rispetto a un'espressione regolare specificata senza distinzione tra maiuscole e minuscole. Nota: non includere delimitatori come /.
- <u>must be empty</u>: verifica che un campo di testo specificato rimanga vuoto. Spesso usato come misura anti-spam nascondendo l'elemento con CSS.
- <u>words blacklist:</u> verifica che i dati inseriti dall'utente non contengano nessuna delle parole illegali specificate.
- <u>must match a username</u>: verifica che i dati inseriti dall'utente corrispondano a un nome utente

• <u>valid URL</u>: verifica che i dati inseriti dall'utente siano un URL valido.

|                   |            |              |              |              |        |              |        |        |                         |        |        |               |              |              |           | _<br>د       | nt                      |              |              |
|-------------------|------------|--------------|--------------|--------------|--------|--------------|--------|--------|-------------------------|--------|--------|---------------|--------------|--------------|-----------|--------------|-------------------------|--------------|--------------|
|                   | ivertibile | ata          | ata e ora    | mail         | eldset | le           | vestar | ormula | rid                     | larkup | latrix | lultiple file | ascosto      | umero        | age-break | elect option | able eleme              | extarea      | extfield     |
| Numeric values    | -          |              |              | ш            | Ш.     | Ē            | Ξ      | ŭ      |                         | 2      | 2      | 2             | Z<br>√       | Z<br>✓       | 4         | Š            | Γ                       | F            | ⊢<br>✓       |
| Minimum length    |            |              |              | $\checkmark$ |        |              |        |        |                         |        |        |               | ,<br>,       | $\checkmark$ |           |              |                         | $\checkmark$ | $\checkmark$ |
| Lunghezza         |            |              |              | -            |        |              |        |        |                         |        |        |               | -            | -            |           |              |                         | -            | -            |
| massima           |            |              |              | $\checkmark$ |        |              |        |        | $\checkmark$            |        |        |               | $\checkmark$ | $\checkmark$ |           |              | $\checkmark$            | $\checkmark$ | ✓            |
| Minimum           |            |              |              |              |        |              |        |        | _                       |        |        |               | ,            |              |           |              | _                       |              |              |
| number of words   |            |              |              | $\checkmark$ |        |              |        |        | $\checkmark$            |        |        |               | $\checkmark$ | $\checkmark$ |           |              | $\checkmark$            | $\checkmark$ | ✓            |
| Maximum           |            |              |              |              |        |              |        |        |                         |        |        |               |              |              |           |              |                         |              |              |
| number of words   |            |              |              |              |        |              |        |        | $\checkmark$            |        |        |               | ~            | ~            |           |              | $\checkmark$            | ~            | ~            |
| Adds up to        |            |              |              |              |        |              |        |        |                         |        |        |               |              | ✓            |           |              |                         |              |              |
| Equal values      |            | $\checkmark$ | $\checkmark$ | $\checkmark$ |        |              |        |        | $\checkmark$            |        |        |               | $\checkmark$ | $\checkmark$ |           | $\checkmark$ | $\checkmark$            | $\checkmark$ | $\checkmark$ |
| Compare two       |            |              |              |              |        |              |        |        |                         |        |        |               |              |              |           |              |                         |              |              |
| values            |            | ~            | ~            | ~            |        |              |        |        | $\checkmark$            |        |        |               | ~            | ~            |           | ~            | $\checkmark$            | ~            | ~            |
| Unique values     |            | $\checkmark$ | $\checkmark$ | $\checkmark$ |        |              |        |        | $\checkmark$            |        |        |               | $\checkmark$ | $\checkmark$ |           | $\checkmark$ | $\checkmark$            | $\checkmark$ | $\checkmark$ |
| Specific value(s) |            |              |              | $\checkmark$ |        |              |        |        | $\checkmark$            |        |        |               | $\checkmark$ | $\checkmark$ |           | $\checkmark$ | $\checkmark$            | $\checkmark$ | $\checkmark$ |
| Valore            |            |              |              |              |        |              |        |        |                         |        |        |               | 1            |              |           | 1            |                         | 1            |              |
| predefinito       | ~          |              |              | ~            |        |              |        |        | ⊻                       |        |        |               | v            | ~            |           | v            | ⊻                       | v            | v            |
| Some of several   |            | $\checkmark$ | $\checkmark$ | $\checkmark$ |        | $\checkmark$ |        |        | $\checkmark$            |        |        |               |              | $\checkmark$ |           | $\checkmark$ | $\checkmark$            | $\checkmark$ | $\checkmark$ |
| Minimum           |            |              |              |              |        |              |        |        |                         |        |        |               |              |              |           |              |                         |              |              |
| number of         |            |              |              |              |        |              |        |        | ন                       |        |        |               |              |              |           |              | 5                       |              |              |
| selections        |            |              |              |              |        |              |        |        |                         |        |        |               |              |              |           | •            | Ľ                       |              |              |
| required          |            |              |              |              |        |              |        |        |                         |        |        |               |              |              |           |              |                         |              |              |
| Maximum           |            |              |              |              |        |              |        |        |                         |        |        |               |              |              |           |              |                         |              |              |
| number of         |            |              |              |              |        |              |        |        |                         |        |        |               |              |              |           | $\checkmark$ | $\overline{\mathbf{A}}$ |              |              |
| selections        |            |              |              |              |        |              |        |        |                         |        |        |               |              |              |           |              |                         |              |              |
| allowed           |            |              |              |              |        |              |        |        |                         |        |        |               |              |              |           |              |                         |              |              |
| Exact number of   |            |              |              |              |        |              |        |        |                         |        |        |               |              |              |           |              | _                       |              |              |
| selections        | ~          |              |              |              |        |              |        |        | $\checkmark$            |        |        |               |              |              |           | ~            | $\checkmark$            |              |              |
| required          |            |              |              |              |        |              |        |        |                         |        |        |               |              |              |           |              |                         |              |              |
| Plain text        |            |              |              | $\checkmark$ |        |              |        |        | $\checkmark$            |        |        |               | $\checkmark$ |              |           |              | $\checkmark$            | $\checkmark$ | $\checkmark$ |
| (disallow tags)   |            |              |              |              |        |              |        |        |                         |        |        |               |              |              |           |              |                         |              |              |
| Starts with       |            |              |              | V            |        |              |        |        |                         |        |        |               | •            | V            |           |              |                         | V            | V            |
| Ends with         |            |              |              | v            |        |              |        |        | ™                       |        |        |               | •<br>•       | v            |           |              | ▼                       | •            | •<br>•       |
| Pattern           |            |              |              |              |        |              |        |        |                         |        |        |               | v            |              |           |              | V                       | v            | ×            |
| Regular           |            |              |              | 1            |        |              |        |        | ন                       |        |        |               | 1            | 1            |           |              | 5                       | 1            | 1            |
| consitivo         |            |              |              | •            |        |              |        |        |                         |        |        |               | •            | •            |           |              |                         | •            | •            |
| Regular           |            |              |              |              |        |              |        |        |                         |        |        |               |              |              |           |              |                         |              |              |
| expression case-  |            |              |              | $\checkmark$ |        |              |        |        |                         |        |        |               | $\checkmark$ | $\checkmark$ |           |              |                         | $\checkmark$ | $\checkmark$ |
| insensitive       |            |              |              | -            |        |              |        |        |                         |        |        |               | -            | -            |           |              | Ċ                       | -            |              |
| Must be empty     |            |              |              |              |        |              |        |        | $\overline{\mathbf{A}}$ |        |        |               | ✓            | ✓            |           |              | $\overline{\mathbf{A}}$ | $\checkmark$ | $\checkmark$ |
| Words blacklist   |            |              |              | ✓            |        |              |        |        | <u> </u>                |        |        |               | ✓            |              |           |              | <u> </u>                | ✓            | $\checkmark$ |
| Must match a      | ,          |              |              |              |        |              |        |        |                         |        |        |               | ,            |              |           |              |                         |              |              |
| username          | ✓          |              |              |              |        |              |        |        | $\checkmark$            |        |        |               | ✓            |              |           |              | $\checkmark$            |              | ✓            |
| Valid URL         | ✓          |              |              |              |        |              |        |        | $\checkmark$            |        |        |               | ✓            |              |           |              | $\checkmark$            |              | $\checkmark$ |

# Impaginazione

I CSS sono delle impostazioni grafiche che cambiano l'aspetto di quanto viene visualizzato su schermo o pdf. Possono anche nascondere (*hidden*) gli elementi.

|                            | Data | Data e ora | E-mail | Fieldset | File | Fivestar | Formula | Grid | Markup | Matrix | Multiple file | Nascosto | Numero | Page-break | Select option | Table element | Textarea | Textfield |
|----------------------------|------|------------|--------|----------|------|----------|---------|------|--------|--------|---------------|----------|--------|------------|---------------|---------------|----------|-----------|
| Placeholder                |      |            | ~      |          |      |          |         |      |        |        |               |          |        |            |               |               | ~        | ~         |
| Wrapper CSS                | ~    | ~          | ~      |          | ~    | ✓        | ~       | ~    |        | ✓      | ~             |          | ✓      |            | ~             | ✓             | ~        | ~         |
| CSS classes                |      |            | ~      | ~        | ~    | ✓        | ~       |      |        | ✓      | ~             |          | ✓      |            | ~             | ✓             | ~        | ~         |
| Label display              | ~    | ✓          | ✓      | -        | ✓    | ~        | ✓       | -    |        | -      | ✓             |          | ✓      |            | ✓             | ✓             | ✓        | ✓         |
| Description<br>above field | ~    | ~          | ~      | ~        | ~    | ~        | ~       | ~    |        | ~      | ~             |          | ~      |            | ~             | ~             | ~        | ~         |

# Placeholder

Per dare all'utente istruzioni sulla compilazione di un campo, oltre ad inserirle nel campo descrizione si può utilizzare anche il parametro "placeholder", che mostrerà un testo in grigio <u>quando il campo è vuoto</u>. Notare che a differenza del parametro "valore predefinito" che riempie il campo con un valore di default, il testo del placeholder lascia il campo vuoto. Se sono specificati entrambi i parametri, il "valore predefinito" ha priorità sul parametro "placeholder".

Questo parametro è comodo per guidare l'inserimento di numeri telefonici, di codici e di email. Ad esempio, si vuole ricordare all'utente di scrivere il nominativo del coniuge e dell'ex-coniuge scrivendo prima il nome e poi il cognome:

| Placeholder                 |                                                          |
|-----------------------------|----------------------------------------------------------|
| Nome Cognome                |                                                          |
| The placeholder will be sho | own in the field until the user starts entering a value. |
| Nominativo                  |                                                          |
| Nominativo coniuge          |                                                          |
| Nome Cognome                |                                                          |
| Nominativo ex-coniuge       |                                                          |
| Nome Cognome                |                                                          |
|                             |                                                          |

Dopo aver compilato il proprio nominativo e quello del coniuge, l'utente vedrà:

| Nominativo            |  |
|-----------------------|--|
| Mario Rossi           |  |
| Nominativo coniuge    |  |
| Giulia Verdi          |  |
| Nominativo ex-coniuge |  |
| Nome Cognome          |  |

Chiudendo il form così, il nominativo dell'ex-coniuge risulterebbe vuoto.

## Wrapper CSS classes

Serve ad impostare la grafica dell'intero form-component. Attualmente sono stati previsti i formati:

- hidden: nasconde l'elemento. Funziona con tutti i form-component, su tutti i browser e nel pdf
- token\_hidden\_empty: nasconde un campo con un token vuoto

## CSS classes

• nomarginleft: elimina il rientro delle opzioni dei select multipli. Non produce effetti sul browser Internet Explorer.

## Label display

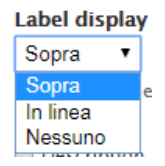

L'etichetta viene visualizzata in grassetto sopra il form-component, nascosta o messa sulla stessa linea. Alcuni form-component hanno solo la possibilità di nasconderla (hide).

**NOTA**: in modalità mobile, l'etichetta viene visualizzata sempre sopra.

Un altro modo di nascondere le etichette è racchiuderle in un tag < >. L'etichetta nascosta con l'impostazione "hide" è più comoda dell'etichetta invisibile tra < >, perché la prima rimane visibile nell'elenco dei form-components (si consiglia di distinguerle, ad es. racchiudendole tra parentesi quadre:)

| 4            | <ul> <li>A.5. le 10 pubblicazioni più rappresentative del responsabile del progetto (2018-<br/>09)</li> </ul> | 365_120_field<br>set_5_le_10_p<br>u | Fieldset | - | Modifica | Clone | Elimina |
|--------------|----------------------------------------------------------------------------------------------------|-------------------------------------|----------|---|----------|-------|---------|
|              | + [pubblicazioni]                                                                                             | 365_121_matr<br>ix_pubblicazi       | Matrix   | - | Modifica | Clone | Elimina |
| + <b>‡</b> + | A.6. ulteriori 5 pubblicazioni                                                                                | 365_122_field<br>set_6_ulterior     | Fieldset | - | Modifica | Clone | Elimina |
|              | + [ulteriori pubblicazioni]                                                                                   | 365_123_matr<br>ix_pubblicazi       | Matrix   | - | Modifica | Clone | Elimina |

mentre quella tra tag < > è visibile esclusivamente nella pagina delle conditional:

| 🕂 If dati    | anagrafici: sesso: 🔹                                    | is     | ۲                               | • +                    |  |
|--------------|---------------------------------------------------------|--------|---------------------------------|------------------------|--|
| then<br>then | <lo sottoscritto=""><br/><lo sottoscritta=""></lo></lo> | *<br>* | isn't ▼ shown ▼<br>is ▼ shown ▼ | - +<br>- +             |  |
|              |                                                         |        |                                 | Add a new condition: + |  |

Per nascondere l'etichetta dei markup durante la compilazione è possibile usare solo il tag < >.

# Description above field

È possibile spostare la descrizione al di sopra del form-component, invece che sotto.

## Fieldset

| 🕂 dati anagrafici | 420_38_fields<br>et_dati_anagr      | Fieldset  | -             | Modifica | Clone | Elimina |
|-------------------|-------------------------------------|-----------|---------------|----------|-------|---------|
| + nome:           | 420_26_textfi<br>eld_nome_cog<br>no | Textfield | [csa:nome]    | Modifica | Clone | Elimina |
| -‡→ cognome:      | 420_35_textfi<br>eld_cognome        | Textfield | [csa:cognome] | Modifica | Clone | Elimina |

Il fieldset raggruppa tutti gli elementi che gli appartengono all'interno di un riquadro. È possibile innestare uno o più fieldset dentro un altro fieldset, anche su più livelli.

| nome:     |  |
|-----------|--|
| DARIO     |  |
| cognome:  |  |
| SGUASSERO |  |

Un altro vantaggio dei fieldset è che alcune impostazioni, come "is show" o "isn't show" dei conditionals, agiscono sia sul fieldset che sul suo contenuto (cioè nascondendo il fieldset, si nasconde anche tutto il suo contenuto).

**NOTA**: Non è possibile impostare più conditionals che mostrino/nascondano uno stesso form-component. E' possibile inserire più conditionals che forzino ("is set to") il valore di uno stesso form-component, ma poi quelle conditionals non funzioneranno.

## Page-break

I "page-break" permettono di separare il form in sezioni. L'utente può navigare tra le sezioni spostandosi avanti e indietro.

ATTENZIONE: per l'utente i page-break sono complessi da utilizzare (deve sapere che per prima cosa deve spostarsi alla seconda sezione e salvare). Inoltre l'obbligatorietà dei campi viene controllata solo per la sezione aperta, quindi un utente può salvare e chiudere un form senza compilare i campi obbligatori presenti in altre sezioni. Perciò si sconsiglia l'utilizzo dei page-break, valutare in alternativa l'uso dei fieldset.

Quando l'utente si trova all'interno di una sezione, il titolo della sezione compare evidenziato in alto. L'utente può spostarsi solo alla sezione immediatamente precedente o verso quella immediatamente successiva, sia cliccando sui pulsanti in basso che sui titoli in alto:

| ) 1) c    | dati anagrafici 🔰 2) dati lavorativi 👌 3) contatti 🔪 |
|-----------|------------------------------------------------------|
| afferenza | <b>† /</b>                                           |
| Settore   | istemi Informativi                                   |
| vai a dat | iti anagrafici Vai a contatti                        |

Quando si trova nella prima sezione (quella senza titolo) potrà solo proseguire, mentre nell'ultima sezione potrà solo tornare indietro. Quando l'utente si sposta tra le sezioni, i dati inseriti rimangono memorizzati nel browser, ma non verranno memorizzati nel server finché non salverà il form.

Per creare le sezioni, bisogna inserire dei page-break tra di esse:

| ETICHETTA              | FORM KEY                       | TIPO       | VALUE                                                                                         | OBBLIGATORIO | OPERAZIONI |       |         |
|------------------------|--------------------------------|------------|-----------------------------------------------------------------------------------------------|--------------|------------|-------|---------|
| + Compilare le sezioni | 550_8_markup_presen<br>tazi    | Markup     | 1) dati<br>anagrafici <p< th=""><th></th><th>Modifica</th><th>Clone</th><th>Elimina</th></p<> |              | Modifica   | Clone | Elimina |
| 🕂 1) dati anagrafici   | 550_7_pagebreak_1_d<br>ati_ana | Page break | -                                                                                             |              | Modifica   | Clone | Elimina |
|                        | 550_1_textfield_nome           | Textfield  | [csa:nome]                                                                                    |              | Modifica   | Clone | Elimina |
| + cognome              | 550_2_textfield_cogno<br>me    | Textfield  | [csa:cognome]                                                                                 |              | Modifica   | Clone | Elimina |
| 🕂 2) dati lavorativi   | 550_3_pagebreak_fine<br>_pagin | Page break | -                                                                                             |              | Modifica   | Clone | Elimina |
| +‡+ afferenza          | 550_4_textfield_affere<br>nza  | Textfield  | [csa:descr_codcsa]                                                                            |              | Modifica   | Clone | Elimina |
| + 3) contatti          | 550_5_pagebreak_fine<br>_pagin | Page break | -                                                                                             |              | Modifica   | Clone | Elimina |
| 🕂 telefono             | 550_6_textfield_telefo<br>no   | Textfield  | [csa:telefono]                                                                                |              | Modifica   | Clone | Elimina |

Viene sempre creata una sezione senza titolo prima del primo page-break (anche se questo fosse il primo form-component del form), dove conviene inserire un markup di presentazione con l'elenco dei contenuti o delle sezioni, esempio:

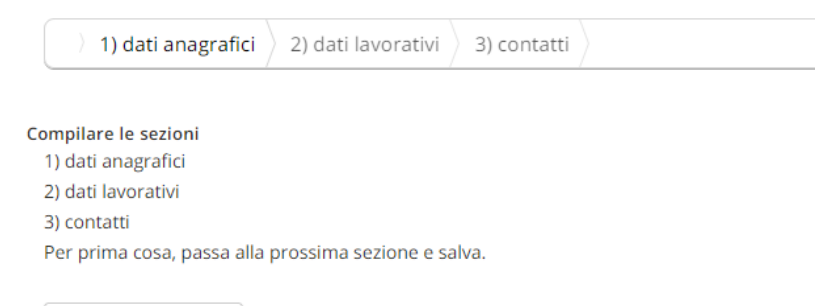

vai a dati anagrafici

In ogni page-break bisogna inserire i nomi dei pulsanti per passare alla sezione precedente e quella successiva al page-break:

| 2) dati lavorativi                                                                                                    |                                   |
|----------------------------------------------------------------------------------------------------|-----------------------------------|
| This is used as a descriptive label when displaying this form element.                                                                                                    |                                   |
| Field Key *                                                                                                    |                                   |
| 551_3_pagebreak_fine_pagin                                                                                                    |                                   |
| Enter a machine readable key for this form element. May contain only al                                                                                                    | phanumeric characters and         |
| on the way data is saved, but may be helpful if doing custom form proce                                                                                                    | issing.                           |
| on the way data is saved, but may be helpful if doing custom form proce                                                                                                    | cooling.                          |
| on the way data is saved, but may be helpful if doing custom form proce<br>Next page button label                                                                                                    | comy.                             |
| on the way data is saved, but may be helpful if doing custom form proce<br>Next page button label<br>vai a dati lavorativi                                                                                                    | comy.                             |
| on the way data is saved, but may be helpful if doing custom form proce<br>Next page button label<br>vai a dati lavorativi<br>This is used for the <i>Next Page</i> button on the page before this page brea                                                        | k. Default: <i>Next Page &gt;</i> |
| Next page button label          vai a dati lavorativi         This is used for the Next Page button on the page before this page brea         Previous page button label                                                                                            | k. Default: <i>Next Page &gt;</i> |
| on the way data is saved, but may be helpful if doing custom form proce<br>Next page button label<br>vai a dati lavorativi<br>This is used for the <i>Next Page</i> button on the page before this page brea<br>Previous page button label<br>vai a dati anagrafici | k. Default: <i>Next Page &gt;</i> |

ATTENZIONE: quando l'utente si troverà all'interno di una sezione, gli verrà proposto il pulsante "previous page" (o il testo sostitutivo impostato) del page-break che precede la sezione e il pulsante "next page" (o il testo sostitutivo impostato) del page-break che segue la sezione aperta. Ad es. il pulsante "previous page" della sezione 2 sarà preso dal page-break 2), mentre il pulsante "next page" sarà preso dalle impostazioni del page-break 3):

| Etichetta *                                                                                                    |                           |
|----------------------------------------------------------------------------------------------------|---------------------------|
| 3) contatti                                                                                                    |                           |
| This is used as a descriptive label when displaying this form element.                                                                                        |                           |
|                                                                                                    |                           |
| Field Key *                                                                                                    |                           |
| 551_5_pagebreak_fine_pagin                                                                                                    |                           |
| Enter a machine readable key for this form element. May contain only alphanumer<br>the way data is saved, but may be helpful if doing custom form processing. | ic characters and         |
|                                                                                                    |                           |
| Next page button label                                                                                                    |                           |
| vai a contatti                                                                                                    |                           |
| This is used for the <i>Next Page</i> button on the page before this page break. Default:                                                                     | Next Page >               |
|                                                                                                    |                           |
|                                                                                                    |                           |
| Previous page button label                                                                                                    |                           |
| vai a dati lavorativi                                                                                                    |                           |
| This is used for the <i>Previous Page</i> button on the page after this page break. Defau                                                                     | lt: <i>&lt; Prev Page</i> |
|                                                                                                    | 2                         |
| Save component                                                                                                    |                           |
| dare component                                                                                                    |                           |

# SUGGERIMENTI OPERATIVI

# Standardizzazione dei webform

Si suggerisce di creare form abbastanza standard per:

- facilitare l'utente, che si abitua a trovare le informazioni sempre nello stesso posto
- ridurre il lavoro di helpdesk dell'ufficio, perché gli utenti sbaglieranno meno e avranno meno dubbi

Quindi iniziare un modulo con i seguenti form-component:

| ETICHETTA               | FORM KEY                        | TIPO      | VALUE                          | OBBLIGATORIO | OPERAZIONI |       |         |
|-------------------------|---------------------------------|-----------|--------------------------------|--------------|------------|-------|---------|
| - <u>+</u> -            | 336_1_markup_al_magn<br>ifi     | Markup    | cellpaddi                      |              | Modifica   | Clone | Elimina |
| ÷                       | 336_7_markup_oggetto            | Markup    | <br>                           |              | Modifica   | Clone | Elimina |
| <b>+</b>                | 336_8_markup_illa_sott<br>o     | Markup    | lo sottoscritto                |              | Modifica   | Clone | Elimina |
| +                       | 336_43_markup_io_sott<br>osc    | Markup    | lo sottoscritta                |              | Modifica   | Clone | Elimina |
| 🕂 dati anagrafici       | 336_38_fieldset_dati_an<br>agr  | Fieldset  | -                              |              | Modifica   | Clone | Elimina |
| 4- nome:                | 336_26_textfield_nome_<br>cogno | Textfield | [csa:nome]                     |              | Modifica   | Clone | Elimina |
| 🕂 cognome:              | 336_35_textfield_cogno<br>me    | Textfield | [csa:cognome]                  |              | Modifica   | Clone | Elimina |
| -≛- nato/a a:           | 336_27_textfield_natoa_<br>a    | Textfield | [csa:luogonascita]             |              | Modifica   | Clone | Elimina |
| 🕂 nato/a il:            | 336_28_textfield_nato_il        | Textfield | [csa:datanascita]              |              | Modifica   | Clone | Elimina |
| + sesso:                | 336_37_textfield_sesso          | Textfield | [csa:sesso]                    |              | Modifica   | Clone | Elimina |
| -‡• codice fiscale:     | 336_36_textfield_codice<br>_fis | Textfield | [csa:codfis]                   |              | Modifica   | Clone | Elimina |
| 🕂 dati lavorativi       | 336_39_fieldset_dati_pr<br>ofe  | Fieldset  | -                              |              | Modifica   | Clone | Elimina |
| 🕂 matricola:            | 336_29_textfield_matric<br>ola  | Textfield | [csa:matricola]                |              | Modifica   | Clone | Elimina |
| + ruolo:                | 336_42_textfield_ruolo          | Textfield | [csa:descr_ruolo] ([csa        |              | Modifica   | Clone | Elimina |
| +t- inquadramento:      | 336_30_textfield_inqua<br>drame | Textfield | [csa:inquadramento]            |              | Modifica   | Clone | Elimina |
| -‡- afferenza:          | 336_33_textfield_affere<br>nza  | Textfield | [csa:descr_codcsa] (cod.<br>   |              | Modifica   | Clone | Elimina |
| + sede di servizio:     | 336_34_textfield_sede_<br>di_se | Textfield | [csa:descr_sede] (cod.<br>[csa |              | Modifica   | Clone | Elimina |
| + dati di contatto      | 336_40_fieldset_dati_di_<br>co  | Fieldset  | -                              |              | Modifica   | Clone | Elimina |
| + e-mail istituzionale: | 336_31_textfield_email_<br>isti | Textfield | [csa:email]                    |              | Modifica   | Clone | Elimina |
| + telefono interno:     | 336_32_textfield_telefo<br>no   | Textfield | [csa:telint]                   |              | Modifica   | Clone | Elimina |
| + telefono alternativo: | 336_41_textfield_telefo<br>no_p | Textfield | -                              |              | Modifica   | Clone | Elimina |

### e terminarlo con:

| ÷                          | 336_16_markup_firma            | Markup    | cellpaddi                       |   | Modifica | Clone | Elimina |
|----------------------------|--------------------------------|-----------|---------------------------------|---|----------|-------|---------|
| + Luogo                    | 336_17_textfield_luogo         | Textfield | Trieste                         | ø | Modifica | Clone | Elimina |
| ÷                          | 336_21_markupnota              | Markup    | <strong>*<br/></strong> campi   |   | Modifica | Clone | Elimina |
| + Invio del modulo firmato | 336_22_fieldset_invio_d<br>el_ | Fieldset  | -                               |   | Modifica | Clone | Elimina |
| ÷                          | 336_23_markup_invio_d<br>el_   | Markup    | <strong>lstruzioni&lt;</strong> |   | Modifica | Clone | Elimina |
| + Modulo firmato           | 336_24_file_modulo_fir         | File      | -                               |   | Modifica | Clone | Elimina |
| + Documento di identità    | 336_25_file_documento          | File      | -                               |   | Modifica | Clone | Elimina |

#da cambiare con il modulo firmato postchiusura#

## Nome del form

Alcune volte i form devono essere modificati a causa di:

- errori
- migliorie
- cambiamenti della normativa

Un form attivo non può essere modificato: deve essere chiuso, copiato, modificato e riaperto.

In caso di errore potrebbe essere necessario contattare tutti gli utenti che hanno già compilato il form per chiedergli di compilare nuovamente la nuova versione corretta della domanda, ad es. se si tratta di una domanda di partecipazione ad un bando.

Negli altri casi, l'accesso al nuovo form avverrà tramite un nuovo link che dovrà essere aggiornato nella pagina di riferimento o comunicato alle persone interessate.

Le vecchie compilazioni rimangono agganciate al vecchio form, le nuove sono agganciate al nuovo form. Sia le compilazioni vecchie che quelle nuove rimangono visibili nella pagina dell'utente con elenco delle compilazioni.

Affinché rimangano vicine, si suggerisce di non modificare il nome del modulo e di porre in calce al titolo l'indicazione della versione, con la data in formato ISO8601, cioè [ver. aaaa-mm-gg]:

| 420 | Richiesta emissione bando assegno di | Settore Servizi al | 10521 | 10521 | Utente      | Modifica | Core (Madifier | Vedi Risultati  |
|-----|--------------------------------------|--------------------|-------|-------|-------------|----------|----------------|-----------------|
| 420 | ricerca [ver. 2019.02.19]            | personale          | 10551 | 10551 | autenticato | Duplica  | Crea/Modifica  | Crea file excel |

In questo modo in questionari compilati, presentati in ordine alfabetico, saranno anche in ordine cronologico:

| Richiesta emissione bando assegno di ricerca [ver. 2017.10.02]    | Chiuso       | Non più compilabile | Visualizza - Download pdf                                     |
|-------------------------------------------------------------------|--------------|---------------------|---------------------------------------------------------------|
| Richiesta emissione bando assegno di ricerca [ver. 2017.10.02]    | Chiuso       | Non più compilabile | Visualizza - Download pdf                                     |
| Richiesta emissione bando assegno di ricerca [ver. 2018.12.11]    | Chiuso       | Non più compilabile | Visualizza - Download pdf                                     |
| Richiesta emissione bando assegno di ricerca [ver. 2018.12.11]    | Chiuso       | Non più compilabile | Visualizza - Download pdf                                     |
| Richiesta emissione bando assegno di ricerca [ver. 2018.12.11]    | Chiuso       | Non più compilabile | Visualizza - Download pdf                                     |
| Richiesta emissione bando assegno di ricerca [ver.<br>2019.02.191 | Compilazione | 31/12/2200          | Modifica - Chiudi la compilazione - Download pdf -<br>Elimina |

# Indirizzo

Indicare il destinatario completo di indirizzo tramite un markup con etichetta trasparente. Aggiungere alla cortese attenzione dell'ufficio che prenderà in carico il form:

| Ftichetta *                                                                                      |                                                                                                    |
|--------------------------------------------------------------------------------------------------|----------------------------------------------------------------------------------------------------|
| <destinatario></destinatario>                                                                    |                                                                                                    |
| This is used as a descriptive label when displaying this form element.                           |                                                                                                    |
|                                                                                                  |                                                                                                    |
| Field Key *                                                                                      |                                                                                                    |
| 336_1_markup_al_magnifi                                                                          |                                                                                                    |
| Enter a machine readable key for this form element. May contain only alphanumeric characters and | underscores. This key will be used as the name attribute of the form element. This value has no effect |
| on the way data is saved, but may be neipidi if doing custom form processing.                    |                                                                                                    |
| Value                                                                                            |                                                                                                    |
| BIU∷≣ ﷺ ∰ ♠ ∞ ∞ № Source 🕼 I <sub>x</sub> Styles → 🎹                                             |                                                                                                    |
|                                                                                                  |                                                                                                    |
|                                                                                                  | Al Direttore Generale                                                                                  |
|                                                                                                  | c.a. Ufficio Gestione Personale TA                                                                     |
|                                                                                                  | Università degli Studi di Trieste                                                                      |
|                                                                                                  |                                                                                                    |
|                                                                                                  | Piazzale Europa, I                                                                                     |
|                                                                                                  | 34127 Trieste (TS)                                                                                     |
|                                                                                                  |                                                                                                    |
|                                                                                                  |                                                                                                    |
|                                                                                                  |                                                                                                    |
|                                                                                                  |                                                                                                    |
|                                                                                                  |                                                                                                    |
|                                                                                                  |                                                                                                    |
|                                                                                                  |                                                                                                    |
|                                                                                                  |                                                                                                    |
|                                                                                                  |                                                                                                    |
|                                                                                                  |                                                                                                    |
| body table tbody tr td p                                                                         | 4                                                                                                    |
| Disable rich-text                                                                                |                                                                                                    |
| Formato del testo HTML 🔻                                                                         | Altre informazioni sui formati del testo 🔞                                                             |
| Indirizzi web o e-mail vengono trasformati in link automaticamente                               |                                                                                                    |
| Markup allows you to enter custom HTML into your form. Browse available tokens                   |                                                                                                    |
|                                                                                                  |                                                                                                    |
| ▼VISUALIZZAZIONE                                                                                 |                                                                                                    |
| Display on                                                                                       |                                                                                                    |
| viewed submission only                                                                           |                                                                                                    |
|                                                                                                  |                                                                                                    |
|                                                                                                  |                                                                                                    |
| Save component                                                                                   |                                                                                                    |

Per scrivere l'indirizzo a destra, creare una tabella trasparente, impostando nelle table properties:

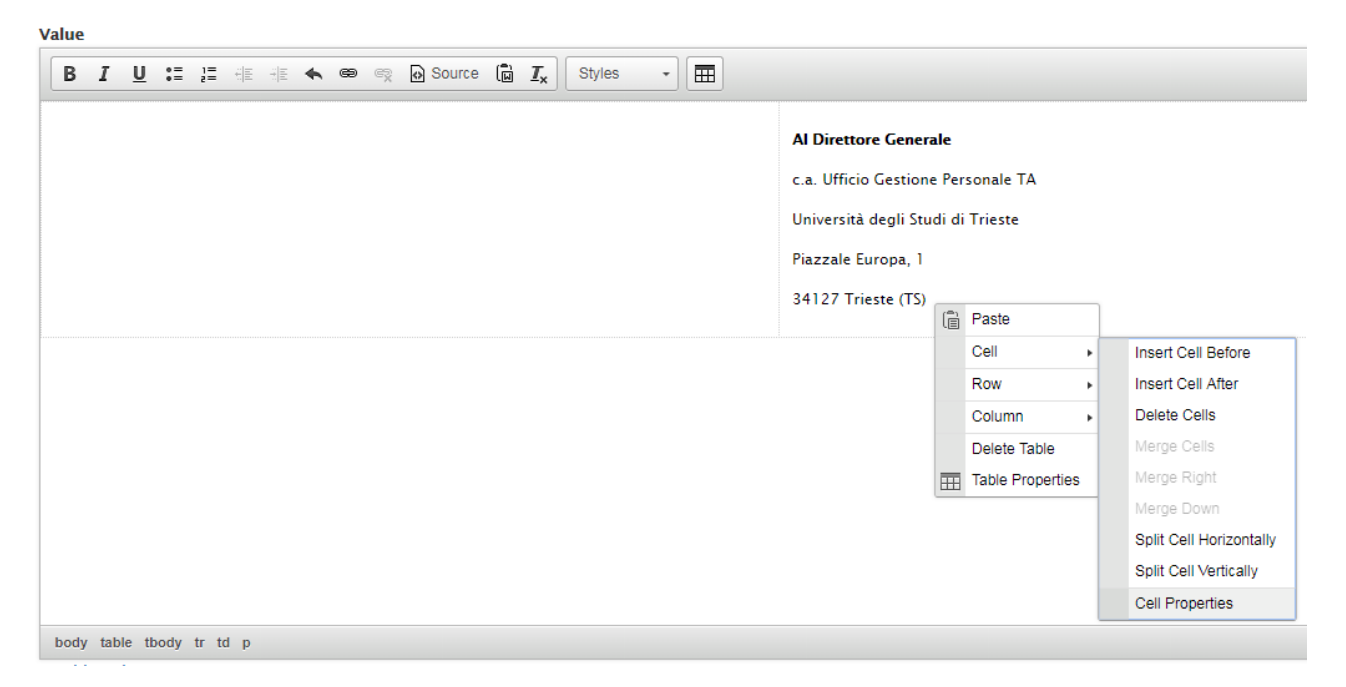

## border size (spesso del bordo) a zero e width (larghezza) al 100%:

| Table Properties                                        | ×                                                           |
|---------------------------------------------------------|-------------------------------------------------------------|
| Rows<br>1<br>Columns<br>2                               | Width<br>100%<br>Height                                     |
| Headers None Border size O Alignmen <not set=""> </not> | Cell spacing           1           Cell padding           1 |
| Caption<br>Summary                                      |                                                             |
|                                                         | OK Cancel                                                   |

e nelle cell properties (proprietà della cella) dell'indirizzo width al 50 con l'unità di misura in percentuale:

| width                       |           | Cell Type        |
|-----------------------------|-----------|------------------|
| 50                          | percent 🔻 | Data 🔻           |
| Height                      | pixels    | Rows Span        |
| Word Wrap<br>Yes ▼          |           | Columns Span     |
| Horizontal Alignment        |           | Background Color |
| √ertical Alignment<br>Top ▼ |           | Border Color     |

95

# Oggetto

Indicare l'oggetto tramite un markup con etichetta invisibile,

| Etichetta *                                                                                                    |                                                                          |
|----------------------------------------------------------------------------------------------------|--------------------------------------------------------------------------|
| <oggetto:></oggetto:>                                                                                                    |                                                                          |
| This is used as a descriptive label when displaying this form element.                                                                                                    |                                                                          |
| Field Key *                                                                                                    |                                                                          |
| 336_7_markup_oggetto                                                                                                    |                                                                          |
| Enter a machine readable key for this form element. May contain only alphanumeric characters and underscores. This key will b<br>on the way data is saved, but may be helpful if doing custom form processing. | used as the name attribute of the form element. This value has no effect |
| Value                                                                                                    |                                                                          |
| B I U :≡ ;≣ :∃E :∃E :≪ ∞ ∞ ∞ ⊡ Source 🛱 I <sub>x</sub> Styles -                                                                                                    |                                                                          |
| Oggetto: #titolo modulo#                                                                                                    |                                                                          |
|                                                                                                    | 4                                                                        |
| Disable rich-text                                                                                                    |                                                                          |
| Formato del testo HTML                                                                                                    | Altre informazioni sui formati del testo 🕜                               |
| Indirizzi web o e-mail vengono trasformati in link automaticamente                                                                                                    |                                                                          |
| Markup allows you to enter custom HTML into your form. Browse available tokens.                                                                                                    |                                                                          |
| ▼ VISUALIZZAZIONE                                                                                                    |                                                                          |
| Display on                                                                                                    |                                                                          |
| viewed submission only                                                                                                    |                                                                          |
|                                                                                                    |                                                                          |

Save component

Impostare la visualizzazione solo nel modulo compilato, perché nel modulo in compilazione compare già l'oggetto del modulo (assieme alle istruzioni per la compilazione) inserito nella descrizione del form. Ovviamente i due oggetti dovrebbero essere simili. Lasciare 3 righe vuote prima e dopo la riga con l'oggetto, per rispettare la formattazione classica di una lettera.

## lo sottoscritto/a

Iniziare la lettera con un markup con etichetta invisibile e il testo "io sottoscritto/a" che deve essere visualizzato sia nel modulo in compilazione che in quello compilato:

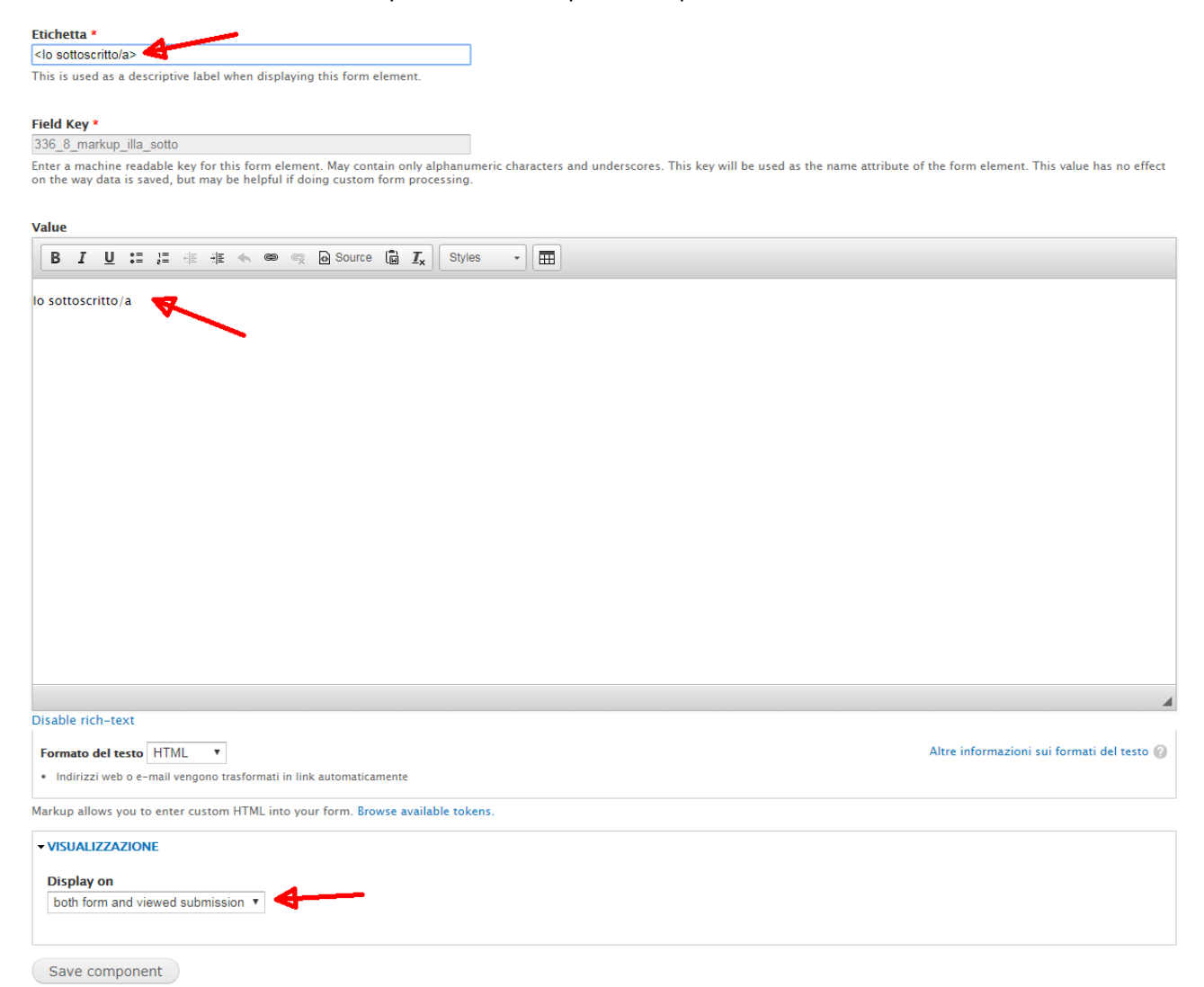

Per evitare l'appesantimento della declinazione al femminile è preferibile creare due markup, uno al maschile:

| Etichetta *                                                                                                    |                                                                                                    |
|----------------------------------------------------------------------------------------------------|----------------------------------------------------------------------------------------------------|
| <lo sottoscritto=""></lo>                                                                                                    |                                                                                                    |
| This is used as a descriptive label when displaying this form element.                                                                                      |                                                                                                    |
|                                                                                                    |                                                                                                    |
| Field Key *                                                                                                    |                                                                                                    |
| 336_8_markup_illa_sotto                                                                                                    |                                                                                                    |
| Enter a machine readable key for this form element. May contain only alphan<br>on the way data is saved, but may be helpful if doing custom form processing | , umeric characters and underscores. This key will be used as the name attribute of the form element. This value has no effect<br>g. |
| Value                                                                                                    |                                                                                                    |
| BIU::= ;= ;E : ;E ← ∞ ∞ ⊙ Source (B) I_x Sty                                                                                                    | /es 🗸 🖽                                                                                                    |

lo sottoscritto

### e uno al femminile:

| Etichetta *                                                                                                    |
|----------------------------------------------------------------------------------------------------|
| <lo sottoscritta=""></lo>                                                                                                    |
| This is used as a descriptive label when displaying this form element.                                                                                                    |
|                                                                                                    |
| Field Key *                                                                                                    |
| 336_43_markup_io_sottosc                                                                                                    |
| Enter a machine readable key for this form element. May contain only alphanumeric characters and underscores. This key will be used as the name attribute of the form element. This value has no effect on the way data is saved, but may be helpful if doing custom form processing. |
| Value                                                                                                    |
| B I U :≡ ;≣ : # : # :                                                                                                    |
| lo sottoscritta                                                                                                    |

lasciando al sistema l'onere di scegliere quale visualizzare in funzione del profilo dell'utente:

|      |      |                           |      |   |         |       | Form components | Conditionals |
|------|------|---------------------------|------|---|---------|-------|-----------------|--------------|
| ⊕ If | dati | anagrafici: sesso:        | ▼ is |   | ۲F      |       |                 | • +          |
|      | then | <lo sottoscritto=""></lo> |      | • | isn't 🔻 | shown | Y               | - +          |
|      | then | <lo sottoscritta=""></lo> |      | • | is 🔻    | shown | •               | - +          |

Nel caso in cui il dato personale non sia disponibile, verrà visualizzata la dicitura al maschile (è possibile creare regole più complesse, ma sarebbe eccessivo).

La dicitura "lo sottoscritto" è equivalente a "il sottoscritto", però evita fraintendimenti se nel form sono presenti riferimenti a un altro soggetto o ente. Ovviamente tutti i verbi che si riferiscono a io sottoscritto devono essere coniugati in prima persona, es. chiedo, dichiaro, comunico.

# Anagrafica

## Con i token

Raggruppare i dati anagrafici, lavorativi e di contatto all'interno dei rispettivi fieldset:

lo sottoscritto/a

| dati anagrafici                           |
|-------------------------------------------|
| nome:                                     |
| DARIO                                     |
| cognome:                                  |
| SGUASSERO                                 |
|                                           |
| dati lavorativi                           |
| matricola:                                |
| 10531                                     |
| ruolo:                                    |
| Personale non docente (ND)                |
| afferenza:                                |
| Settore Sistemi Informativi (cod. 000810) |
|                                           |
| dati di contatto                          |
| e-mail istituzionale:                     |
| dsguassero@units.it                       |
| telefono interno:                         |
| 3024                                      |
|                                           |

Nel decidere quali token utilizzare, ricordarsi dell'obbligo di minimizzazione dell'uso dei dati personali imposto dal GDPR.

Prevedere anche uno spazio dove l'utente possa inserire dei dati aggiuntivi, come un recapito alternativo:

| dati di contatto                                                                                                    |
|----------------------------------------------------------------------------------------------------|
| e-mail istituzionale:                                                                                                    |
| dsguassero@units.it                                                                                                    |
| telefono interno:                                                                                                    |
| 3024                                                                                                    |
| recapito alternativo:                                                                                                    |
| eventuale numero telefonico o email aggiuntivi al quale si preferisce essere contattati (solo) in caso di dubbi, domande o problemi inerenti il presente procedimento |

Nel decidere se creare dei campi con token composti (es. nome e cognome, luogo e data di nascita, ruolo e inquadramento, ecc.) tenere presente l'uso che se ne farà. Se i risultati devono essere utilizzati per una stampa unione, separarli richiederebbe un'elaborazione intermedia.

## Da tabella

Se si è scelto di abilitare l'autenticazione tramite tabella di matricole:

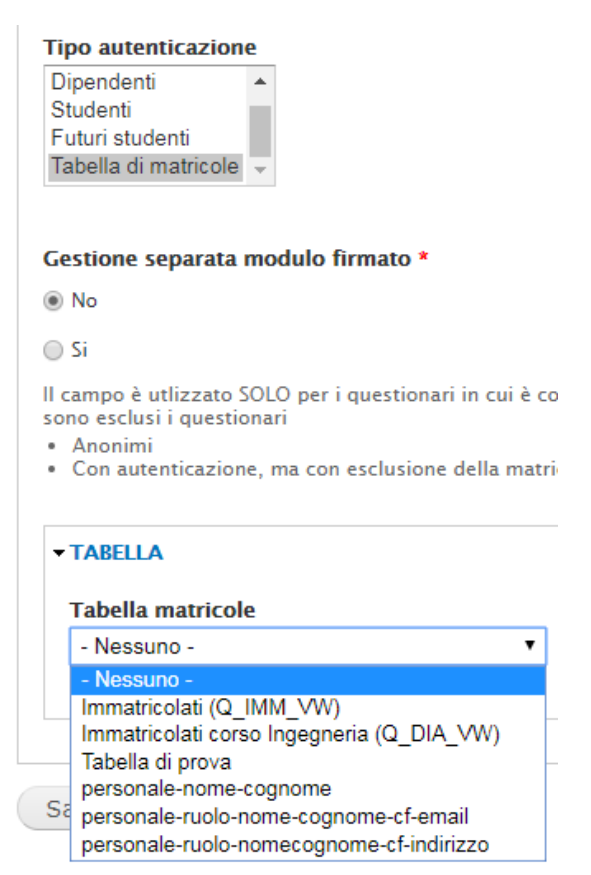

alcuni form-component di tipo textfield vengono creati automaticamente:

| ETICHETTA                   | FORM KEY        | TIPO      | VALUE | OBBLIGATORIO | OPERAZIONI |       |         |
|-----------------------------|-----------------|-----------|-------|--------------|------------|-------|---------|
| 🕂 devi definire l'etichetta | 515_txt_altro_1 | Textfield | -     |              | Modifica   | Clone | Elimina |
| 🕂 devi definire l'etichetta | 515_txt_altro_2 | Textfield | -     |              | Modifica   | Clone | Elimina |
| 🕂 devi definire l'etichetta | 515_txt_altro_3 | Textfield | -     |              | Modifica   | Clone | Elimina |
| 🕂 devi definire l'etichetta | 515_txt_altro_4 | Textfield | -     |              | Modifica   | Clone | Elimina |
| 🕂 devi definire l'etichetta | 515_txt_altro_5 | Textfield | -     |              | Modifica   | Clone | Elimina |

Per essi è possibile personalizzare solo:

- l'etichetta
- la posizione
- il wrapper CSS

Le tabelle creano sempre 5 form-component. Se la tabella importa solo 4 dati, un form-component risulterà vuoto. Per nasconderlo basta indicare come come etichetta "<vuoto>" e come wrapper CSS "hidden".

Se i 5 form-component non sono sufficienti, è comunque possibile aggiungere dei form-component popolati con i token.

# Dichiarazione, richiesta, comunicazione

Il testo principale del form può essere inserito con un markup tipo:

| Etichetta *                                                                                                    |                  |                                                                                                    |
|----------------------------------------------------------------------------------------------------|------------------|----------------------------------------------------------------------------------------------------|
| <dichiaro></dichiaro>                                                                                                    |                  |                                                                                                    |
| This is used as a descriptive label when displaying this form element.                                                                                        |                  |                                                                                                    |
| Field Kov *                                                                                                    |                  |                                                                                                    |
| 336 15 markun dichiara                                                                                                    |                  |                                                                                                    |
| Enter a machine readable key for this form element. May contain only all                                                                                      | nhanumeric char  | acters and underscores. This key will be used as the name attribute of the form element. This value has no effect                     |
| on the way data is saved, but may be helpful if doing custom form proce                                                                                       | essing.          | acces and anderscores. This key will be used as the name accessite of the form element. This value has no enece                       |
|                                                                                                    |                  |                                                                                                    |
| Value                                                                                                    |                  |                                                                                                    |
| B I U :≡ ≟≣ ⊕ # ⊕ Source (D I_x                                                                                                    | Styles -         |                                                                                                    |
|                                                                                                    | 445 (2000        |                                                                                                    |
| <ul> <li>valendomi delle disposizioni di cui agli artt. 46 e 47 dei dpr n. 4<br/>responsabilità popole in cui posso incorrere in caso di dichiaraz</li> </ul> | iono mondaco i   | isapevole della decadenza del benefici eventualmente conseguiti al provvedimento emanato e della<br>socondo gli artt. 75 o 76 del dor |
| <ul> <li>preso atto dell'informativa sulla privacy ai sensi dell'art.13 del r</li> </ul>                                                                      | regolamento UE   | 2016/679 (Regolamento europeo in materia di protezione dei dati personali) pubblicata alla pagina web                                 |
| https://www.units.it/sites/default/files/media/documenti/priva                                                                                                | acy/informativa  | _modulistica.pdf                                                                                                    |
|                                                                                                    |                  |                                                                                                    |
|                                                                                                    |                  |                                                                                                    |
| dichiaro                                                                                                    |                  |                                                                                                    |
|                                                                                                    |                  |                                                                                                    |
|                                                                                                    |                  |                                                                                                    |
| • che i dati riportati, necessari per la corretta esecuzione del proc                                                                                         | cedimento, ai co | ontrolli e al contatto dell'utente in caso di necessità, sono corretti, completi e aggiornati (in caso contrario                      |
| contattare l'ufficio prima di chiudere il modulo)                                                                                                    |                  |                                                                                                    |
| •                                                                                                    |                  |                                                                                                    |
|                                                                                                    |                  |                                                                                                    |
|                                                                                                    |                  |                                                                                                    |
|                                                                                                    |                  |                                                                                                    |
|                                                                                                    |                  |                                                                                                    |
|                                                                                                    |                  |                                                                                                    |
|                                                                                                    |                  |                                                                                                    |
|                                                                                                    |                  |                                                                                                    |
|                                                                                                    |                  |                                                                                                    |
| Disable rich-text                                                                                                    |                  |                                                                                                    |
|                                                                                                    |                  |                                                                                                    |
| Formato del testo HIML V                                                                                                    |                  | Altre informazioni sui formati del testo 🍘                                                                                            |
| <ul> <li>Indirizzi web o e-mail vengono trasformati in link automaticamente</li> </ul>                                                                        |                  |                                                                                                    |
| Markup allows you to enter custom HTML into your form. Browse availab                                                                                         | ele tokens.      |                                                                                                    |
| - VISUALIZZAZIONE                                                                                                    |                  |                                                                                                    |
| Display on                                                                                                    |                  |                                                                                                    |
| bispilay on                                                                                                    |                  |                                                                                                    |
| boar form and viewed submission *                                                                                                    |                  |                                                                                                    |
|                                                                                                    |                  |                                                                                                    |
|                                                                                                    |                  |                                                                                                    |
| save component                                                                                                    |                  |                                                                                                    |

NOTA: il dpr 445/2000 impone la presenza di 3 diciture: le responsabilità penali, la privacy e la possibilità di spedire la dichiarazione allegando la copia di un documento di riconoscimento.

# Firma

Inserire lo spazio per la firma tramite un markup con etichetta trasparente:

| Etichetta *<br>cfirma> This is used as a descriptive label when displaying this form element.                                                                                                    |                                                                                                    |
|----------------------------------------------------------------------------------------------------|----------------------------------------------------------------------------------------------------|
| Field Key * 336_16_markup_firma Enter a machine readable key for this form element. May contain only alphanumeric char on the way data is saved, but may be helpful if doing custom form processing. | acters and underscores. This key will be used as the name attribute of the form element. This value has no effect |
| Value                                                                                                    |                                                                                                    |
|                                                                                                    | (firma di [csa:nome] [csa:cognome])                                                                               |
| body table tbody tr td p                                                                                                    | 4                                                                                                    |
| Formato del testo HTML     HTML     Indirizzi web o e-mail vengono trasformati in link automaticamente                                                                                               | Altre informazioni sui formati del testo 🕜                                                                        |
| Markup allows you to enter custom HTML into your form. Browse available tokens.                                                                                                    |                                                                                                    |
| VISUALIZZAZIONE  Display on both form and viewed submission                                                                                                    |                                                                                                    |

Save component

Per far apporre la firma a destra, creare una tabella trasparente, impostando nelle table properties:

| ıe |      |      |     |          |     |   |   |   |     |   |          |      |     |   |            |        |   |   |         |    |     |                  |   |                         |                    |  |
|----|------|------|-----|----------|-----|---|---|---|-----|---|----------|------|-----|---|------------|--------|---|---|---------|----|-----|------------------|---|-------------------------|--------------------|--|
| ;  | I    | U    | :=  | 1=<br>2= |     | 1 | * | G | 9 6 | 2 | <u>ه</u> | Sour | rce | ß | <u>I</u> × | Styles | 6 | • | <b></b> |    |     |                  |   |                         |                    |  |
|    |      |      |     |          |     |   |   |   |     |   |          |      |     |   |            | <br>   |   |   |         | d  | -   |                  |   |                         |                    |  |
|    |      |      |     |          |     |   |   |   |     |   |          |      |     |   |            |        |   |   |         | le | i - | raste            |   |                         | -                  |  |
|    |      |      |     |          |     |   |   |   |     |   |          |      |     |   |            |        |   |   |         |    | C   | Jell             | - | Insert Cell Before      |                    |  |
|    |      |      |     |          |     |   |   |   |     |   |          |      |     |   |            |        |   |   |         |    | F   | Row              | • | Insert Cell After       |                    |  |
|    |      |      |     |          |     |   |   |   |     |   |          |      |     |   |            |        |   |   |         |    | C   | Column           | • | Delete Cells            |                    |  |
|    |      |      |     |          |     |   |   |   |     |   |          |      |     |   |            |        |   |   |         |    | C   | Delete Table     |   | Merge Cells             |                    |  |
|    |      |      |     |          |     |   |   |   |     |   |          |      |     |   |            |        |   |   |         | E  | I T | Table Properties | 3 | Merge Right             |                    |  |
|    |      |      |     |          |     |   |   |   |     |   |          |      |     |   |            |        |   |   |         |    |     |                  |   | Merge Down              | ne] [csa:cognome]) |  |
|    |      |      |     |          |     |   |   |   |     |   |          |      |     |   |            |        |   |   |         |    |     |                  |   | Split Cell Horizontally |                    |  |
|    |      |      |     |          |     |   |   |   |     |   |          |      |     |   |            |        |   |   |         |    |     |                  |   | Split Cell Vertically   |                    |  |
|    |      |      |     |          |     |   |   |   |     |   |          |      |     |   |            |        |   |   |         |    |     |                  |   | Cell Properties         |                    |  |
|    |      |      |     |          |     |   |   |   |     |   |          |      |     |   |            |        |   |   |         |    |     |                  | _ |                         | -                  |  |
|    |      |      |     |          |     |   |   |   |     |   |          |      |     |   |            |        |   |   |         |    |     |                  |   |                         |                    |  |
|    |      |      |     |          |     |   |   |   |     |   |          |      |     |   |            |        |   |   |         |    |     |                  |   |                         |                    |  |
|    |      |      |     |          |     |   |   |   |     |   |          |      |     |   |            |        |   |   |         |    |     |                  |   |                         |                    |  |
|    |      |      |     |          |     |   |   |   |     |   |          |      |     |   |            |        |   |   |         |    |     |                  |   |                         |                    |  |
|    |      |      |     |          |     |   |   |   |     |   |          |      |     |   |            |        |   |   |         |    |     |                  |   |                         |                    |  |
| dy | tabl | e tb | ody | tr td    | р   |   |   |   |     |   |          |      |     |   |            |        |   |   |         |    |     |                  |   |                         |                    |  |
| -  |      |      |     |          | · · |   |   | _ |     | - |          | _    |     |   | _          |        |   |   | _       |    |     |                  |   |                         |                    |  |

| Table Properties                                                         | ×                                                                        |
|--------------------------------------------------------------------------|--------------------------------------------------------------------------|
| Rows 1 Columns 2 Headers None Border size 0 Angrumuni <not set=""></not> | Width<br>100%<br>Height<br>200<br>Cell spacing<br>1<br>Cell padding<br>1 |
| Caption                                                                  |                                                                          |
| Summary                                                                  |                                                                          |
|                                                                          | OK Cancel                                                                |

border size (spesso del bordo) a zero, height 200 pixel e width (larghezza) al 100%:

e nelle cell properties (proprietà della cella) della firma allineamento verticale bottom e width al 50 con l'unità di misura in percentuale:

| Cell Properties    |           | ×                         |
|--------------------|-----------|---------------------------|
| So<br>Height       | percent 🔻 | Cell Type<br>Data         |
| Word Wrap          | pixels    | Rows Span<br>Columns Span |
| Yes                |           | Background Color          |
| Vertical Alignment |           | Border Color              |
| $\sim$             |           | ОК Cancel                 |

Creare la riga per la firma con degli underscore.

NOTA: siccome il font dell'underscore nel pdf è molto più largo rispetto a quello del browser, limitarsi a una quindicina di underscore, altrimenti nel pdf la riga andrà a capo e compariranno due righe invece di una.

Per facilitare l'ufficio nel riconoscimento delle firme e guidare la compilazione dell'utente è possibile inserire nella riga sottostante l'indicazione: firma di Nome Cognome utilizzando i token per personalizzare il nominativo:

### \_\_\_\_\_

## (firma di [csa:nome] [csa:cognome])

## Validità di un'autodichiarazione inviata per via telematica

Per le autodichiarazioni, l'art. 38 del DPR 445 del 28 dicembre 2000 stabilisce che "1. Tutte le istanze e le dichiarazioni [...] possono essere inviate anche per fax e via telematica." e che "Le istanze e le dichiarazioni inviate per via telematica [...] sono valide se effettuate secondo quanto previsto dall'art. 65 del d.lgs. 7 marzo 2007, n. 82", cioè " 1. Le istanze e le dichiarazioni presentate per via telematica [...] sono valide [se]: [...] c) [...] sono sottoscritte e presentate unitamente alla copia del documento d'identità; [...]".

## Validità di un'autodichiarazione presentata con modalità diverse da quella telematica

Per le autodichiarazioni, l'art. 38 del DPR 445 del 28 dicembre 2000 stabilisce che "Le istanze e le dichiarazioni sostitutive di atto di notorietà da produrre agli organi della amministrazione pubblica o ai gestori o esercenti di pubblici servizi sono sottoscritte dall'interessato in presenza del dipendente addetto ovvero sottoscritte e presentate unitamente a copia fotostatica non autenticata di un documento di identità del sottoscrittore. La copia fotostatica del documento è inserita nel fascicolo".

Quindi:

- se la dichiarazione è consegnata a mano e firmata al momento della consegna, per il GDPR non si può chiedere anche la copia della carta d'identità, in quanto superfluo
- se la dichiarazione è spedita o consegnata da altra persona o già firmata deve essere consegnata assieme alla fotocopia del documento di identità (non vale la copia allegata online)

## Note

Siccome non lo fa il programma, è opportuno spiegare all'utente che i campi con l'asterisco al termine dell'etichetta devono essere obbligatoriamente compilati (il controllo viene effettuato nel momento del salvataggio non draft):

| Etichetta *                                                                                                    |                                                                       |
|----------------------------------------------------------------------------------------------------|-----------------------------------------------------------------------|
| <nota *=""></nota>                                                                                                    |                                                                       |
| This is used as a descriptive label when displaying this form element.                                                                                                    |                                                                       |
| Field Key *                                                                                                    |                                                                       |
| 336_21_markupnota                                                                                                    |                                                                       |
| Enter a machine readable key for this form element. May contain only alphanumeric characters and underscores. This key will be use<br>on the way data is saved, but may be helpful if doing custom form processing. | d as the name attribute of the form element. This value has no effect |
| Value                                                                                                    |                                                                       |
| BIU∷: I: I: I: I: I: I: I: I: I: I: I: I: I:                                                                                                    |                                                                       |
|                                                                                                    |                                                                       |
| Disable rich-text                                                                                                    | A                                                                     |
| Formato del testo HTML 🔻                                                                                                    | Altre informazioni sui formati del testo 📀                            |
| Indirizzi web o e-mail vengono trasformati in link automaticamente                                                                                                    |                                                                       |
| Markup allows you to enter custom HTML into your form. Browse available tokens.                                                                                                    |                                                                       |
| ▼ VISUALIZZAZIONE                                                                                                    |                                                                       |
| Display on                                                                                                    |                                                                       |
| form only V                                                                                                    |                                                                       |
| Equa comparant                                                                                                    |                                                                       |

# Gestione invio modulo firmato

## Creare un fieldset per gestire l'invio del modulo firmato:

| 🕂 Invio del modulo firmato | 336_22_fieldset_invio<br>_del_ | Fieldset | -                                | Modifica | Clone | Elimina |
|----------------------------|--------------------------------|----------|----------------------------------|----------|-------|---------|
| ÷                          | 336_23_markup_invi<br>o_del_   | Markup   | <strong>lstruzioni&lt;.</strong> | Modifica | Clone | Elimina |
| 4 Documento di identità    | 336_25_file_documen<br>to_     | File     | -                                | Modifica | Clone | Elimina |

Indicare le istruzioni sia per l'invio del modulo sia in modalità telematica che tradizionale:

| Etichetta *                                                                                                    |                                              |
|----------------------------------------------------------------------------------------------------|----------------------------------------------|
| <istruzioni></istruzioni>                                                                                                    |                                              |
| This is used as a descriptive label when displaying this form element.                                                                                                    |                                              |
|                                                                                                    |                                              |
| Field Key *                                                                                                    |                                              |
| 36 A4 markun istruzioni                                                                                                    |                                              |
| programmanopulation and the form element. May contain only alphanemeric characters and underscores. This formula he used as the name attribute of                                                                                          | f the form element. This value has no effect |
| Ener a machine readable key for this form element, way contain only appratuation characters and underscores. This key will be used as the name attribute of on the way data is saved, but may be helpfull if doing custom form processing. | the form element. This value has no effect   |
|                                                                                                    |                                              |
| Value                                                                                                    |                                              |
|                                                                                                    |                                              |
| B I U := ;= -!= -!= ≪ ⇔ ⇔ ⊗ D Source to I, Styles → ⊞                                                                                                    |                                              |
| Istruzioni                                                                                                    | *                                            |
|                                                                                                    |                                              |
|                                                                                                    |                                              |
| Chi dispone di uno scanner può inviare il modulo telematicamente:                                                                                                    |                                              |
|                                                                                                    |                                              |
| 1. compilare il modulo                                                                                                    |                                              |
| 2. caricare il file pdf con il documento di identità fronte/retro                                                                                                    |                                              |
| 3. cliccare su "Salva ed esci"                                                                                                    |                                              |
| 4. chiudere la compilazione e contermare                                                                                                    |                                              |
| 5. effettuare il download del pdf                                                                                                    |                                              |
| 6. stampare il pdf                                                                                                    |                                              |
| 7. firmare il modulo pdf appena stampato                                                                                                    |                                              |
| 8. scansionare il modulo firmato                                                                                                    |                                              |
| 9. cliccare su "allega PDF firmato"                                                                                                    |                                              |
| 10. caricare e salvare il modulo firmato                                                                                                    |                                              |
| 11. verificare cliccando su "visualizza allegato firmato"                                                                                                    |                                              |
|                                                                                                    |                                              |
|                                                                                                    |                                              |
| Per chi non dispone di uno scanner:                                                                                                    |                                              |
| 1. compilare il module conze caricare il file odf con il documento di identità                                                                                                    |                                              |
| 2. director su "Salva ad osci"                                                                                                    |                                              |
| 2. chickare la compilazione o conformare                                                                                                    |                                              |
| A affettuare il dominazione e comennare                                                                                                    |                                              |
| 5. stampara il ndf                                                                                                    |                                              |
| 6. firmare il modulo ndf annena stampato                                                                                                    |                                              |
| 3. Inimare ne nosta al modulo appendistanta assieme alla fotoconia fronte (retro del documento di identità o consegnarlo a mano all'ufficio competer                                                                                       | nte                                          |
|                                                                                                    | ·····                                        |
| Dirable rich taxt                                                                                                    | A                                            |
|                                                                                                    |                                              |
| Formato del testo HTML T                                                                                                    | Altre informazioni sui formati del testo 🕜   |
| Indirizzi web o e-mail vengono trasformati in link automaticamente                                                                                                    |                                              |
| Markup allows you to enter custom HTML into your form. Browse available tokens                                                                                                    |                                              |
|                                                                                                    |                                              |
| ▼VISUALIZZAZIONE                                                                                                    |                                              |
|                                                                                                    |                                              |
| Display on                                                                                                    |                                              |
| form only                                                                                                    |                                              |

Si suggerisce di iniziare al nuovo modulo online affiancando il vecchio modulo pdf, perché:

- non tutti i dipendenti sono dotati di scanner
- è meglio verificare per un po' di tempo che il modulo online funzioni perfettamente e preveda tutti i casi possibili

Inoltre si sconsiglia di utilizzare i form-component "page-break" perché per l'utente sono complessi da utilizzare (cambiano i nomi dei pulsanti, non è chiaro dove ci si trova, ecc.).

# **TEST DEI WEBFORM**

I test vanno eseguiti da almeno 2 utenti: un gestore e un utente di un altro ufficio (perché i gestori, anche quando agiscono come utenti, potrebbero vedere delle cose diverse da un utente normale).

Dato che un form attivo non può più essere modificato, conviene testare un duplicato di un form e poi correggere l'originale. Per duplicare un form cliccare sul pulsante Duplica del form originale:

| ✓ 511 | Richiesta trasferimento | Settore Servizi al<br>personale | 10531 | Utente<br>autenticato | Modifica<br>Duplica | Vedi Risultati<br>Crea file excel |
|-------|-------------------------|---------------------------------|-------|-----------------------|---------------------|-----------------------------------|
|-------|-------------------------|---------------------------------|-------|-----------------------|---------------------|-----------------------------------|

e salvare la testata. Per distinguere gli originali dalle copie, si suggerisce di lasciare "Clone of" prima del nome del form, aggiungendo un numero alla fine del titolo per distinguere le varie copie del form:

| Form<br>Clone | *<br>of R | lichie | esta ti | rasfe    | rimer | nto 2 |   |   |    |          |   |               | ]    |   |
|---------------|-----------|--------|---------|----------|-------|-------|---|---|----|----------|---|---------------|------|---|
| Descr         | izio      | ne     |         |          |       |       |   |   |    |          |   |               |      |   |
| В             | I         | Ū      | •=      | 1=<br>2= | ÷: =  | ÷.    | 4 | æ | 67 | Sorgente | Ū | <u>I</u> x St | iili | • |
| Richie        | sta 1     | trasf  | erim    | ento     |       |       |   |   |    |          |   |               |      |   |

**NOTA**: quando si duplica un form, controllare che le condizioni e le formule del duplicato si riferiscano ai form-component corretti. In caso contrario, correggerli.

Dopo aver verificato e corretto il duplicato del form, bisogna attivarlo:

- 1) entrare in modifica testata
- 2) impostare "compilabile dal" con la data e l'ora attuali (come nell'esempio nella riga sottostante)
- 3) cliccare sul pulsante salva in fondo alla pagina

| Time           77/02/2019         11:47           a         27/02/2019         E.a | COMPILABILE DAL  |             |
|------------------------------------------------------------------------------------|------------------|-------------|
| 7/02/2019 11:47                                                                    | Date             | Time        |
| a 27/02/2019 E.a. 11:47                                                            | 27/02/2019       | 11:47       |
| .9., 27/02/2013                                                                    | E.g., 27/02/2019 | E.g., 11:47 |

## Contenuti

Accertarsi che:

- gli elementi che si vogliono far comparire solo durante la compilazione non compaiano nei form compilati (web e pdf)
- gli elementi che si vogliono far comparire solo nei form compilati (web e pdf) non compaiano durante la compilazione
- siano stati utilizzati solo token csa (gli altri token possono nascondere dei comportamenti inaspettati)
- le invitabili differenze di formattazione su Internet Explorer, Chrome, Firefox e pdf non creino problemi all'utente

Se nel test sono state inserite condizioni o controlli (form validation):

- verificare il corretto funzionamento tutte le condizioni che si influenzano reciprocamente
- verificare i controlli cercando di inserire valori non consentiti

## Flusso

Percorrere la seguente procedura:

1) utente dovrebbe poter salvare in draft anche senza aver inserito tutti i dati obbligatori
- 2) l'utente vede la propria compilazione, mentre l'ufficio non può intervenire
- 3) l'utente cancella la compilazione in draft
- 4) l'utente crea una nuova compilazione e clicca su salva ed esci
- 5) sia l'utente che l'ufficio vedono il form in stato di "compilazione"
- 6) l'utente chiude il form e controlla di avere ricevuto l'email di conferma
- 7) sia l'utente che l'ufficio vedono il form in stato di "chiuso"
- 8) il gestore può riaprire il form, su richiesta esplicita, in casi specifici
- 9) l'utente modifica il form, lo salva ed esce e poi lo chiude
- 10) sia l'utente che l'ufficio vedono il form con il nuovo contenuto in stato di "chiuso"

## Risultati

Nell'elenco delle compilazioni l'utente deve potere:

- visualizzare e scaricare in pdf tutti i suoi moduli che ha iniziato a compilare
- modificare ed eliminare i suoi form non chiusi
- chiudere i suoi form in stato di compilazione
- allegare il pdf firmato dei suoi form chiusi (solo per quelli per cui tale possibilità è prevista)
- visualizzare il pdf allegato dei suoi form chiusi ai quali era stato allegato il form firmato

#### I gestori devono potere:

- vedere nei risultati tutti i form in compilazione o chiusi, e dalla visualizzazione poter scaricare il pdf compilato (non firmato)
- modificare lo stato di un form chiuso
- vedere il pdf firmato allegato (nei form per cui è previsto)
- impostare lo stato di verifica con una nota (nei form per cui è previsto)
- vedere i risultati creando un file excel

NOTA: il file excel include i dati della connessione, ma non riporta il contenuto dei markup

Invece i gestori NON devono potere:

- vedere i form degli utenti salvati solo come draft
- vedere i risultati dei form per cui non sono gestori, se non fanno parte dell'ufficio del creatore del form

# FAQ

# Email di notifica

Mentre l'utente riceve sempre un'email di notifica quando chiude un webform, non è possibile far avviare la stessa email all'ufficio per notificare all'ufficio l'invio di un form per via telematica. Perciò gli uffici

dovranno periodicamente controllare la pagina dei risultati di ogni form per sapere se sono state inviati nuovi form.

Nella scheda email del webform è possibile impostare l'invio di un'email di notifica:

|                    |                                                       | Form components Condition | onals Form validation E- | -mail Generate PDF Workflow | Form settings |
|--------------------|-------------------------------------------------------|---------------------------|--------------------------|-----------------------------|---------------|
| INVIA              | E-MAIL TO                                             | OGGETTO                   | FROM                     | OPERAZIONI                  |               |
| Currently not send | ling e-mails, add an e-mail recipient below.          |                           |                          |                             |               |
| ×                  | Address: email@example.com     Component value: email | v                         |                          | Aggiungi                    |               |

Se ne sconsiglia però l'uso, in quanto questa email viene inviata solo al momento del primo salvataggio della compilazione, risultando perciò poco utile.

#### Risultati grid

| grgia                                     |         |              |        |             |       |        |
|-------------------------------------------|---------|--------------|--------|-------------|-------|--------|
|                                           | assente | molto scarso | scarso | sufficiente | buono | ottimo |
| La durata era adeguata?                   |         | ۲            | 0      | 0           | 0     | 0      |
| Il contenuto era completo?                |         | 0            | ۲      | 0           | 0     | •      |
| Il materiale di supporto era sufficiente? |         | ۲            | 0      | •           | 0     | 0      |

I dati compilati di un form-component di tipo grid vengono presentati:

• nella tabella dei risultati, all'interno della colonna intestata con l'etichetta del grid, tutte le domande e risposte in un'unica cella

| G  | RIGLIA                          |
|----|---------------------------------|
|    |                                 |
|    |                                 |
|    |                                 |
|    |                                 |
| La | a durata era adeguata?: molto   |
| S  | carso                           |
| П  | contenuto era completo?: scarso |
|    | materiale di supporto era       |
|    |                                 |

• nel foglio excel, una colonna per ogni domanda, seguita dalla relativa risposta:

| griglia                 |                            |                                           |
|-------------------------|----------------------------|-------------------------------------------|
| La durata era adeguata? | Il contenuto era completo? | Il materiale di supporto era sufficiente? |
| molto scarso            | scarso                     | molto scarso                              |

Se il form component è seguito da altri form-component innestati,

| ETICHETTA    | FORM KEY                       | TIPO           |
|--------------|--------------------------------|----------------|
| 🕂 griglia    | 569_4_grid_griglia             | Grid           |
| 🕂 docente    | 569_5_select_docente           | Select options |
| 🕂 nominativo | 569_6_textfield_nomia<br>ntivo | Textfield      |

essi compaiono:

#### Manuale operativo - Procedura per la costruzione e gestione di webform

• nella tabella dei risultati: in colonne separate, intestate con la propria etichetta, subito a destra rispetto a quella del form-component grid:

| GRIGLIA                            | DOCENTE | NOMINATIVO |
|------------------------------------|---------|------------|
|                                    |         |            |
|                                    |         |            |
|                                    |         |            |
|                                    |         |            |
| La durata era adeguata?: molto     |         |            |
| scarso                             |         | Mario      |
| Il contenuto era completo?: scarso | scarso  | Rossiani   |
| ll materiale di supporto era       |         |            |
| sufficiente?: molto scarso         |         |            |

• nel foglio excel: una colonna per ogni form-component

| griglia                 |                            |                                           |         |                |
|-------------------------|----------------------------|-------------------------------------------|---------|----------------|
| La durata era adeguata? | Il contenuto era completo? | Il materiale di supporto era sufficiente? | docente | nominativo     |
| molto scarso            | scarso                     | molto scarso                              | scarso  | Mario Rossigni |
|                         |                            |                                           |         |                |

### Risultati matrix

| matrice                                                                                                    |                                                                                                    |                                                                                                    |  |  |
|----------------------------------------------------------------------------------------------------|----------------------------------------------------------------------------------------------------|----------------------------------------------------------------------------------------------------|--|--|
| lezione                                                                                                    | esercitazione                                                                                          | test                                                                                                    |  |  |
| ${\ensuremath{ \circ  }}$ presente ${\ensuremath{ \circ  }}$ parzialmente presente ${\ensuremath{ \circ  }}$ assente ${\ensuremath{ \circ  }}$ | $\bigcirc$ presente $\circledast$ parzialmente presente $\bigcirc$ assente                             | $\bigcirc$ presente $\odot$ parzialmente presente $\circledast$ assente                                        |  |  |
| ${\ensuremath{ \circ  }}$ presente ${\ensuremath{ \circ  }}$ parzialmente presente ${\ensuremath{ \circ  }}$ assente ${\ensuremath{ \circ  }}$ | $\ensuremath{\bigcirc}$ presente $\ensuremath{}$ parzialmente presente $\ensuremath{\bigcirc}$ assente | $\ensuremath{}$ presente $\ensuremath{}$ parzialmente presente $\ensuremath{}$ assente                         |  |  |
| $\odot$ presente $\circledast$ parzialmente presente $\odot$ assente $\odot$                                                                   | $\bigcirc$ presente $\bigcirc$ parzialmente presente $\circledast$ assente                             | $\ensuremath{^{\circ}}$ presente $\ensuremath{^{\circ}}$ parzialmente presente $\ensuremath{^{\circ}}$ assente |  |  |
|                                                                                                    |                                                                                                    |                                                                                                    |  |  |

I dati compilati di un form-component di tipo matrix vengono presentati:

• nella tabella dei risultati, all'interno della colonna intestata con l'etichetta della matrix, in una sottotabella

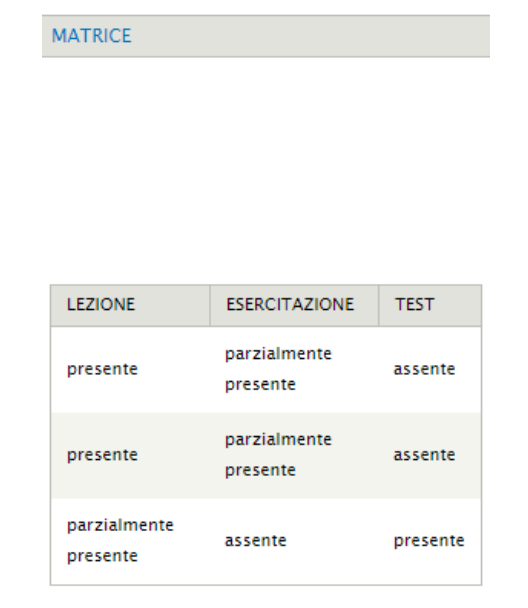

• nel foglio excel: una colonna per ogni titolo all'interno della matrix, mentre le relative risposte sono inserite in'unica cella

| matrice                                     | matrice                                                 | matrice                      |
|---------------------------------------------|---------------------------------------------------------|------------------------------|
| lezione                                     | esercitazione                                           | test                         |
| presente - presente - parzialmente presente | parzialmente presente - parzialmente presente - assente | assente - assente - presente |

Di queste modalità di esportazione dei dati bisogna tenerne conto, soprattutto se si intendono utilizzare questi valori per una stampa-unione con Word.

### Risultati fieldset innestati

| ieldset       |  |
|---------------|--|
| Mario Bianchi |  |
| Valutazione   |  |
| assente       |  |
| molto scarso  |  |
| scarso        |  |
| sufficiente   |  |
| O buono       |  |
| O ottimo      |  |
|               |  |
|               |  |
| Remove        |  |
|               |  |
| Barbara Neri  |  |
| Valutazione   |  |
|               |  |
| a asterite    |  |
|               |  |
| sufficiente   |  |
|               |  |
| ottimo        |  |
|               |  |
|               |  |
| Remove        |  |
|               |  |
|               |  |
| Add more      |  |

I dati compilati di un form-component inserito in un fieldset innestato in un altro fieldset (con tutte le opzioni "add more" spuntate) vengono presentati:

• nella tabella dei risultati, all'interno della colonna intestata con l'etichetta del form-component:

| VALUTAZIONE | VALUTAZIONE | VALUTAZIONE |
|-------------|-------------|-------------|
|             |             |             |
|             |             |             |
|             |             |             |
|             |             |             |
|             |             |             |
|             |             |             |
|             |             |             |
|             |             |             |
| ottimo      | sufficiente |             |
|             |             |             |
|             |             |             |
|             |             |             |
|             |             |             |
|             |             |             |
|             |             |             |
|             |             |             |

Manuale operativo – Procedura per la costruzione e gestione di webform

• nel foglio excel, analogamente, all'interno della colonna intestata con l'etichetta del formcomponent:

| Valutazione | Valutazione | Valutazione |  |
|-------------|-------------|-------------|--|
| ottimo      | sufficiente |             |  |

NOTA: quando un utente chiude e riapre un fieldset (cliccando sui pulsanti "remove" e "add more") i valori selezionati rimangono; questo comportamento potrebbe portarlo a pensare che salvando i dati nascosti vengano memorizzati, mentre accade il contrario, cioè <u>vengono salvati solo i dati visibili (cioè i fieldset aperti)</u>. Meglio specificare questo comportamento nella descrizione del fieldset.

| NOTA: convid<br>nella tabella | ene distii<br>dei risult | nguere le etichette<br>ati:                | inserendo un commento                                | o invisibile tra tag <>, c                       | he sarà visibile sia |
|-------------------------------|--------------------------|--------------------------------------------|------------------------------------------------------|--------------------------------------------------|----------------------|
|                               |                          | VALUTAZIONE<br><barbara neri=""></barbara> | VALUTAZIONE<br><mario bianchi=""></mario>            | VALUTAZIONE<br><sara verdi=""></sara>            |                      |
|                               |                          | buono                                      | molto scarso                                         | molto scarso                                     |                      |
| che nel foglic                | o excel:                 |                                            |                                                      |                                                  |                      |
| -                             | Valutazio<br>buono       | one <barbara neri=""></barbara>            | Valutazione <mario bianch<br="">molto scarso</mario> | i> Valutazione <sara v<br="">molto scarso</sara> | erdi>                |

## Form-component "obbligatori"

Un campo è obbligatorio solo nel momento in cui viene visualizzato. Un campo obbligatorio che non viene visualizzato (ad esempio grazie alle impostazioni "isn't show" delle conditionals") non deve essere compilato.

## Tag nei titoli dei fieldset

I tag <> eventualmente inclusi nelle etichette dei fieldset vengono visualizzati anche in fase di compilazione. Questo è limitante quando si vogliono distinguere fieldset innestati con l'opzione "add more". Si consiglia di anteporre nel titolo una numerazione stile capitolo ("1." "2." "3." ecc.) Quando bisogna dare un nome più generico ai fieldset, ad esempio "spesa", è comodo numerare per poterli distinguere facilmente quando si leggeranno i risultati delle compilazioni. Con i fieldset non è possibile utilizzare i tag per rendere parte dell'etichetta invisibile:

| Etichet | ta * |  |  |  |  |  |   |  |
|---------|------|--|--|--|--|--|---|--|
| spesa < | :1>  |  |  |  |  |  |   |  |
|         |      |  |  |  |  |  | - |  |

This is used as a descriptive label when displaying this form element.

perché comparirebbe nell'intestazione del fieldset:

| spese    |       |  |  |  |
|----------|-------|--|--|--|
| spesa <  | :1>   |  |  |  |
| descrizi | one * |  |  |  |
| importo  | *     |  |  |  |
|          |       |  |  |  |

Perciò conviene effettuare delle numerazioni esplicite:

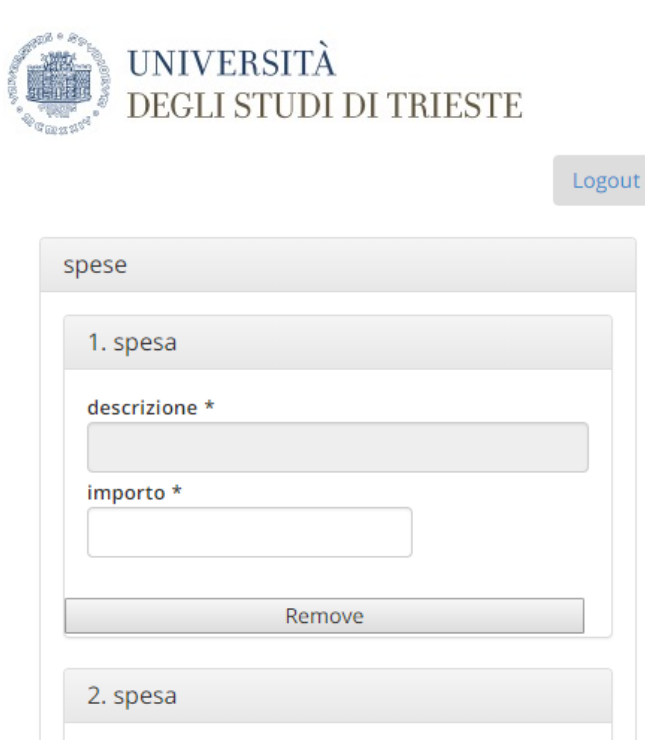

| descrizione * |  |  |
|---------------|--|--|
|               |  |  |
|               |  |  |
| importo *     |  |  |
|               |  |  |
|               |  |  |
|               |  |  |
|               |  |  |

Conviene numerare anche i campi all'interno dei fieldset, altrimenti le etichette possono essere difficili da distinguere. Ad esempio per la creazione di una regola:

| ADD RULE                                                      |
|---------------------------------------------------------------|
| Rule name *                                                   |
|                                                               |
| Components                                                    |
|                                                               |
|                                                               |
|                                                               |
|                                                               |
| importo                                                       |
| Select the components to be validated by this validation rule |

#### Numerandole invece:

| ETICHETTA         | FORM KEY                       | TIPO      | VALUE | OBBLIGATORIO | OPERAZIONI |       |         |
|-------------------|--------------------------------|-----------|-------|--------------|------------|-------|---------|
| + spese           | 579_1_fieldset_spese           | Fieldset  | -     |              | Modifica   | Clone | Elimina |
| . di spesa        | 579_2_fieldset_gennai<br>o     | Fieldset  | -     |              | Modifica   | Clone | Elimina |
| 1.1 descrizione   | 579_4_textfield_descr<br>izion | Textfield | -     | ×.           | Modifica   | Clone | Elimina |
| ф 1.2 importo     | 579_3_number_impor<br>to       | Numero    | -     | ×.           | Modifica   | Clone | Elimina |
| -‡+ 2. spesa      | 579_5_fieldset_febbra<br>io    | Fieldset  | -     |              | Modifica   | Clone | Elimina |
| 4 2.1 descrizione | 579_6_textfield_descr<br>izion | Textfield | -     | V            | Modifica   | Clone | Elimina |
| 4 2.2 importo     | 579_7_number_impor<br>to       | Numero    | -     | ۲            | Modifica   | Clone | Elimina |

. . . . . . . . . . . .

| spese             |        |
|-------------------|--------|
| 1. spesa          |        |
| 1.1 descrizione * |        |
|                   |        |
|                   |        |
|                   | Remove |
| 2. spesa          |        |
| 2.1 descrizione * |        |
|                   |        |
|                   |        |
|                   | Remove |

Manuale operativo – Procedura per la costruzione e gestione di webform

sono più facili da identificare anche durante la creazione o la lettura dei risultati delle compilazioni:

| ADD RULE                                                      |   |
|---------------------------------------------------------------|---|
| Rule name *                                                   |   |
|                                                               |   |
| Components                                                    |   |
| 1.1 descrizione                                               |   |
| 1.2 importo                                                   |   |
| 2.1 descrizione                                               |   |
| 2.2 importo                                                   |   |
| Select the components to be validated by this validation rule | 2 |

#### Caricamento file multipli

Il campo per il caricamento dei file multipli viene visualizzato come se fosse racchiuso in un fieldset:

| pubblicazioni                               |  |
|---------------------------------------------|--|
| Aggiungi un nuovo file                      |  |
| Scegli file Nessun file selezionato         |  |
| Carica                                      |  |
| I file devono pesare meno di <b>30 MB</b> . |  |
| Tipi di file permessi: <b>pdf</b> .         |  |

Non è possibile selezionare più file contemporaneamente, ma dopo il caricamento di ogni file compare un riquadro "Aggiungi un nuovo file", fino al raggiungimento del numero massimo di file permessi eventualmente impostato.

| pubblicazioni                               |            |                               |
|---------------------------------------------|------------|-------------------------------|
|                                             |            | Visualizza i pesi delle righe |
| Informazioni sul file                       | Operazioni |                               |
| + 🖻 articolo 295.pdf                        | Elimina    |                               |
| + articolo 149.pdf                          | Elimina    |                               |
| Aggiungi un nuovo file                      |            |                               |
| Scegli file Nessun file selezionato         |            |                               |
| Carica                                      |            |                               |
| I file devono pesare meno di <b>30 MB</b> . |            |                               |
| npi a nie permessi. <b>par</b> .            |            |                               |
|                                             |            |                               |
| Save Draft                                  |            | Salva ed esci                 |

Il limite di file impostato vale per il singolo file. Quindi se è permesso il caricamento di massimo 5 file da 30Mb, l'ufficio potrebbe ricevere fino a 150Mb di allegati. Bisogna tenerne conto se i documenti ricevuti devono essere protocollati.

In ogni caso, se l'utente cercasse di caricare un file di dimensioni superiori ai 50Mb, indipendentemente dall'impostazione del form-component, riceverebbe il messaggio di errore:

Si è verificato un errore irreversibile. Molto probabilmente il file caricato supera la dimensione massima (50 MB) che questo server supporta.

Quindi non è possibile impostare una dimensione massima dei file superiore a 50Mb.

Manuale operativo – Procedura per la costruzione e gestione di webform

## Duplicazione dei form-component

I form-component possono essere duplicati con il comando "**clone**". Tutti i parametri rimarranno uguali, eccetto che la form-key.

- I fielset vengono duplicati con tutti gli elementi ivi innestati.
- Le conditionals (condizioni) e i form validation (controlli) non vengono duplicati, neppure se si riferiscono solo ad elementi interni al fieldset.
- Le formule vengono duplicate, ma continuano a riferirsi ai vecchi valori, anche se questi erano interni al fieldset originale.
- L'opzione add-more, pur comparendo nel momento della duplicazione, non viene memorizzata al primo salvaggio, cioè nel momento della creazione del duplicato. Quindi se in un webform di questo tipo:

| ETICHETTA      | FORM KEY                    | TIPO      | VALUE | OBBLIGATORIO | OPERAZIONI |       |         |
|----------------|-----------------------------|-----------|-------|--------------|------------|-------|---------|
| + spese        | 579_1_fieldset_spese        | Fieldset  | -     |              | Modifica   | Clone | Elimina |
| 🕂 gennaio      | 579_2_fieldset_gennaio      | Fieldset  | -     |              | Modifica   | Clone | Elimina |
| ++ descrizione | 579_4_textfield_descrizi on | Textfield | -     | V            | Modifica   | Clone | Elimina |
| 🕂 importo      | 579_3_number_importo        | Numero    | -     | ×            | Modifica   | Clone | Elimina |

copio il form-component "gennaio" di tipo fieldset, vedrò l'opzione "add more" che viene proposta già spuntata (come nell'originale):

| Etichetta *                                                                                                    |        |
|----------------------------------------------------------------------------------------------------|--------|
| febbraio                                                                                                    |        |
| This is used as a descriptive label when displaying this form element.                                                                                                    |        |
|                                                                                                    |        |
| Field Key *                                                                                                    |        |
| 5/9_5_fieldset_gennaio                                                                                                    |        |
| Enter a machine readable key for this form element. May contain only alphanumeric characters and unde<br>the way data is saved, but may be helpful if doing custom form processing. | rscore |
| Descrizione                                                                                                    |        |
|                                                                                                    |        |
|                                                                                                    |        |
|                                                                                                    |        |
|                                                                                                    |        |
|                                                                                                    | =      |
| A short description of the field used as help for the user when he/she uses the form. Browse available to                                                                           | kens.  |
|                                                                                                    |        |
|                                                                                                    |        |
|                                                                                                    |        |
| If this fieldset is collapsible, the user may open or close the fieldset.                                                                                                    |        |
| Collapsed by Default                                                                                                    |        |
| Collapsible fieldsets are "open" by default. Select this option to default the fieldset to "closed."                                                                                |        |
| Hide label                                                                                                    |        |
| Do not display the label of this component.                                                                                                    |        |
| Description above field                                                                                                    |        |
| Place the description above — rather than below — the field.                                                                                                    |        |
| Private                                                                                                    |        |
| Private fields are shown only to users with results access.                                                                                                    |        |
| CSS classes                                                                                                    |        |
|                                                                                                    |        |
| Apply a class to the field. Separate multiple by spaces.                                                                                                    |        |
| Ø Add More fieldset                                                                                                    |        |
| A single Add More field et will be displayed with an Add More button                                                                                                    |        |
| A single rise here insider mit be displayed men an Aud Hore batton.                                                                                                    |        |
|                                                                                                    |        |
| Save component Save Component                                                                                                    |        |

ma se lo si salva e lo si riapre, l'opzione risulterà ancora da spuntare:

| This is used as a descriptive label when displaying this form element.  Field Key*  579_5_fieldset_febbraio  Enter a machine readable key for this form element. May contain only alphanumeric characters and underscores the way data is saved, but may be helpful if doing custom form processing.  Descrizione  A short description of the field used as help for the user when he/she uses the form. Browse available tokens.  VISUALIZZAZIONE  Collapsible If this fieldset is collapsible, the user may open or close the fieldset. Collapsible fieldsets are "open" by default. Select this option to default the fieldset to "closed." Hide label Do not display the label of this component. Private Private fields are shown only to users with results access.  CSS classes Apply a class to the field. Separate multiple by spaces. Add More fieldset A single Add More fieldset will be displayed with an Add More button.                                                                                                    | ebbraio                                                                                                    |                                   |
|----------------------------------------------------------------------------------------------------|----------------------------------------------------------------------------------------------------|-----------------------------------|
| Field Key * 579_5_fieldset_febbraio Enter a machine readable key for this form element. May contain only alphanumeric characters and underscores the way data is saved, but may be helpful if doing custom form processing.  Descrizione  A short description of the field used as help for the user when he/she uses the form. Browse available tokens.  • VISUALIZZAZIONE  Collapsible If this fieldset is collapsible, the user may open or close the fieldset. Collapsible If this fieldset are "open" by default. Select this option to default the fieldset to "closed." Hide label Do not display the label of this component. Description above field Place the description above — rather than below — the field. Private Private fields are shown only to users with results access.  CSS classes Apply a class to the field. Separate multiple by spaces. Add More fieldset A single Add More fieldset will be displayed with an Add More button.                                                                                                    | his is used as a descriptive label when displaying this form element.                                                                                    |                                   |
| 579_5_fieldset_febbraio         Enter a machine readable key for this form element. May contain only alphanumeric characters and underscores the way data is saved, but may be helpful if doing custom form processing.         Descrizione         A short description of the field used as help for the user when he/she uses the form. Browse available tokens.         • VISUALIZZAZIONE         © Collapsible         If this fieldset is collapsible, the user may open or close the fieldset.         © Collapsed by Default         Collapsible fieldsets are "open" by default. Select this option to default the fieldset to "closed."         Hide label         Do not display the label of this component.         Description above field         Place the description above — rather than below — the field.         Private         Private fields are shown only to users with results access.         CSS classes         Apply a class to the field. Separate multiple by spaces.         Add More fieldset         A single Add More fieldset will be displayed with an Add More button. | ïeld Key *                                                                                                    |                                   |
| Enter a machine readable key for this form element. May contain only alphanumeric characters and underscores the way data is saved, but may be helpful if doing custom form processing.  Descrizione  A short description of the field used as help for the user when he/she uses the form. Browse available tokens.  VISUALIZZAZIONE  Collapsible If this fieldset is collapsible, the user may open or close the fieldset.  Collapsible fieldsets are "open" by default. Select this option to default the fieldset to "closed."  Hide label Do not display the label of this component.  Description above field Place the description above — rather than below — the field.  Private Private fields are shown only to users with results access.  CSS classes  Apply a class to the field. Separate multiple by spaces.  Add More fieldset A single Add More fieldset will be displayed with an Add More button.                                                                                                    | 579_5_fieldset_febbraio                                                                                                    |                                   |
| A short description of the field used as help for the user when he/she uses the form. Browse available tokens.                                                                                                    | nter a machine readable key for this form element. May contain only alphanu<br>he way data is saved, but may be helpful if doing custom form processing. | imeric characters and underscores |
| A short description of the field used as help for the user when he/she uses the form. Browse available tokens.   VISUALIZZAZIONE  Collapsible If this fieldset is collapsible, the user may open or close the fieldset. Collapsed by Default Collapsible fieldsets are "open" by default. Select this option to default the fieldset to "closed." Hide label Do not display the label of this component. Description above field Place the description above — rather than below — the field. Private Private fields are shown only to users with results access.  CSS classes Apply a class to the field. Separate multiple by spaces. Add More fieldset A single Add More fieldset will be displayed with an Add More button.                                                                                                    | Descrizione                                                                                                    |                                   |
| A short description of the field used as help for the user when he/she uses the form. Browse available tokens.   VISUALIZZAZIONE  Collapsible If this fieldset is collapsible, the user may open or close the fieldset. Collapsed by Default Collapsible fieldsets are "open" by default. Select this option to default the fieldset to "closed." Collapsible fieldsets are "open" by default. Select this option to default the fieldset to "closed." Hide label Do not display the label of this component. Description above field Place the description above — rather than below — the field. Private Private fields are shown only to users with results access.  CSS classes Apply a class to the field. Separate multiple by spaces. Add More fieldset A single Add More fieldset will be displayed with an Add More button.                                                                                                    |                                                                                                    |                                   |
| A short description of the field used as help for the user when he/she uses the form. Browse available tokens.                                                                                                    |                                                                                                    |                                   |
| A short description of the field used as help for the user when he/she uses the form. Browse available tokens.                                                                                                    |                                                                                                    |                                   |
| A short description of the field used as help for the user when he/she uses the form. Browse available tokens.                                                                                                    |                                                                                                    |                                   |
| A short description of the held used as help for the user when he/she uses the form. Browse available tokens.                                                                                                    |                                                                                                    |                                   |
| <ul> <li>VISUALIZZAZIONE</li> <li>Collapsible If this fieldset is collapsible, the user may open or close the fieldset. Collapsed by Default Collapsible fieldsets are "open" by default. Select this option to default the fieldset to "closed." Hide label Do not display the label of this component. Description above field Place the description above — rather than below — the field. Private Private fields are shown only to users with results access. CSS classes</li></ul>                                                                                                    | , short description of the field used as help for the user when he/she uses th                                                                           | e form. Browse available tokens.  |
| <ul> <li>Collapsible If this fieldset is collapsible, the user may open or close the fieldset. </li> <li>Collapsed by Default Collapsible fieldsets are "open" by default. Select this option to default the fieldset to "closed." </li> <li>Hide label Do not display the label of this component. Description above field Place the description above — rather than below — the field. Private Private fields are shown only to users with results access. </li> <li>CSS classes Apply a class to the field. Separate multiple by spaces. Add More fieldset A single Add More fieldset will be displayed with an Add More button.</li></ul>                                                                                                    | ▼ VISUALIZZAZIONE                                                                                                    |                                   |
| If this fieldset is collapsible, the user may open or close the fieldset. Collapsed by Default Collapsible fieldsets are "open" by default. Select this option to default the fieldset to "closed." Hide label Do not display the label of this component. Description above field Place the description above — rather than below — the field. Private Private fields are shown only to users with results access. CSS classes Apply a class to the field. Separate multiple by spaces. Add More fieldset A single Add More fieldset will be displayed with an Add More button.                                                                                                    | Collapsible                                                                                                    |                                   |
| <ul> <li>Collapsed by Default Collapsible fieldsets are "open" by default. Select this option to default the fieldset to "closed."</li> <li>Hide label Do not display the label of this component.</li> <li>Description above field Place the description above — rather than below — the field.</li> <li>Private Private fields are shown only to users with results access.</li> </ul> CSS classes   Apply a class to the field. Separate multiple by spaces.   Add More fieldset   A single Add More fieldset will be displayed with an Add More button.                                                                                                    | If this fieldset is collapsible, the user may open or close the fieldset.                                                                                |                                   |
| Collapsible fieldsets are "open" by default. Select this option to default the fieldset to "closed."  Hide label Do not display the label of this component.  Description above field Place the description above — rather than below — the field.  Private Private fields are shown only to users with results access.  CSS classes Apply a class to the field. Separate multiple by spaces.  Add More fieldset A single Add More fieldset will be displayed with an Add More button.                                                                                                    | Collapsed by Default                                                                                                    |                                   |
| <ul> <li>Hide label</li> <li>Do not display the label of this component.</li> <li>Description above field</li> <li>Place the description above — rather than below — the field.</li> <li>Private</li> <li>Private fields are shown only to users with results access.</li> </ul> CSS classes                                                                                                    | Collapsible fieldsets are "open" by default. Select this option to default t                                                                             | the fieldset to "closed."         |
| <ul> <li>Do not display the label of this component.</li> <li>Description above field Place the description above — rather than below — the field. </li> <li>Private Private fields are shown only to users with results access. </li> <li>CSS classes Apply a class to the field. Separate multiple by spaces. Add More fieldset A single Add More fieldset will be displayed with an Add More button.</li></ul>                                                                                                    | Hide label                                                                                                    |                                   |
| <ul> <li>Description above field</li> <li>Place the description above — rather than below — the field.</li> <li>Private</li> <li>Private fields are shown only to users with results access.</li> <li>CSS classes</li> <li>Apply a class to the field. Separate multiple by spaces.</li> <li>Add More fieldset         <ul> <li>A single Add More fieldset will be displayed with an Add More button.</li> </ul> </li> </ul>                                                                                                    | Do not display the label of this component.                                                                                                    |                                   |
| <ul> <li>Place the description above — rather than below — the field.</li> <li>Private</li> <li>Private fields are shown only to users with results access.</li> <li>CSS classes</li> <li>Apply a class to the field. Separate multiple by spaces.</li> <li>Add More fieldset</li> <li>A single Add More fieldset will be displayed with an Add More button.</li> </ul>                                                                                                    | Description above field                                                                                                    |                                   |
| <ul> <li>Private</li> <li>Private fields are shown only to users with results access.</li> <li>CSS classes</li> <li>Apply a class to the field. Separate multiple by spaces.</li> <li>Add More fieldset</li> <li>A single Add More fieldset will be displayed with an Add More button.</li> </ul>                                                                                                    | Place the description above — rather than below — the field.                                                                                             |                                   |
| Private fields are shown only to users with results access.  CSS classes  Apply a class to the field. Separate multiple by spaces.  Add More fieldset A single Add More fieldset will be displayed with an Add More button.                                                                                                    | Private                                                                                                    |                                   |
| CSS classes Apply a class to the field. Separate multiple by spaces. Add More fieldset A single Add More fieldset will be displayed with an Add More button.                                                                                                    | Private fields are shown only to users with results access.                                                                                              |                                   |
| Apply a class to the field. Separate multiple by spaces. Add More fieldset A single Add More fieldset will be displayed with an Add More button.                                                                                                    | CSS classes                                                                                                    |                                   |
| Apply a class to the field. Separate multiple by spaces.<br>Add More fieldset<br>A single Add More fieldset will be displayed with an Add More button.                                                                                                    |                                                                                                    |                                   |
| Add More fieldset<br>A single Add More fieldset will be displayed with an Add More button.                                                                                                    | Apply a class to the field. Separate multiple by spaces.                                                                                                 |                                   |
| Add More fieldset<br>A single Add More fieldset will be displayed with an Add More button.                                                                                                    |                                                                                                    |                                   |
| A single Add More fieldset will be displayed with an Add More button.                                                                                                    | Add More fieldset                                                                                                    |                                   |
|                                                                                                    | A supple Add Meye to determine duration of which an Add Meye butters                                                                                     |                                   |
|                                                                                                    | A single Add More neuset will be displayed with an Add More button.                                                                                      |                                   |

Spuntandola e risalvando, verrà registrata correttamente.

Anche creando un nuovo form-component vuoto di tipo fieldset, anche se viene spuntata l'opzione "add more fieldset" bisognerà rientrare, spuntarla nuovamente e salvare la modifica.

### Ordinamento form-component

Clonando un form-component, viene clonato anche il suo peso:

| ETICHETTA          | FORM KEY               | TIPO        | VALUE       | OBBLIGATORIO | PESO | OPERAZIONI |       |         |
|--------------------|------------------------|-------------|-------------|--------------|------|------------|-------|---------|
| campo l            | 577_1_textfield_campo1 | Textfield   | predefinito |              | 0    | Modifica   | Clone | Elimina |
| New component name |                        | Textfield • |             |              | 1    | Aggiungi   |       |         |
| campo2             | 577_2_textfield_campo2 | Textfield   | predefinito |              | 0    | Modifica   | Clone | Elimina |

Quando due form-component hanno lo stesso peso, vengono ordinati in base all'ordine alfabetico delle etichette. Nascondendo i pesi ed eseguendo un'operazione di trascinamento (anche se neutra, cioè scambiando due form-component e poi riscambiandoli), i pesi vengono corretti:

|                                                                                              |                        |             |             |              |      |            | Nascondi | i pesi delle righe |  |  |  |  |
|----------------------------------------------------------------------------------------------|------------------------|-------------|-------------|--------------|------|------------|----------|--------------------|--|--|--|--|
| * I cambiamenti fatti a questa tabella non saranno salvati finchè il form non viene inviato. |                        |             |             |              |      |            |          |                    |  |  |  |  |
| ETICHETTA                                                                                    | FORM KEY               | TIPO        | VALUE       | OBBLIGATORIO | PESO | OPERAZIONI |          |                    |  |  |  |  |
| campol                                                                                       | 577_1_textfield_campo1 | Textfield   | predefinito |              | 0    | Modifica   | Clone    | Elimina            |  |  |  |  |
| New component name                                                                           |                        | Textfield • |             |              | 1    | Aggiungi   |          |                    |  |  |  |  |
| campo3*                                                                                      | 577_3_textfield_campo3 | Textfield   | predefinito |              | 2    | Modifica   | Clone    | Elimina            |  |  |  |  |
| campo2                                                                                       | 577_2_textfield_campo2 | Textfield   | predefinito |              | 3    | Modifica   | Clone    | Elimina            |  |  |  |  |

ma salvando l'ordinamento viene lasciato un peso libero dopo il campo nuovo/vuoto:

| The component p    | The component positions and required values have been updated. |             |             |              |      |            |          |                    |  |  |  |  |  |
|--------------------|----------------------------------------------------------------|-------------|-------------|--------------|------|------------|----------|--------------------|--|--|--|--|--|
|                    |                                                                |             |             |              |      |            | Nascondi | i pesi delle righe |  |  |  |  |  |
| ETICHETTA          | FORM KEY                                                       | TIPO        | VALUE       | OBBLIGATORIO | PESO | OPERAZIONI |          |                    |  |  |  |  |  |
| campol             | 577_1_textfield_campo1                                         | Textfield   | predefinito |              | 0    | Modifica   | Clone    | Elimina            |  |  |  |  |  |
| New component name |                                                                | Textfield • |             |              | 1    | Aggiungi   |          |                    |  |  |  |  |  |
| campo3             | 577_3_textfield_campo3                                         | Textfield   | predefinito |              | 3    | Modifica   | Clone    | Elimina            |  |  |  |  |  |
| campo2             | 577_2_textfield_campo2                                         | Textfield   | predefinito |              | 4    | Modifica   | Clone    | Elimina            |  |  |  |  |  |

#### Partendo da una situazione corretta, tipo:

| ETICHETTA          | FORM KEY               | TIPO        | VALUE       | OBBLIGATORIO | PESO | OPERAZIONI | OPERAZIONI |         |  |  |  |
|--------------------|------------------------|-------------|-------------|--------------|------|------------|------------|---------|--|--|--|
| campo1             | 577_1_textfield_campo1 | Textfield   | predefinito |              | 0    | Modifica   | Clone      | Elimina |  |  |  |
| campo2             | 577_2_textfield_campo2 | Textfield   | predefinito |              | 1    | Modifica   | Clone      | Elimina |  |  |  |
| campo3             | 577_3_textfield_campo3 | Textfield   | predefinito |              | 2    | Modifica   | Clone      | Elimina |  |  |  |
| campo4             | 577_4_textfield_campo4 | Textfield   | predefinito |              | 3    | Modifica   | Clone      | Elimina |  |  |  |
| campo5             | 577_5_textfield_campo5 | Textfield   | predefinito |              | 4    | Modifica   | Clone      | Elimina |  |  |  |
| New component name |                        | Textfield • |             |              | 5    | Aggiungi   |            |         |  |  |  |

Salva

#### ponendo il campo nuovo/vuoto tra il campo1 e il campo2 e compilandolo:

| ETICHETTA          | FORM KEY                | TIPO        | VALUE       | OBBLIGATORIO | OPERAZIONI | OPERAZIONI |       |         |  |
|--------------------|-------------------------|-------------|-------------|--------------|------------|------------|-------|---------|--|
| campol             | 577_1_textfield_campo1  | Textfield   | predefinito |              | 0          | Modifica   | Clone | Elimina |  |
| campol.1           | 577_6_textfield_campo11 | Textfield   | -           |              | 1          | Modifica   | Clone | Elimina |  |
| New component name |                         | Textfield • |             |              | 2          | Aggiungi   |       |         |  |
| campo2             | 577_2_textfield_campo2  | Textfield   | predefinito |              | 1          | Modifica   | Clone | Elimina |  |
| campo3             | 577_3_textfield_campo3  | Textfield   | predefinito |              | 3          | Modifica   | Clone | Elimina |  |
| campo4             | 577_4_textfield_campo4  | Textfield   | predefinito |              | 4          | Modifica   | Clone | Elimina |  |
| campo5             | 577_5_textfield_campo5  | Textfield   | predefinito |              | 5          | Modifica   | Clone | Elimina |  |
|                    |                         |             |             |              |            |            |       |         |  |

Salva

il campo 2 verrà posto prima del nuovo campo 1.1, perché il campo 2 sarà stato retrocesso al peso del campo che precedeva il campo nuovo/vuoto. Quando i pesi sono nascosti, è facile non accorgersene.

I form-component innestati all'interno dei fieldset seguono un ordinamento proprio, perciò i loro pesi non vanno in conflitto se ripetono quelli all'esterno del fieldset.

# ISTRUZIONI PER LA CHIUSURA DI UN FORM ONLINE GIÀ COMPILATO E RIMASTO IN STATO DI "COMPILAZIONE".

## Stati di un form

Un form online può essere in diversi stati:

- 1. nessun questionario: quando l'utente inizia a compilare il form, finché non salva il form, i dati inseriti non saranno memorizzati. Se l'utente si disconnette, volontariamente o meno, tutti i dati inseriti saranno persi
- 2. draft: quando l'utente clicca sul pulsante "save draft", il contenuto fino a quel momento inserito viene salvato nel sistema, senza essere controllato.

| numero di figli |               |
|-----------------|---------------|
| 3               |               |
| Save Draft      | Salva ed esci |

3. salva ed esci: quando l'utente clicca sul pulsante "salva" o "salva ed esci", il contenuto fino a quel momento inserito viene controllato (es. rispetto delle eventuali lunghezze massime dei campi testuali, dei limiti minimi e massimi dei numeri, ecc.) e se corretto viene salvato nel sistema

| numero di figli |               |
|-----------------|---------------|
| 3               |               |
| Save Draft      | Salva ed esci |

4. chiuso: il form è completo.

# ISTRUZIONI CONSULTAZIONE COMPILAZIONI

## Per l'ufficio che deve gestire i webform

Per visualizzare i webform compilati dagli utenti, aprire il browser all'indirizzo <u>https://web.units.it/page/forms/user</u> :

| $\leftrightarrow$ $\Rightarrow$ G |                                      |
|-----------------------------------|--------------------------------------|
|                                   | UNIVERSITÀ<br>DEGLI STUDI DI TRIESTE |
|                                   | Nome utente *                        |
|                                   |                                      |
|                                   | Password *                           |
|                                   |                                      |
|                                   | Accedi                               |

Inserire username (= numero di matricola) e password e cliccare sul pulsante "accedi". Entri nella scrivania, selezionare la voce "gestione form" del menù a sinistra:

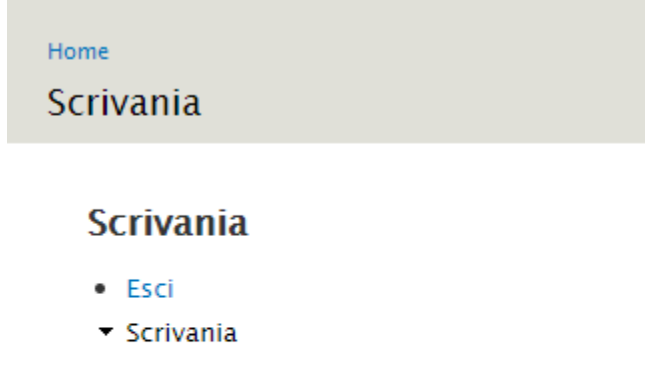

- Sito pubblico →
- Gestione Form (Questionari / Concorsi / Modulistica)
  - <u>Gestione form</u>

Scorrendo la colonna "# compilazioni stato chiuso" si vede se è stata inserita qualche nuova compilazione rispetto all'accesso precedente:

| Home » Cestione Form (Questionari / Concorsi / Modulistica)<br>Admin Form                                                                                    |  |                                                                                                    |                                                                                                    |                  |                                                 |                                   |              |                       |                        |                      |                                   |                               |
|----------------------------------------------------------------------------------------------------|--|----------------------------------------------------------------------------------------------------|----------------------------------------------------------------------------------------------------|------------------|-------------------------------------------------|-----------------------------------|--------------|-----------------------|------------------------|----------------------|-----------------------------------|-------------------------------|
| Scrivania<br>• Esci<br>• Scrivania<br>• Cestione Form (Questionari / Concorsi /<br>Modulistica)<br>• Cestione form<br>• Elenco form<br>• Patch create da ISI |  | Aggiungi Nuova Form Estrai i questionari creati da: Nid Titolo Enter a comma separated list of user names.  OPERAZIONI - Choose an operation -  Execute |                                                                                                    |                  |                                                 |                                   |              |                       |                        |                      | Apply                             |                               |
|                                                                                                    |  | NID                                                                                                    | TITOLO                                                                                                    | DATA<br>VALIDITÀ | UFFICIO<br>COMPETENTE<br>ALLA GESTIONE          | UTENTI<br>AUTORIZZATI<br>GESTIONE | CREATO<br>DA | COMPILABILE<br>DA     | DEFINIZIONE<br>TESTATA | DEFINIZIONE<br>CAMPI | VERIFICA<br>COMPILAZIONI          | #COMPILAZIONI<br>STATO CHIUSO |
|                                                                                                    |  | 462                                                                                                    | Clone of Dimissioni dal servizio<br>personale tecnico amministrativo<br>a tempo determinato                      | 18/04/2019       | Settore Servizi<br>al personale                 | 10531                             | 10531        | Utente<br>autenticato | Modifica<br>Duplica    | Crea/Modifica        | Vedi Risultati<br>Crea file excel | 0                             |
|                                                                                                    |  | 460                                                                                                    | Clone of Cessazione per limiti di<br>età ex art. 10 d.lgs 195/97<br>(uomini – personale docente)                 | 18/04/2019       | Settore Servizi<br>al personale                 | 10531                             | 10531        | Utente<br>autenticato | Modifica<br>Duplica    | Crea/Modifica        | Vedi Risultati<br>Crea file excel | 1                             |
|                                                                                                    |  | 459                                                                                                    | Clone of Cessazione per limiti di<br>età ex art. 2 c. 21 l. 335/95<br>(donne – personale docente)                | 18/04/2019       | Settore Servizi<br>al personale                 | 10531                             | 10531        | Utente<br>autenticato | Modifica<br>Duplica    | Crea/Modifica        | Vedi Risultati<br>Crea file exce  | 0                             |
|                                                                                                    |  | 458                                                                                                    | Clone of Cessazione per limiti di<br>età ex art. 2 c. 21 l. 335/95<br>(donne – personale TA)                     | 18/04/2019       | Settore Servizi<br>al personale                 | 10531                             | 10531        | Utente<br>autenticato | Modifica<br>Duplica    | Crea/Modifica        | Vedi Risultati<br>Crea file exce  | 0                             |
|                                                                                                    |  | 457                                                                                                    | Clone of Dimissioni dal servizio<br>personale docente e ricercatore                                              | 18/04/2019       | Settore Servizi<br>al personale                 | 10531                             | 10531        | Utente<br>autenticato | Modifica<br>Duplica    | Crea/Modifica        | Vedi Risultati<br>Crea file exce  | 0                             |
|                                                                                                    |  | 456                                                                                                    | Clone of Dimissioni dal servizio<br>personale tecnico amministrativo<br>a tempo indeterminato                    | 18/04/2019       | Settore Servizi<br>al personale                 | 10531                             | 10531        | Utente<br>autenticato | Modifica<br>Duplica    | Crea/Modifica        | Vedi Risultati<br>Crea file exce  | 0                             |
|                                                                                                    |  | 452                                                                                                    | test nuove patch                                                                                                 | 15/04/2019       | Settore Servizi<br>al personale                 |                                   | 10531        | Utente<br>autenticato | Modifica<br>Duplica    | Crea/Modifica        | Vedi Risultati<br>Crea file excel | 0                             |
|                                                                                                    |  | 451                                                                                                    | Clone of Richiesta al Magnifico<br>Rettore di Cofinanziamento di<br>Ateneo per assegni di ricerca –<br>anno 2017 |                  | Ufficio<br>Gestione del<br>personale<br>docente | 10531, 9230                       | 10531        | Utente<br>autenticato | Modifica<br>Duplica    | Crea/Modifica        | Vedi Risultati<br>Crea file excel | 0                             |
|                                                                                                    |  | 450                                                                                                    | Clone of Richiesta al Magnifico<br>Rettore di Cofinanziamento di                                                 | 12/04/2019       | Ufficio<br>Gestione del                         | 10531, 9230                       | 10531        | Utente                | Modifica               | Crea/Modifica        | Vedi Risultati                    | V                             |

Per visualizzare l'elenco delle compilazioni di un webform si può cliccare sulla relativa voce "crea file excel":

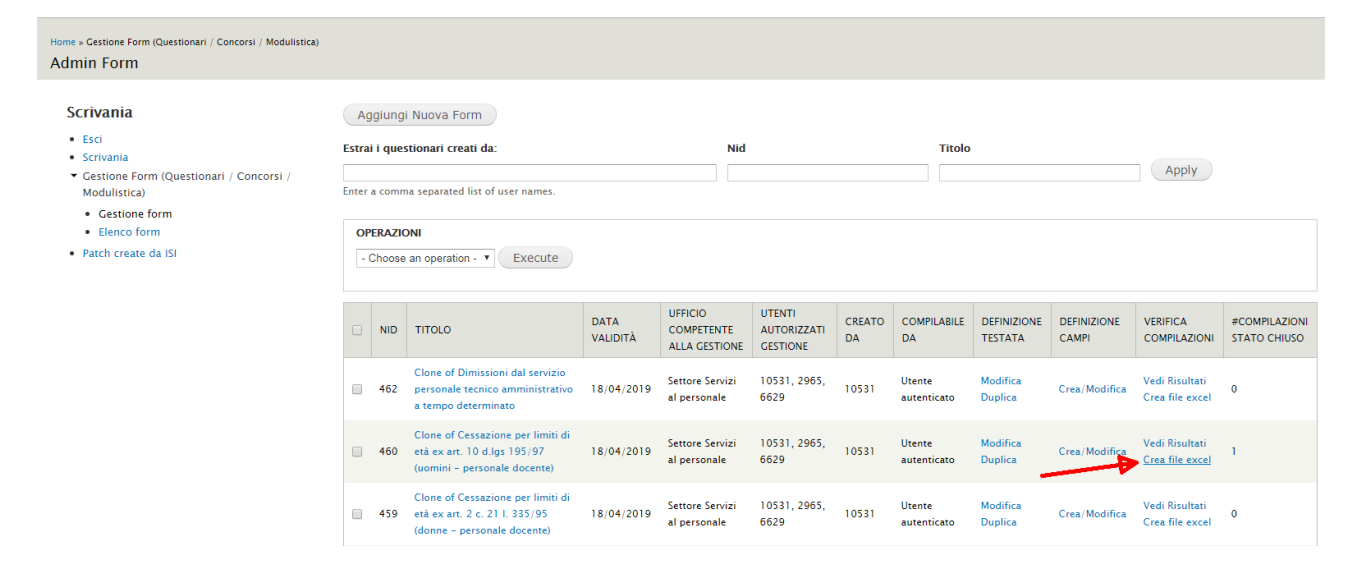

Si aprirà la sotto-scheda "scarica" con le opzioni per la creazione del file excel che conterrà tutti i dati inseriti dagli utenti (una riga per ogni modulo compilato):

#### Manuale operativo - Procedura per la costruzione e gestione di webform

| Home & Clone of Cessazione per limiti di età ex art. 10 d Jgs 195<br>Colone of Cessazione per limiti di età ex<br>Scrivania<br>• Esci<br>• Corvania<br>• Gestione Form (Questionari / Concorsi /<br>Moduluistca)<br>• Gestione form<br>• Benco form<br>• Patch create da ISI | 197 (vomini - personale docente)<br>art. 10 d.lgs 195/97 (vomini - personale docente)<br>Export format<br>Microsoft Excel<br>Delinited text<br>Column header format<br>Nessuno<br>Excidenta<br>Field Key<br>Choose whether to show the label or field key in each column header.<br>SELECT LIST OPTIONS | Submissions | Analysis | VISUALIZZA | MODIFIC. | M WEBFC | RIS<br>Modifica lo s | ULTATI |
|----------------------------------------------------------------------------------------------------|----------------------------------------------------------------------------------------------------|-------------|----------|------------|----------|---------|----------------------|--------|
|                                                                                                    | Choose whether to show the label or field key in each column header.                                                                                                    |             |          |            |          |         |                      |        |
|                                                                                                    | INCLUDED EXPORT COMPONENTS      DOWNLOAD RANGE OPTIONS      Scarica                                                                                                    |             |          |            |          |         |                      |        |

Un altro modo per visualizzare l'elenco delle compilazioni di un webform è cliccare sulla voce "vedi risultati" nella colonna "verifica compilazioni":

| ← → C ☆ 🔒 https://web.units.it/page/forms,                                                      |                                                     |                                                                                                    | vania/gestionequestionari?page=1                                                                  |                  |                                       |                                     |              |                       |                        |                      |                                          |               | 0       | In ir     |
|-------------------------------------------------------------------------------------------------|-----------------------------------------------------|----------------------------------------------------------------------------------------------------|---------------------------------------------------------------------------------------------------|------------------|---------------------------------------|-------------------------------------|--------------|-----------------------|------------------------|----------------------|------------------------------------------|---------------|---------|-----------|
| Home » Cestione Form (Questionari / Concorsi / Modulistica)<br>Admin Form                       |                                                     |                                                                                                    |                                                                                                   |                  |                                       |                                     |              |                       |                        |                      |                                          |               |         |           |
| Scrivania<br>• Esci<br>• Scrivania<br>• Gestione Form (Questionari / Concorsi /<br>Modulistica) | A<br>Estra<br>Enter                                 | Aggiungi Nuova Form  Estral i questionari creati da: Nid Titolo  Enter a comma separated list of user names. |                                                                                                   |                  |                                       |                                     |              |                       |                        |                      |                                          |               |         |           |
| Cestione form     Elenco form     Patch create da ISI                                           | OPERAZIONI C-Choose an operation -  Execute Execute |                                                                                                    |                                                                                                   |                  |                                       |                                     |              |                       |                        |                      |                                          |               |         |           |
|                                                                                                 |                                                     | NID                                                                                                    | TITOLO                                                                                            | DATA<br>VALIDITÀ | UFFICIO<br>COMPETENTE<br>ALLA GESTION | UTENTI<br>AUTORIZZATI<br>E GESTIONE | CREATO<br>DA | COMPILABILE<br>DA     | DEFINIZIONE<br>TESTATA | DEFINIZIONE<br>CAMPI | VERIFICA<br>COMPILAZIONI                 | #CON<br>STATO | O CHIUS | DNI<br>SO |
|                                                                                                 |                                                     | 462                                                                                                    | Clone of Dimissioni dal servizio<br>personale tecnico amministrativo<br>a tempo determinato       | 18/04/2019       | Settore Servizi<br>al personale       | 10531                               | 10531        | Utente<br>autenticato | Modifica<br>Duplica    | Crea/Modifica        | Vedi Risultati<br>Crea file excel        | 0             |         |           |
|                                                                                                 |                                                     | 460                                                                                                    | Clone of Cessazione per limiti di<br>età ex art. 10 d.lgs 195/97<br>(uomini – personale docente)  | 18/04/2019       | Settore Servizi<br>al personale       | 10531                               | 10531        | Utente<br>autenticato | Modifica<br>Duplica    | Crea/Modifica        | <u>Vedi Risultati</u><br>Crea file excel | 1             |         |           |
|                                                                                                 |                                                     | 459                                                                                                    | Clone of Cessazione per limiti di<br>età ex art. 2 c. 21 l. 335/95<br>(donne – personale docente) | 18/04/2019       | Settore Servizi<br>al personale       | 10531                               | 10531        | Utente<br>autenticato | Modifica<br>Duplica    | Crea/Modifica        | Vedi Risultati<br>Crea file excel        | 0             |         |           |

Si aprirà la sotto-scheda "submissions" con l'elenco delle compilazioni inserite dagli utenti. Per visualizzare il contenuto di una singola compilazione, cliccare sulla relativa voce "visualizza" della colonna "operazioni":

| Home » Clone of Cessazione per limiti di età ex art. 10 d lgs 19<br>Clone of Cessazione per limiti di età ex | e » Clone of Cessazione per limiti di età ex art. 10 d'Igs 195/97 (uomini - personale docente)<br>one of Cessazione per limiti di età ex art. 10 d.lgs 195/97 (uomini – personale docente) |                       |        |              |                        |                                                              |                                      |                       |                                                     | IFICA WE                | BFORM RISULTA                                     |
|----------------------------------------------------------------------------------------------------|----------------------------------------------------------------------------------------------------|-----------------------|--------|--------------|------------------------|--------------------------------------------------------------|--------------------------------------|-----------------------|-----------------------------------------------------|-------------------------|---------------------------------------------------|
| Scrivania<br>• Esci                                                                                          | Display                                                                                                    | ng 1 – 2 submission   | s of 2 |              |                        |                                                              | Submissions                          | Analysis              | Tabella Scarica                                     | Download PDF            | Modifica lo stato                                 |
| Scrivania     Gestione Form (Questionari / Concorsi /<br>Modulistica)     Gestione form     Elenco form      | - Any                                                                                                    | DATA MODIFICA         | DRAFT  | Ripristina   | DATA<br>MODIFICA       | UTENTE - INDIRIZZO IP                                        | OPERAZIONI                           | MODIFIED              |                                                     |                         |                                                   |
| Patch create da ISI                                                                                          | 2930                                                                                                    | 19/04/2019 -<br>10:04 | No     | Chiuso       | 19/04/2019<br>10:04:55 | 10531 - dsguassero@units.it -<br>140.105.167.201             | Visualizza -<br>Modifica lo<br>stato | 19/04/2019<br>- 10:04 | Visualizza Allegato FIRM.<br>caricamento 19/04/2019 | ATO (dt.<br>9 11:59:56) | Domanda da<br>protocollare<br>sbagliato<br>modulo |
|                                                                                                    | 2952                                                                                                    | 06/05/2019 -<br>15:53 | No     | Compilazione | 06/05/2019<br>15:53:27 | 6629 -<br>karin.martinotti®amm.units.it<br>- 140.105.167.204 |                                      | 06/05/2019<br>- 15:55 |                                                     |                         |                                                   |

Sarà mostrato il singolo webform compilato. Cliccando in alto a destra è possibile scaricarsi la stessa pagina in formato pdf (non firmato):

|                                                                                                    |                                                            | Download pdf |
|----------------------------------------------------------------------------------------------------|------------------------------------------------------------|--------------|
| La compilazione è stata chiusa il 27/11/2018                                                                                                    |                                                            |              |
| Questionario Clone1 of Bonus Irpef art. 1 d.l. 66/2016                                                                                                    |                                                            |              |
| Compilazione (sid) 2739                                                                                                    |                                                            |              |
| Compilabile fino al                                                                                                    |                                                            |              |
| Modulo che può essere compilato da ogni dipendente con contratto di lavoro su                                                                                                    | bordinato. Per informazioni e dubbi: stipendi@amm.units.it |              |
|                                                                                                    | Ufficio Adempimenti Retributivi                            |              |
|                                                                                                    | Settore Servizi al Personale                               |              |
|                                                                                                    | Università degli Studi di Trieste<br>Piazzale Europa, 1    |              |
|                                                                                                    | 34127 Trieste (TS)                                         |              |
|                                                                                                    |                                                            |              |
| lo sottoscritto/a                                                                                                    |                                                            |              |
|                                                                                                    |                                                            |              |
| dati anagrafici                                                                                                    |                                                            |              |
| dati anagrafici                                                                                                    |                                                            |              |
| dati anagrafici nome: DARIO cognome: SGLIASSERO                                                                                                    |                                                            |              |
| dati anagrafici nome: DARIO cognome: SGUASSERO nato/a a: UDINE                                                                                                    |                                                            |              |
| dati anagrafici<br>nome: DARIO<br>cognome: SGUASSERO<br>nato/a a: UDINE<br>nato/a II: 14/05/1974                                                                                                    |                                                            |              |
| dati anagrafici<br>nome: DARIO<br>cognome: SGUASSERO<br>nato/a a: UDINE<br>nato/a II: 14/05/1974<br>codice fiscale: SGSDRA74E14L483M                                                                                                    |                                                            |              |
| dati anagrafici<br>nome: DARIO<br>cognome: SGUASSERO<br>nato/a a: UDINE<br>nato/a ii: 14/05/1974<br>codice fiscale: SGSDRA74E14L483M                                                                                                    |                                                            |              |
| dati anagrafici<br>nome: DARIO<br>cognome: SGUASSERO<br>nato/a a: UDINE<br>nato/a iI: 14/05/1974<br>codice fiscale: SGSDRA74E14L483M<br>dati lavorativi                                                                                                    |                                                            |              |
| dati anagrafici<br>nome: DARIO<br>cognome: SGUASSERO<br>nato/a a: UDINE<br>nato/a ii: 14/05/1974<br>codice fiscale: SGSDRA74E14L483M<br>dati lavorativi<br>matricola: 10531                                                                                                    |                                                            |              |
| dati anagrafici         nome: DARIO         cognome: SGUASSERO         nato/a a: UDINE         nato/a ii: 14/05/1974         codice fiscale: SGSDRA74E14L483M         dati lavorativi         matricola: 10531         sede di servizio: Ufficio Gestione del personale docente (cod. 000226) |                                                            |              |

Se l'utente l'ha inserito e se era stata attivata l'opzione "gestione separata modulo firmato", il pdf firmato scansionato è scaricabile dalla penultima colonna della schermata precedente:

| Home » Clone of Cessazione per limiti di età ex art. 10 d.lgs 199<br>Clone of Cessazione per limiti di età ex | /97 (uomin<br>art. 10          | i - personale docente)<br>d.lgs 195/97 ( | uomini | 1            | VISUALIZZA MODIFIC        | A W                                                          | EBFORM RISU                          |                       |                                                         |                    |                                                   |
|----------------------------------------------------------------------------------------------------|--------------------------------|------------------------------------------|--------|--------------|---------------------------|--------------------------------------------------------------|--------------------------------------|-----------------------|---------------------------------------------------------|--------------------|---------------------------------------------------|
| Scrivania<br>• Esci<br>• Scrivania<br>• Gestione Form (Questionari / Concorsi /<br>Modulisira)                | Displayi<br>State fil<br>- Any | ng 1 – 2 submission<br>iter<br>- Filtr   | a of 2 | Ripristina   |                           |                                                              | Submissions                          | Analysis              | Tabella Scarica Do                                      | wnload PDf         | Modifica lo sta                                   |
| Gestione form     Elenco form                                                                                 | SID                            | DATA MODIFICA<br>COMPILAZIONE            | DRAFT  | STATE        | DATA<br>MODIFICA<br>STATO | UTENTE - INDIRIZZO IP                                        | OPERAZIONI                           | MODIFIED              |                                                         |                    |                                                   |
| Patch create da ISI                                                                                           | 2930                           | 19/04/2019 -<br>10:04                    | No     | Chiuso       | 19/04/2019<br>10:04:55    | 10531 - dsguassero@units.it -<br>140.105.167.201             | Visualizza ·<br>Modifica lo<br>stato | 19/04/2019<br>- 10:04 | Visualizza Allevato FIRMATO<br>caricamento 19/04/2019 1 | D (dt.<br>1:59:56) | Domanda da<br>protocollare<br>sbagliato<br>modulo |
|                                                                                                    | 2952                           | 06/05/2019 -<br>15:53                    | No     | Compilazione | 06/05/2019<br>15:53:27    | 6629 -<br>karin.martinotti®amm.units.it<br>- 140.105.167.204 |                                      | 06/05/2019<br>- 15:55 |                                                         |                    |                                                   |

Se per questo webform è stata attivata l'opzione "gestione della domanda", nell'ultima colonna di questa schermata è possibile assegnare uno stato per la singola compilazione e un testo di promemoria. Questi dati non saranno visibili all'utente.

All'inizio tutte le compilazioni sono in stato "nuovo", ma cliccando sulla voce dell'ultima colonna è possibile impostare un nuovo stato e un testo di promemoria:

| Stato                                                       |                                            |
|-------------------------------------------------------------|--------------------------------------------|
| Domanda da protocollare 🔻                                   |                                            |
| - Nessuno -<br>Domanda da protocollare<br>Domanda accettata |                                            |
| Domanda rifiutata                                           |                                            |
| L'utente ha ritirato la domanda                             | con comunicazione prot. 1234 del 31/2/2019 |
|                                                             |                                            |
| Salva Elimina                                               |                                            |

Nota: le 3 scelte attualmente disponibili sono provvisorie e verranno concordate con gli uffici universitari.

I dati di tutte le compilazioni sono visibili contemporaneamente (come nel file excel) anche tramite la sottoscheda "tabella":

| 6 |            |                       |          |           |              |            |        |                  |             |                                     | VISUALIZZA      | MODIFICA                                                               | WEBFORM                                                                | RISULTATI                             |                               |                      |                          |
|---|------------|-----------------------|----------|-----------|--------------|------------|--------|------------------|-------------|-------------------------------------|-----------------|------------------------------------------------------------------------|------------------------------------------------------------------------|---------------------------------------|-------------------------------|----------------------|--------------------------|
|   | Showing    | 1 - 2 of 2.           |          |           |              |            |        |                  | Submissions | Analysis                            | Tabella Scarica | Download                                                               | I PDF Mo                                                               | odifica lo stato                      |                               |                      |                          |
|   | # <b>•</b> | SUBMITTED             | NOME:    | COGNOME:  | NATO/A<br>A: | NATO/A IL: | SESSO: | CODICE FISCALE:  | MATRICOLA:  | RUOLO:                              | INQUADRAMENTO:  | AFFERENZA:                                                             | SEDE DI<br>SERVIZIO:                                                   | CONTRATTO:                            | E-MAIL ISTITUZIONALE:         | TELEFONO<br>INTERNO: | TELEFONO<br>ALTERNATIVO: |
|   | 2          | 28/11/2018<br>- 08:43 | GIOVANNA | AULENTI   | IMPERIA      | 07/11/1963 | F      | LNTGNN63547E290K | 9230        | Personale<br>non<br>docente<br>(ND) | C4              | Ufficio<br>Sviluppo e<br>Servizi web<br>(cod.<br>000812)               | Ufficio<br>Sviluppo<br>e Servizi<br>web (cod.<br>000812)               | personale a<br>tempo<br>indeterminato | giovanna.aulenti@amm.units.it | 4206                 |                          |
|   | 1          | 27/11/2018<br>- 12:54 | DARIO    | SCUASSERO | UDINE        | 14/05/1974 | М      | SCSDRA74E14L483M | 10531       | Personale<br>non<br>docente<br>(ND) | C 1             | Ufficio<br>Gestione<br>del<br>personale<br>docente<br>(cod.<br>000226) | Ufficio<br>Gestione<br>del<br>personale<br>docente<br>(cod.<br>000226) | personale a<br>tempo<br>determinato   | dsguassero@units.it           | 3024                 | 3382084116               |

Nella sotto-scheda "tabella" sono visualizzati meno dati tecnici (orari, dati di collegamento, ecc.) rispetto a quelli riportati nel foglio excel.

E' possibile anche visualizzare tutte le compilazioni (o solo alcune) in un unico file pdf nella scheda "Download PDF". Selezionare le compilazioni da visualizzare (o la spunta nell'intestazione della prima colonna per selezionarle tutte) e poi cliccare sul pulsante "Download PDF":

|    |            |                         | Su     | bmissions Analysis Tab | ella Scarica Download PDF | Modifica lo stato |
|----|------------|-------------------------|--------|------------------------|---------------------------|-------------------|
|    | ┫───       | SOBMITED                | UTENTE | INDIRIZZO IP           | OPERAZIONI                |                   |
|    | 2743       | Mer, 28/11/2018 - 08:43 | 9230   | 140.105.171.52         | Visualizza                |                   |
|    | 2739       | Mar, 27/11/2018 - 12:54 | 10531  | 140.105.162.218        | Visualizza                |                   |
| Do | wnload PDF |                         |        |                        |                           |                   |

Infine c'è la possibilità per l'ufficio che gestisce il webform di riattivare una compilazione chiusa da un utente dalla sotto-scheda "modifica lo stato" cliccando sull'omonima voce nell'ultima colonna:

| Home » Clone of Cessazione per limiti di età ex art. 10 d.lgs 19<br>Clone of Cessazione per limiti di età ex | N                | /ISUALIZZA MO      | DIFICA WEBF                                   |                 |           |                |                   |                   |
|----------------------------------------------------------------------------------------------------|------------------|--------------------|-----------------------------------------------|-----------------|-----------|----------------|-------------------|-------------------|
|                                                                                                    |                  |                    |                                               | Submissions Ana | alysis Ta | abella Scarica | Download PDF      | Modifica lo stato |
| Scrivania                                                                                                    | Displaying 1 – 1 | submissions of 1   |                                               |                 |           |                |                   |                   |
| • Esci                                                                                                    | SID 👻            | SUBMITTED          | UTENTE - INDIRIZZO IP                         | D               | DRAFT     | STATE          |                   |                   |
| <ul> <li>Scrivaria</li> <li>Gestione Form (Questionari / Concorsi /<br/>Modulistica)</li> </ul>              | 2930             | 19/04/2019 - 10:04 | 10531 - dsguassero@units.it - 140.105.167.201 | N               | No        | Chiuso         | Modifica lo stato |                   |
| Gestione form     Elenco form                                                                                |                  |                    |                                               |                 |           |                |                   |                   |
| Patch create da ISI                                                                                          |                  |                    |                                               |                 |           |                |                   |                   |

Riportare il modulo in stato di "compilazione" e confermare:

| UNIVERSITÀ<br>DEGLI STUDI DI TRIESTE                                                                                                    |
|----------------------------------------------------------------------------------------------------|
| La compilazione è stata chiusa il 19/04/2019                                                                                            |
| Questionario Clone of Cessazione per limiti di età ex art. 10 d.lgs 195/97 (uomini - personale docente)                                 |
| Compilazione (sid) <i>2930</i><br>Ultimo salvataggio effettuato il <b>19/04/2019</b>                                                    |
| Compilabile fino al                                                                                                    |
| Invia email                                                                                                    |
| Dimissioni dal servizio ex art. 10 del d.lgs. 195/97 per il personale docente maschile. Per informazioni e dubbi: pensioni@amm.units.it |
| Workflow                                                                                                    |
| Stato attuale Chiuso                                                                                                    |
| Nuovo stato *                                                                                                    |
| - Scegliere -                                                                                                    |
| - Scegliere -                                                                                                    |
| Earlier states                                                                                                    |

Verranno cancellati anche gli stati ad uso interno e le eventuali note ad uso interno. L'utente troverà nella propria bacheca il questionario nuovamente in stato di compilazione e potrà modificarlo.

Infine, la sotto-scheda "analysis" serve ad effettuare dei conteggi statistici (valori medi, campi non compilati, ecc.) sui dati inseriti dagli utenti per i campi desiderati.

Ultimo aggiornamento: mercoledì 19 giugno 2019 17:26

Compilazione